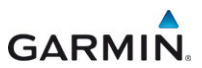

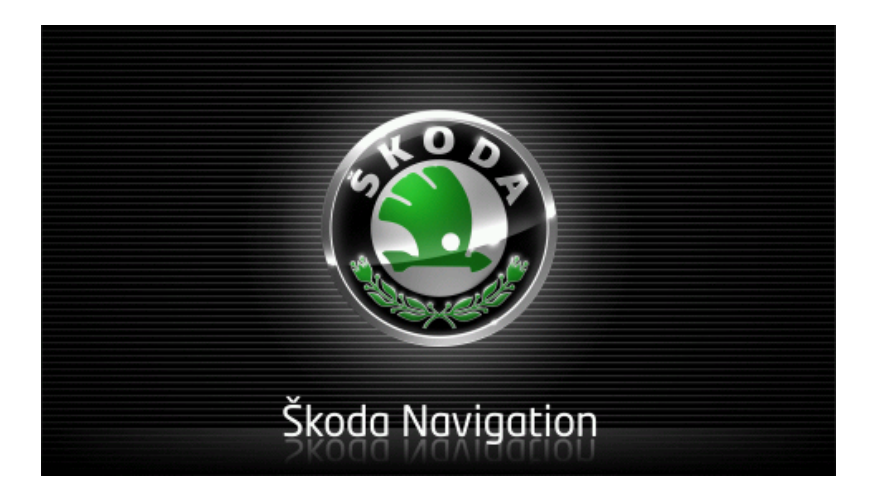

# Move&Fun Používateľská príručka

Slovenčina

November 2012

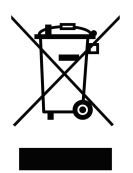

Symbol preškrtnutej odpadovej nádoby s kolieskami znamená, že v Európskej únii treba produkt po skončení jeho životnosti odniesť na osobitnú skládku. To sa týka tak vášho prístroja, ako aj všetkých doplnkov označených týmto symbolom. Nevyhadzujte tieto produkty do netriedeného komunálneho odpadu.

#### Impresum

Garmin Würzburg GmbH

Beethovenstraße 1a+b

## D-97080 Würzburg

Špecifikácie a údaje obsiahnuté v týchto podkladoch sa môžu zmeniť bez predchádzajúceho ohlásenia. Bez výslovného písomného súhlasu spoločnosti Garmin Würzburg GmbH sa nesmie reprodukovať žiadna časť týchto podkladov, ani preniesť na akékoľvek účely nezávisle od toho, akým spôsobom alebo akými prostriedkami, elektronicky alebo mechanicky. Všetky technické údaje, výkresy atď. podliehajú zákonu o ochrane autorského práva.

© 2012, Garmin Würzburg GmbH

Všetky práva vyhradené.

# Obsah

| 1 | Úvod  |            |                                              | 9  |
|---|-------|------------|----------------------------------------------|----|
|   | 1.1   | O teito p  | ríručke                                      | 9  |
|   |       | 1.1.1      | Konvencie                                    | 9  |
|   |       | 1.1.2      | Symboly                                      | 9  |
|   | 1.2   | Právne o   | doložky                                      | 9  |
|   |       | 1.2.1      | Záruka                                       | 9  |
|   |       | 1.2.2      | Ochranné značky                              | 10 |
|   | 1.3   | Otázky k   | c produktu                                   | 10 |
| 2 | Skôr  | ako zač    | nete                                         | 10 |
|   | 2.1   | Rozsah     | dodávky                                      | 10 |
|   | 2.2   | Popis na   | vigačného prístroja                          | 11 |
|   | 2.3   | Dôležité   | bezpečnostné pokyny                          | 11 |
|   |       | 2.3.1      | Bezpečnostné pokyny pre navigáciu            | 12 |
|   |       | 2.3.2      | Bezpečnostné pokyny pre navigačný prístroj   | 12 |
|   | 2.4   | Montáž/o   | demontáž navigačného systému                 | 13 |
|   |       | 2.4.1      | Demontáž navigačného systému                 | 13 |
|   |       | 2.4.2      | Montáž navigačného prístroja                 | 14 |
|   |       | 2.4.3      | Pamäťová karta                               | 15 |
|   | 2.5   | Navigáci   | ia s GPS                                     | 16 |
| 3 | Zapn  | utie a vy  | /pnutie navigačného prístroja                | 16 |
|   | 3.1   | Prístroj r | namontovaný vo vozidle                       | 17 |
|   |       | 3.1.1      | Zapnutie prístroja                           | 17 |
|   |       | 3.1.2      | Šetrič obrazovky                             | 17 |
|   |       | 3.1.3      | Prepnutie prístroja do pohotovostného režimu | 18 |
|   |       | 3.1.4      | Vypnutie prístroja                           | 18 |
|   | 3.2   | Nenamo     | ntovaný prístroj                             | 18 |
|   |       | 3.2.1      | Zapnutie prístroja                           | 18 |
|   |       | 3.2.2      | Šetrič obrazovky                             | 19 |
|   |       | 3.2.3      | Prepnutie prístroja do pohotovostného režimu | 19 |
|   |       | 3.2.4      | Vypnutie prístroja                           | 19 |
|   | 3.3   | Prvé spu   | istenie navigačného prístroja                | 19 |
|   | 3.4   | Príručka   |                                              | 20 |
|   | 3.5   | Možnost    | i                                            | 21 |
| 4 | Ochra | ana hes    | lom                                          | 21 |
|   | 4.1   | Aktivova   | nie ochrany heslom                           | 21 |
|   |       | 4.1.1      | Zmena hesla                                  |    |
|   | 4.2   | Zrušenie   | e ochrany heslom                             |    |
|   | 4.3   | Zabudli    | ste heslo?                                   | 22 |
| 5 | Obslu | uha navi   | igačného prístroja                           |    |
|   | 5.1   | Informác   |                                              |    |
|   | 5.2   | Softvero   |                                              |    |
|   |       | 5.2.1      | Specialne klavesy                            |    |
|   |       | 5.2.2      | ∠adavanie udajov                             | 29 |

|   | 5.3   | Možnost   | l                                         | 30 |
|---|-------|-----------|-------------------------------------------|----|
|   | 5.4   | Ponuky    |                                           | 30 |
| 6 | Hlaso | ové ovlá  | danie                                     | 30 |
| • | 6.1   | Aktivácia | hlasového ovládania                       |    |
|   | 6.2   | Použiť hl | asové ovládanie                           |    |
|   | 6.3   | Pomocní   | k                                         | 31 |
|   | 6.4   | Deaktivá  | cia hlasového ovládania                   | 31 |
|   | 6.5   | Konfigura | ácia hlasového ovládania                  | 31 |
| 7 | Navio | nácia     |                                           | 32 |
| • | 71    | Spusteni  | e navigačnej aplikácie                    | 33 |
|   | 7.2   | Zadanie   | cieľa                                     |    |
|   |       | 7.2.1     | Zadanie cieľovei krajiny                  |    |
|   |       | 7.2.2     | Zadanie cieľa pomocou hlasového ovládania | 35 |
|   |       | 7.2.3     | Zadanie cieľovej adresy                   | 36 |
|   |       | 7.2.4     | Zadať súradnice                           | 37 |
|   |       | 7.2.5     | Bod záujmu                                | 38 |
|   |       | 7.2.6     | Body záujmu v rýchlom prístupe            | 42 |
|   |       | 7.2.7     | Informácie o cieli                        | 43 |
|   |       | 7.2.8     | Obľúbené                                  | 44 |
|   |       | 7.2.9     | Posledné ciele                            | 44 |
|   |       | 7.2.10    | Importované adresy z telefónneho zoznamu  | 45 |
|   |       | 7.2.11    | Navigácia domov                           | 46 |
|   |       | 7.2.12    | Určenie cieľa na mape                     | 46 |
|   |       | 7.2.13    | Náhľad trasy                              | 47 |
|   | 7.3   | Správa c  | ieľov                                     | 49 |
|   |       | 7.3.1     | Uloženie cieľa                            | 49 |
|   |       | 7.3.2     | Vymazanie cieľa zo zoznamu Obľúbené       | 50 |
|   |       | 7.3.3     | Definovanie adresy domov                  | 50 |
|   |       | 7.3.4     | Zmena adresy domov                        | 52 |
|   | 7.4   | Tracky a  | trasy s etapami                           | 52 |
|   |       | 7.4.1     | Zadanie počiatočného bodu                 | 52 |
|   |       | 7.4.2     | Zadanie bodov trasy                       | 53 |
|   |       | 7.4.3     | Upravenie bodov trasy                     | 53 |
|   |       | 7.4.4     | Sprava tras                               | 54 |
|   |       | 7.4.5     | Načítanie trasy alebo tracku              |    |
|   |       | 7.4.6     | Vygenerovanie a zobrazenie trasy          | 55 |
|   |       | 7.4.7     | Simulacia trasy                           |    |
|   |       | 1.4.8     | Nahlau (rasy                              |    |
| 8 | Možn  | osti, ďa  | lšie funkcie                              | 58 |
| 9 | Práca | a s mapo  | ou                                        | 62 |
|   | 9.1   | Výber na  | vigačnej mapy                             | 62 |
|   | 9.2   | Mapa v r  | ežime Štandardná                          | 62 |
|   | 9.3   | Mapa v r  | ežime Náhľad                              | 63 |

|    | 9.4    | Mapa v r   | ežime Navigácia                             | 65       |
|----|--------|------------|---------------------------------------------|----------|
|    |        | 9.4.1      | Navigácia v režime Vozidlo                  | 66       |
|    |        | 9.4.2      | Navigácia v režime Chodec                   | 70       |
|    |        | 9.4.3      | Navigácia v režime Track                    | 72       |
|    |        | 9.4.4      | Navigácia v režime Offroad                  | 72       |
|    |        | 9.4.5      | Možnosti mapy v režime Navigácia            | 73       |
|    |        | 9.4.6      | Ukončenie navigácie                         | 73       |
|    | 9.5    | Mapa v r   | ežime Hľadať cieľ                           | 73       |
|    |        | 9.5.1      | Práca v režime Hľadať cieľ                  |          |
|    |        |            |                                             |          |
|    | 9.6    | Zot        | prazenie mapy 360°-dojazd                   | 75       |
|    |        | 9.6.1      | Zobrazenie dojazdu                          | 76       |
|    |        | 9.6.2      | Konfigurácia zobrazenia mapy 360°-dojazd    | 78       |
| 10 | llžito | čnó funl   | kcio                                        | 78       |
| 10 | 10 1   | Drofily tr |                                             | 70       |
|    | 10.1   | 10 1 1     | Nastavonia profilov trasv                   | 70       |
|    |        | 10.1.1     | Základná profily                            | 70       |
|    |        | 10.1.2     | Vutvoronio pového profilu trasv             |          |
|    |        | 10.1.3     | Výbor profilu trasy                         |          |
|    |        | 10.1.4     | Správa profilov tracy                       |          |
|    | 10.2   | MyDOle     | Vlastná body záujmu                         |          |
|    | 10.2   | 10 2 1     |                                             |          |
|    |        | 10.2.1     | kony pro vlastný body závimu                |          |
|    |        | 10.2.2     | POLImport: Prenos vlastných bodov záujmu do |          |
|    |        | 10.2.5     | navigačného prístroja                       | 83       |
|    | 10.3   | Tracky     |                                             | 00<br>83 |
|    | 10.5   | Darkova    | nie v blízkosti cieľa                       |          |
|    | 10.4   | 10 4 1     | lie v blizkosti ciela<br>Ísť ďalej neši     |          |
|    |        | 10.4.1     | Hiadania parkoviska                         |          |
|    |        | 10.4.2     | Návrat do cieľa                             |          |
|    |        | 10.4.5     |                                             |          |
|    |        | 10 4 4     | Nabitie v blízkosti cieľa                   | 86       |
|    | 10.5   | V okolí    |                                             |          |
|    | 10.0   | MyRest I   | POI <sup>.</sup> Dôležité miesta na trase   |          |
|    | 10.0   | 10.6.1     | Zobrazenie bodov záujmu na trase            |          |
|    |        | 10.6.2     | Navigovanie k jednému z cieľov              |          |
|    |        | 10.6.3     | Stanovenie kategórií                        | 89       |
|    | 10 7   | Sightsee   | lina                                        | 90       |
|    | 10.8   | Obhliadk   | cové trasv                                  | 92       |
|    | 10.9   | Pomoc v    | v prípade núdze                             | 93       |
|    | 10.10  | Stav GP    | S uloženie aktuálnej polohy                 | 94       |
|    | 10.10  | Blokovar   | nie                                         | 94       |
|    | 10.11  | Popis tra  | ino<br>NSV                                  |          |
|    | 10.12  |            |                                             |          |
|    | 10.13  | OD CN      | Nedostatok paliva                           |          |
|    | 10.14  | Optický i  | oarkovací systém (OPS). Parkovací asistent  |          |
|    | 10.15  | Monitoro   | vanie dverí                                 |          |
|    |        |            |                                             |          |

|    |       | E v       |                                            |     |
|----|-------|-----------|--------------------------------------------|-----|
|    | 10.16 | Spe       | eciálne funkcie pre elektromobily          |     |
|    |       | 10.16.1   | Trasa Multi-Stop                           |     |
|    |       | 10.16.2   | Dojazdova vystrana                         |     |
|    |       | 10.16.3   | Sukromne nabijacie stanice                 | 101 |
|    | 10.17 | CNG Špe   | eciálne funkcie pre vozidlá na zemný plyn  |     |
|    |       | 10.17.1   | Trasa Multi-Stop                           |     |
|    |       | 10.17.2   | Dojazdová výstraha                         | 104 |
|    | 10.18 | TMC (Do   | opravné hlásenia)                          | 105 |
|    |       | 10.18.1   | Náhľad TMC                                 |     |
|    |       | 10.18.2   | Zobrazenie dopravných hlásení              | 107 |
|    |       | 10.18.3   | Zobrazenie podrobností o danom hlásení     | 109 |
|    |       | 10.18.4   | Nastavenia TMC                             | 109 |
|    | 10.19 | Kniha já: | zd                                         | 110 |
| 11 | Vozic | llo       |                                            | 111 |
|    | 11.1  | Palubný   | počítač                                    | 111 |
|    |       | 11.1.1    | Otvorenie palubného počítača               | 111 |
|    |       | 11.1.2    | Voľba časového obdobia                     | 112 |
|    | 44.0  | OD CN     | G al                                       | 440 |
|    | 11.2  |           | Stav                                       |     |
|    |       | 11.2.1    | Otvorenie okna Stav                        |     |
|    |       | 11.2.2    | Konfiguracia okna Stav                     |     |
|    | 11.3  | E Apl     | ikácie pre elektrovozidlá                  | 113 |
|    |       | 11.3.1    | Otvorenie aplikácií pre elektrovozidlá     | 113 |
|    |       | 11.3.2    | Tok energie                                | 113 |
|    |       | 11.3.3    | e-manager                                  | 115 |
|    |       | 11.3.4    | Rekuperácia                                | 120 |
| 12 | Multi | médiá     |                                            | 121 |
|    | 12.1  | Ovládan   | ie autorádia                               | 121 |
|    |       | 12.1.1    | Voľba frekvenčného pásma                   | 122 |
|    |       | 12.1.2    | Nastavenie konkrétnej frekvencie           | 123 |
|    |       | 12.1.3    | Voľba stanice                              | 123 |
|    |       | 12.1.4    | Skenovať: Prehľadávanie frekvenčného pásma | 124 |
|    |       | 12.1.5    | Zoznam staníc                              | 124 |
|    | 12.2  | Prehráva  | ač médií                                   | 125 |
|    |       | 12.2.1    | Podporované zvukové súbory                 | 126 |
|    |       | 12.2.2    | Voľba zdroja multimédií                    | 126 |
|    |       | 12.2.3    | Voľba súborov na prehratie                 | 127 |
|    |       | 12.2.4    | Voľba režimu prehrávania                   | 128 |
|    |       | 12.2.5    | Ovládanie prehrávania                      | 129 |
|    | 12.3  | Možnost   | i nastavenia rádia a prehrávača multimédií | 129 |
|    |       | 12.3.1    | Dopravné hlásenia (TP)                     | 130 |
|    |       | 12.3.2    | Zvuk                                       | 130 |
|    |       | 12.3.3    | Hlasitosť                                  |     |

|    | 12.4   | Obrázky.    |                                               | 131 |
|----|--------|-------------|-----------------------------------------------|-----|
|    |        | 12.4.1      | Vhodné súbory                                 | 131 |
|    |        | 12.4.2      | Otvorenie prehliadača obrázkov                | 132 |
|    |        | 12.4.3      | Voľba obrázkového súboru                      | 132 |
|    |        | 12.4.4      | Obsluha prehliadača obrázkov                  | 132 |
|    |        | 12.4.5      | Voľba režimu prehrávania                      | 133 |
|    | 12.5   | Možnosti    | prehliadača obrázkov                          | 133 |
|    |        | 12.5.1      | Prezentácia obrázkov (Prezentácia)            | 133 |
|    |        | 12.5.2      | Pozadie pre šetrič obrazovky                  | 134 |
| 13 | Modu   | l handsf    | ree1                                          | 34  |
|    | 13.1   | Bluetooth   | spoienie                                      | 137 |
|    |        | 13.1.1      | Vyhľadanie a spárovanie Bluetooth prístrojov  | 137 |
|    |        | 13.1.2      | Spárovanie z mobilného telefónu               | 138 |
|    |        | 13.1.3      | Pripojenie prístroja                          | 139 |
|    |        | 13.1.4      | Aktivácia mobilného telefónu                  | 140 |
|    |        | 13.1.5      | Vymazanie prístroja                           | 141 |
|    |        | 13.1.6      | Import telefónneho zoznamu                    | 141 |
|    |        | 13.1.7      | Import histórie hovorov                       | 142 |
|    | 13.2   | Prijatie ho | ovoru                                         | 143 |
|    | 13.3   | Príjem SI   | MS                                            | 143 |
|    | 13.4   | Volanie     | ······································        | 144 |
|    |        | 13.4.1      | Volanie pomocou hlasového ovládania           | 144 |
|    |        | 13.4.2      | Voľba telefónneho čísla                       | 145 |
|    |        | 13.4.3      | Vytočenie rýchlej voľby                       | 145 |
|    |        | 13.4.4      | Zavolanie kontaktu z telefónneho zoznamu      | 145 |
|    |        | 13.4.5      | Zavolanie na jedno z naposledy volaných čísel | 146 |
|    |        | 13.4.6      | Prevzatie hovorov z mobilného telefónu        | 146 |
|    | 13.5   | Počas roz   | zhovoru                                       | 146 |
|    |        | 13.5.1      | Zobrazenie navigačnej aplikácie v popredí     | 146 |
|    |        | 13.5.2      | Zadávanie čísel                               | 147 |
|    |        | 13.5.3      | Stlmenie mikrofónu                            | 147 |
|    |        | 13.5.4      | Presmerovanie hovoru na mobilný telefón       | 147 |
|    |        | 13.5.5      | Ukončenie hovoru                              | 147 |
|    | 13.6   | Užitočné    | funkcie                                       | 148 |
|    |        | 13.6.1      | Navigácia ku kontaktu z mobilného telefónu    | 148 |
|    |        | 13.6.2      | Otvorenie zoznamu Prijaté                     | 148 |
|    | 13.7   | Konfigurá   | icia modulu handsfree                         | 149 |
|    |        | 13.7.1      | Rýchla voľba                                  | 149 |
|    |        | 13.7.2      | Nastavenia                                    | 149 |
| 14 | Live S | Services    | 1                                             | 51  |
|    | 14.1   | Cena        | ······································        | 151 |
|    |        | 14.1.1      | Náklady za prenos dát                         | 151 |
|    |        | 14.1.2      | Náklady za používanie služieb Live            | 151 |
|    | 14.2   | Predpokl    | ady pre používanie služieb Live               | 152 |

|                | 14.3                                            | Používa                                                       | nie služieb Live                                                                                             | 152                                           |
|----------------|-------------------------------------------------|---------------------------------------------------------------|----------------------------------------------------------------------------------------------------|-----------------------------------------------|
|                |                                                 | 14.3.1                                                        | Používanie internetového pripojenia inteligentného                                                           | 450                                           |
|                |                                                 |                                                               | telefonu                                                                                                    |                                               |
|                |                                                 | 14.3.2                                                        | Počasie                                                                                                    |                                               |
|                |                                                 | 14.3.3                                                        | Miestne vyhľadávanie                                                                                         | 154                                           |
|                |                                                 | 14.3.4                                                        | Dopravné hlásenia                                                                                            | 156                                           |
|                | 14.4                                            | Konfigur                                                      | rácia služieb Live                                                                                           | 156                                           |
| 15             | Konf                                            | igurovai                                                      | nie navigačného prístroja                                                                                    | 157                                           |
|                |                                                 | •                                                             |                                                                                                    |                                               |
| 16             | Prílol                                          | ha                                                            |                                                                                                    | 159                                           |
| 16             | <b>Prílol</b><br>16.1                           | h <b>a</b><br>Technicl                                        | ké údaje navigačného prístroja                                                                               | <b>159</b>                                    |
| 16             | <b>Prílol</b><br>16.1<br>16.2                   | h <b>a</b><br>Technicl<br>Licenčna                            | ké údaje navigačného prístroja<br>á zmluva pre koncového používateľa softvéru a dát                          | <b>159</b><br>159<br>160                      |
| 16             | <b>Prílol</b><br>16.1<br>16.2<br>16.3           | h <b>a</b><br>Technicl<br>Licenčna<br>Vyhlásel                | ké údaje navigačného prístroja<br>á zmluva pre koncového používateľa softvéru a dát<br>nie o zhode           | <b>159</b><br>159<br>160<br>164               |
| 16<br>17       | Prílol<br>16.1<br>16.2<br>16.3<br><b>Rieše</b>  | ha<br>Technicl<br>Licenčna<br>Vyhlásen<br>enie prol           | ké údaje navigačného prístroja<br>á zmluva pre koncového používateľa softvéru a dát<br>nie o zhode<br>blémov | <b>159</b><br>159<br>160<br>164<br><b>164</b> |
| 16<br>17<br>18 | Prílol<br>16.1<br>16.2<br>16.3<br>Rieše<br>Zozn | ha<br>Technick<br>Licenčna<br>Vyhláse<br>enie prol<br>am hesi | ké údaje navigačného prístroja<br>á zmluva pre koncového používateľa softvéru a dát<br>nie o zhode<br>blémov | <b>159</b><br>                                |

# 1 Úvod

## 1.1 O tejto príručke

## 1.1.1 Konvencie

V záujme lepšej čitateľnosti a zvýraznenia sa v tejto príručke používajú nasledovné typy písma:

| Tučné a kurzíva: | Názvy produktov                                                                    |
|------------------|------------------------------------------------------------------------------------|
| KAPITÁLKY:       | Názvy okien a dialógov                                                             |
| Tučné:           | Zvýraznenie dôležitých častí textu                                                 |
| Podčiarknuté:    | Označenia tlačidiel, zadávacích polí a ďalších<br>prvkov používateľského rozhrania |

<u>Podčiarknuté a kurzíva</u>: Označenia ovládacích prvkov navigačného prístroja

## 1.1.2 Symboly

Nasledujúce symboly poukazujú na konkrétne textové pasáže:

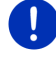

Pokyny a tipy na ovládanie softvéru

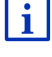

Rozsiahlejšie informácie a vysvetlenia

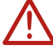

Varovné upozornenia

Symboly v nadpisoch upozorňujú na skutočnosť, že sa príslušná kapitola týka iba určitých vozidiel:

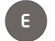

Platí iba pre vozidlá s elektromotorom

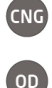

Platí iba pre vozidlá s motorom na zemný plyn

Platí iba pre vozidlá s benzínovým a dieselovým motorom

## 1.2 Právne doložky

## 1.2.1 Záruka

Vyhradzujeme si právo na obsahové zmeny dokumentácie a softvéru bez predchádzajúceho upozornenia. Spoločnosť Garmin Würzburg GmbH nepreberá žiadne ručenie za správnosť obsahu ani za škody, ktoré vyplývajú z použitia príručky. Budeme vám vďační za upozornenia na chyby alebo za návrhy na vylepšenie, aby sme vám v budúcnosti mohli poskytnúť ešte výkonnejšie produkty.

## 1.2.2 Ochranné značky

Všetky ochranné známky a ochranné značky uvedené v tejto príručke a príp. chránené tretími stranami podliehajú neobmedzene ustanoveniam platného práva na ochrannú známku/značku a vlastníckym právam zapísaných vlastníkov. Všetky tu uvedené ochranné značky, obchodné mená alebo názvy spoločností sú alebo môžu byť ochrannými značkami alebo zapísanými ochrannými značkami ich príslušných vlastníkov. Všetky práva, ktoré tu nie sú výslovne poskytnuté, sú vyhradené.

Z neprítomnosti explicitného označenia ochranných značiek použitých v tejto príručke nemožno odvodiť, že sa na tieto názvy nevzťahujú práva tretích strán.

- Microsoft, Outlook, Excel a Windows sú chránenými ochrannými značkami spoločnosti Microsoft Corporation.
- NAVIGON je chránená ochranná značka spoločnosti Garmin Würzburg GmbH.

## 1.3 Otázky k produktu

Máte otázky k vášmu produktu? Navštívte našu webovú stránku www.garmin.com/pid a kliknite na "Zákaznícky servis". Nájdete tam oblasť s často kladenými otázkami (FAQ Center) a dozviete sa tam, ako sa s nami môžete skontaktovať telefonicky alebo mailom.

# 2 Skôr ako začnete

## 2.1 Rozsah dodávky

Skontrolujte kompletnosť dodaného tovaru. Ak nie je dodaný tovar kompletný, bezodkladne sa obráťte na predajcu, u ktorého ste si tento produkt zakúpili.

Spolu so zakúpeným produktom ste získali:

- Navigačný prístroj
- Držiak do auta
- USB kábel
- Obrázkový návod na inštaláciu

## 2.2 Popis navigačného prístroja

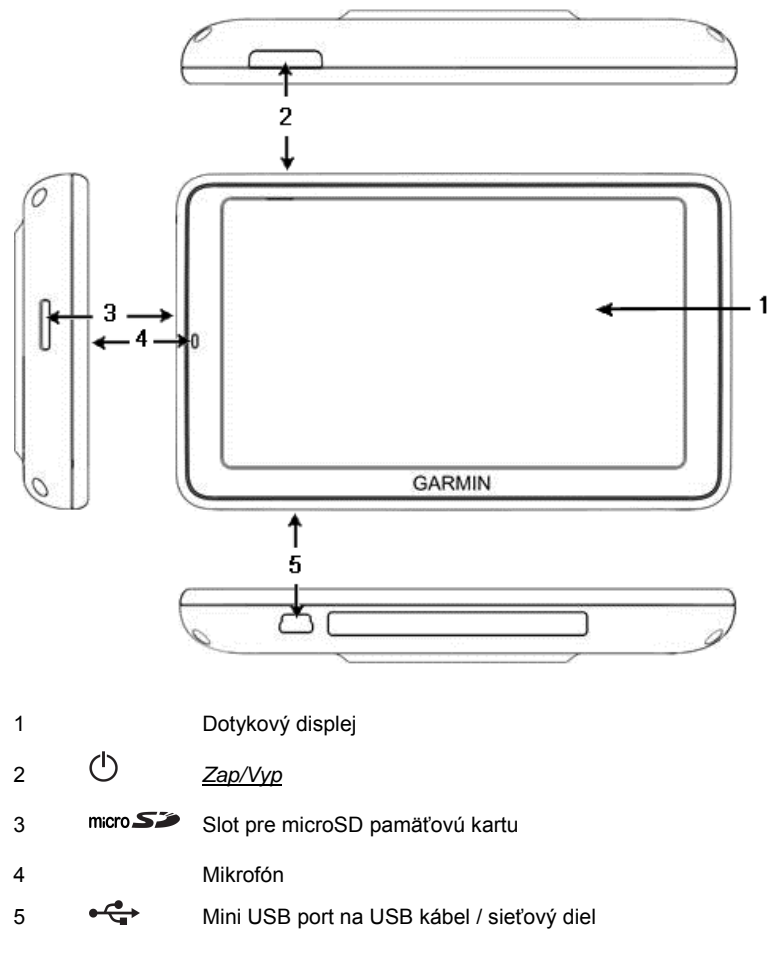

## 2.3 Dôležité bezpečnostné pokyny

Predtým, ako uvediete navigačný systém do prevádzky si, prosím, vo vlastnom záujme starostlivo prečítajte nasledovné bezpečnostné pokyny a varovania.

## 2.3.1 Bezpečnostné pokyny pre navigáciu

Používanie navigačného systému je na vlastné riziko.

| $\wedge$                                                          | Pozor! Neobsluhujte navigačný systém počas jazdy, aby ste chránili sami seba aj ostatných pred nehodami!                                                                                                    |
|-------------------------------------------------------------------|----------------------------------------------------------------------------------------------------|
| $\underline{\mathbb{V}}$                                          | <b>Pozor!</b> Pozerajte na displej iba vtedy, keď sa nachádzate v bezpečnej dopravnej situácii!                                                                                                    |
| $\mathbf{V}$                                                      | Pozor! Vedenie cesty a dopravné značky majú prednosť pred pokynmi navigačného systému.                                                                                                    |
| $\bigwedge$                                                       | <b>Pozor!</b> Nasledujte pokyny navigačného systému iba vtedy, keď to dovoľujú okolnosti a dopravné predpisy! Navigačný systém vás privedie do cieľa aj vtedy, keď sa musíte odkloniť od vygenerovanej trasy.                                                                                                    |
| Ŵ                                                                 | <b>Pozor!</b> Keď používate navigačný prístroj vo vozidle, namontujte ho iba pomocou dodaného držiaka do vozidla.                                                                                                    |
| $\mathbf{v}$                                                      | <b>Pozor!</b> Pred každou jazdou skontrolujte správne uloženie a pevné upnutie držiaka.                                                                                                    |
| 0                                                                 | Upozornenie: Ak ste neporozumeli hlasovým pokynom alebo si nie ste istí, čo máte spraviť na nasledujúcej križovatke, môžete sa rýchlo                                                                                                    |
|                                                                   | orientovať pomocou mapy alebo zobrazení šípok.                                                                                                    |
| 2.3.2                                                             | orientovať pomocou mapy alebo zobrazení šípok.<br>Bezpečnostné pokyny pre navigačný prístroj                                                                                                    |
| 2.3.2                                                             | orientovať pomocou mapy alebo zobrazení šípok. Bezpečnostné pokyny pre navigačný prístroj Pozor! Chráňte prístroj pred vlhkosťou. Nie je vodotesný a nie je chránený proti striekajúcej vode.                                                                                                    |
| 2.3.2                                                             | orientovať pomocou mapy alebo zobrazení šípok.<br>Bezpečnostné pokyny pre navigačný prístroj<br>Pozor! Chráňte prístroj pred vlhkosťou. Nie je vodotesný a nie je<br>chránený proti striekajúcej vode.<br>Pozor! Za žiadnych okolností neotvárajte kryt navigačného prístroja.                                                                                                    |
| 2.3.2<br><u>^</u><br><u>^</u><br><u>^</u>                         | orientovať pomocou mapy alebo zobrazení šípok.<br>Bezpečnostné pokyny pre navigačný prístroj<br>Pozor! Chráňte prístroj pred vlhkosťou. Nie je vodotesný a nie je<br>chránený proti striekajúcej vode.<br>Pozor! Za žiadnych okolností neotvárajte kryt navigačného prístroja.<br>Pozor! Nevystavujte navigačný prístroj nadmernej teplote ani<br>nadmernému chladu. Mohlo by dôjsť k jeho poškodeniu alebo<br>ovplyvneniu funkčnosti (pozri "Technické údaje", strana 159).                                                                                                    |
| 2.3.2<br><u>^</u><br><u>^</u><br><u>^</u><br><u>^</u><br><u>^</u> | orientovať pomocou mapy alebo zobrazení šípok.<br>Bezpečnostné pokyny pre navigačný prístroj<br>Pozor! Chráňte prístroj pred vlhkosťou. Nie je vodotesný a nie je<br>chránený proti striekajúcej vode.<br>Pozor! Za žiadnych okolností neotvárajte kryt navigačného prístroja.<br>Pozor! Nevystavujte navigačný prístroj nadmernej teplote ani<br>nadmernému chladu. Mohlo by dôjsť k jeho poškodeniu alebo<br>ovplyvneniu funkčnosti (pozri "Technické údaje", strana 159).<br>Pozor! Nevystavujte svoj navigačný prístroj silnému kolísaniu teploty.<br>Mohlo by to mať za následok tvorbu kondenzátu. |

## 2.4 Montáž/demontáž navigačného systému

Vozidlo je vopred prispôsobené na inštaláciu navigačného prístroja. Uprostred prístrojovej dosky sa nachádza slot pre držiak navigačného prístroja. Cez tento držiak je navigačný prístroj napájaný prúdom. Rádiový signál prijíma cez anténu autorádia. Navigačný prístroj môžete používať na ovládanie autorádia a obsahuje údaje o spotrebe, objeme nádrže, otáčkach a pod.

## 2.4.1 Demontáž navigačného systému

Keď si prevezmete vaše nové vozidlo, je už navigačný prístroj nainštalovaný. Aby ste predišli krádežiam, odporúčame vám nenechávať navigačný systém namontovaný po odstavení vozidla.

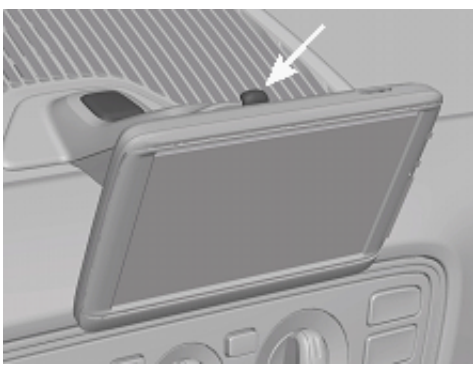

#### Odobratie navigačného prístroja z držiaka

- 1. Stlačte tlačidlo na hlave držiaka (pozri obr.).
- Mierne potiahnite za dolný okraj navigačného prístroja smerom preč od držiaka.
- 3. Prístroj vyberajte smerom nahor.

#### Odobratie držiaka

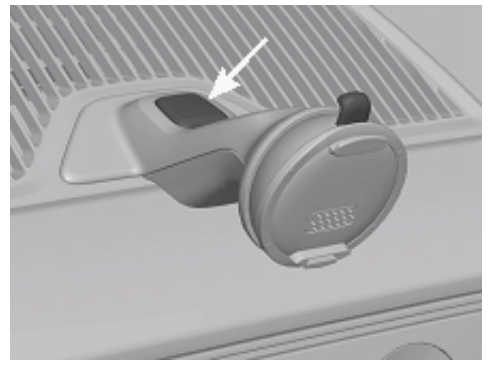

- 1. Stlačte tlačidlo na nohe držiaka (pozri obr.).
- 2. Držte tlačidlo stlačené a vyberte držiak z otvoru.

#### Vloženie krytu

- 1. Nasaďte kryt na otvor.
- 2. Zatlačte kryt úplne do otvoru.

## 2.4.2 Montáž navigačného prístroja

**Pozor!** Bezpodmienečne dodržiavajte všetky bezpečnostné pokyny z kapitoly "Dôležité bezpečnostné pokyny", strana 11).

#### Odobratie krytu

Uprostred palubnej dosky sa nachádza otvor pre držiak navigačného prístroja.

Odoberte kryt na otvore palubnej dosky.

#### Vloženie držiaka

- 1. Držiak vložte správne do otvoru určeného na držiak.
- 2. Držiak zatlačte do otvoru, až kým počuteľne a citeľne nezaklapne.

#### Vloženie navigačného prístroja do držiaka

Na zadnej strane navigačného prístroja je kruh s dvomi zarážkami.

- Vložte navigačný prístroj hornou zarážkou do horného konca držiaka.
- 2. Potom tlačte prístroj proti držiaku, až kým nezaklapne.

#### Napájanie navigačného prístroja prúdom

Navigačný prístroj je cez držiak napájaný prúdom, len čo sa zapne zapaľovanie alebo rádio. Pritom sa nabíja aj batéria prístroja, aby ste ho mohli použiť aj mimo vozidla, napr. pre pešiu navigáciu.

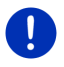

**Upozornenie:** Nabíjacia doba pri prázdnej batérii je cca. 3 hodiny. Prevádzková doba pri plne nabitej batérii je až do 3 hodín, v závislosti od konfigurácie prístroja.

#### Dopravné hlásenia (TMC)

Navigačný prístroj disponuje integrovaným TMC prijímačom. Keď je namontovaný vo vozidle, môže prístroj prijímať aktuálne dopravné hlásenia. V prípade potreby môže dynamicky zmeniť trasu, aby ste sa napr. vyhli dopravnej zápche.

## 2.4.3 Pamäťová karta

Navigačný prístroj pre svoju prevádzku nepotrebuje pamäťovú kartu, keďže sú všetky údaje, ktoré sú potrebné pre navigáciu, uložené vo vnútornej pamäti prístroja.

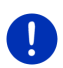

**Upozornenie:** Pri zakúpení dodatočných navigačných máp je potrebné tieto mapy nainštalovať do vnútornej pamäte navigačného prístroja. Navigačné údaje na pamäťovej karte sa neberú do úvahy. Slot pre pamäťové karty je určený iba pre multimédiá, ktoré chcete prehrať pomocou prehrávača multimédií alebo prehliadača obrázkov.

Keď pripojíte navigačný systém USB káblom k počítaču, rozpozná počítač vnútornú pamäť ako mechaniku 'NAVIGON'. Pamäťová karta bude rozpoznaná ako mechanika 'NAVIGON SD'.

Zálohy dát, aktualizácie softvéru a aktualizácie navigačných máp môžete vykonať rýchlo a pohodlne pomocou softvéru *Fresh*, ktorý si môžete bezplatne stiahnuť zo stránky <u>www.garmin.com/pid</u>.

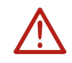

**Pozor!** Nevyberajte pamäťovú kartu z prístroja, ak práve prebieha prístup k uloženým údajom, napr. pri prehrávaní hudby alebo zobrazovaní obrázkov. Mohlo by dôjsť k strate údajov.

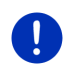

**Upozornenie:** Výmena pamäťovej karty sa rozpozná iba pri zapnutom prístroji. Ak nebola pamäťová karta rozpoznaná, vložte ju do prístroja ešte raz pri zapnutom prístroji.

## 2.5 Navigácia s GPS

GPS je založený na min. 24 družiciach, ktoré obiehajú okolo Zeme a pritom neustále odosielajú údaje o svojej polohe a čase. GPS prijímač prijíma tieto údaje a zo získaných údajov o polohe a čase rôznych družíc vypočíta svoju vlastnú geografickú polohu.

Pre dostatočne presné určenie polohy sú potrebné údaje aspoň z troch družíc. Z údajov zo štyroch alebo viacerých družíc sa dá vypočítať aj výška nad morskou hladinou. Presnosť v určení polohy je až tri metre.

Keď určil navigačný systém vašu polohu, dá sa táto poloha použiť ako východiskový bod na výpočet trasy.

Mapový materiál vášho navigačného prístroja obsahuje geografické súradnice všetkých digitálne zaznamenaných bodov záujmu, ulíc a miest. Navigačný prístroj tak vie vypočítať cestu z východiskového bodu do cieľového bodu.

K výpočtu aktuálnej polohy a jej zobrazeniu na mape dochádza cca. raz za sekundu. Takto môžete na mape vidieť, kam sa práve pohybujete.

# Zapnutie a vypnutie navigačného prístroja

Navigačný prístroj môže nadobudnúť štyri rôzne stavy:

- Zap: Navigačný prístroj je zapnutý a môžete ho používať.
- Šetrič obrazovky: Navigačný prístroj je zapnutý. Vidíte však iba šetrič obrazovky. Prístroj nemôžete obsluhovať, kým je zobrazený šetrič obrazovky.

Šetrič obrazovky je k dispozícii iba vtedy, keď je prístroj namontovaný vo vozidle.

Ak zapnete počas navigovania šetrič obrazovky, prístroj bude naďalej vydávať hlasové navigačné pokyny.

Prehrávaná hudba zostane hrať aj po spustení šetriča obrazovky.

- Úsp. režim: Keď prístroj prepnete do pohotovostného režimu, nabehne pri ďalšom zapnutí veľmi rýchlo. Prístroj však v pohotovostnom režime spotrebuje malé množstvo energie. Batéria sa môže vybiť v závislosti od stavu nabitia za niekoľko dní až dva týždne.
- Vyp: Keď prístroj vypnete, nespotrebováva žiadnu energiu. Vybitie batérie môže trvať niekoľko mesiacov. Pri opätovnom zapnutí sa prístroj spustí nanovo, čo môže trvať dlhšie (cca. 60 sekúnd). Vaše nastavenia, ako aj uložené ciele a trasy, zostanú zachované.

Správanie sa prístroja pri zapínaní a vypínaní závisí od toho, či je alebo nie je práve namontovaný vo vozidle.

3

## 3.1 Prístroj namontovaný vo vozidle

Keď je prístroj namontovaný vo vozidle, netreba ho ani zapínať ani vypínať.

## 3.1.1 Zapnutie prístroja

Navigačný prístroj sa spustí po zapnutí zapaľovania.

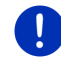

**Upozornenie:** Prístroj sa spustí aj keď ho montujete do vozidla pri zapnutom zapaľovaní.

Ak sa navigačný prístroj predtým prepol do pohotovostného režimu, potom sa zobrazí naposledy zobrazené okno.

Ak bol prístroj predtým vypnutý, potrvá niekoľko sekúnd, kým sa znovu spustí softvér. Potom sa otvorí okno **SPUSTENIE**.

Ak chcete prístroj zapnúť pri vypnutom motore, stlačte a podržte tlačidlo

## 3.1.2 Šetrič obrazovky

## Zapnutie šetriča obrazovky

Šetrič obrazovky je dostupný iba za týchto predpokladov: Prístroj je namontovaný vo vozidle a je zapnutý. Zapaľovanie vozidla je zapnuté.

- Krátko stlačte tlačidlo <sup>(Zap/Vyp)</sup>.
  - alebo -

Klepnite v okne SPUSTENIE na (Vypnúť).

Zobrazí sa šetrič obrazovky. Na šetriči je zobrazený dátum, čas a vonkajšia teplota.

Pomocou softvéru *Fresh* môžete nainštalovať funkciu, s ktorou si môžete vybrať, ktorý obrázok použiť ako šetrič obrazovky. *Fresh* si môžete zdarma stiahnuť z webovej stránky <u>www.garmin.com/pid</u>.

Aj na samozvolenom obrázku je zobrazený dátum, čas a vonkajšia teplota. Bližšie informácie nájdete v kapitole "Pozadie pre šetrič obrazovky" na strane 134.

i

## Vypnutie šetriča obrazovky

- ► Krátko stlačte tlačidlo <sup>(Zap/Vyp)</sup>.
  - alebo -
- Klepnite na ľubovoľné miesto obrazovky.

Šetrič obrazovky zmizne. Zobrazí sa opäť okno, ktoré bolo aktívne pred zapnutím šetriča obrazovky.

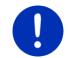

**Upozornenie:** Štandardne sa šetrič obrazovky vypne aj vtedy, keď vytiahnete kľúč zapaľovania.

## 3.1.3 Prepnutie prístroja do pohotovostného režimu

Keď vytiahnete kľúč zapaľovania, zobrazí sa po krátkej dobe hlásenie, že sa prístroj čoskoro prepne do pohotovostného režimu.

 Klepnite na <u>Úsp. režim</u> alebo počkajte, kým sa prístroj sám neprepne do pohotovostného režimu.

## 3.1.4 Vypnutie prístroja

Keď je prístroj namontovaný vo vozidle, nie je ho prakticky potrebné vypínať. Keď však prístroj nechcete používať dlhšiu dobu, môžete ho napriek tomu vypnúť.

 Podržte tlačidlo (<u>Zap/Vyp</u>) stlačené tak dlho, kým sa prístroj nevypne (minimálne 5 sekúnd).

## 3.2 Nenamontovaný prístroj

Prístroj môžete zapnúť a vypnúť samozrejme aj vtedy, keď nie je namontovaný vo vozidle.

## 3.2.1 Zapnutie prístroja

Krátko stlačte tlačidlo <sup>(Zap/Vyp)</sup>.

Ak sa navigačný prístroj predtým prepol do pohotovostného režimu, potom sa zobrazí naposledy zobrazené okno.

Ak bol prístroj predtým vypnutý, potrvá niekoľko sekúnd, kým sa znovu spustí softvér. Potom sa otvorí okno **SPUSTENIE**.

#### Zabudli ste heslo?

Môže sa stať, že aktivujete ochranu heslom a nebudete si už vedieť spomenúť na heslo.

 Ak ste zabudli heslo, postupujte podľa popisu v časti "Zabudli ste heslo?" na strane 22.

## 3.2.2 Šetrič obrazovky

Ak nie je navigačný prístroj napájaný z vozidla, potom nie je šetrič obrazovky k dispozícii.

## 3.2.3 Prepnutie prístroja do pohotovostného režimu

- Krátko stlačte tlačidlo <sup>(Zap/Vyp)</sup>.
   alebo -
- Klepnite v okne SPUSTENIE na (Vypnúť).

Zobrazí sa hlásenie, že sa prístroj o niekoľko sekúnd prepne do pohotovostného režimu.

 Počkajte, kým prejde prístroj do pohotovostného režimu alebo klepnite na tlačidlo <u>Úsp. režim.</u>

## 3.2.4 Vypnutie prístroja

 Podržte tlačidlo (<u>Zap/Vyp</u>) stlačené tak dlho, kým sa prístroj nevypne (cca. 5 sekúnd).

- alebo -

1. Krátko stlačte tlačidlo 🕐 (Zap/Vyp) (max. 1 sekundu).

Zobrazí sa hlásenie, že sa prístroj o niekoľko sekúnd prepne do pohotovostného režimu.

2. Klepnite na Vypnúť.

## 3.3 Prvé spustenie navigačného prístroja

Keď zapnete navigačný prístroj po prvýkrát, zobrazí sa výzva na zadanie nasledujúcich nastavení:

jazyk, ktorý chcete používať na obsluhu softvéru

zohľadnenie rýchlonabíjacích staníc

- dĺžková jednotka údajov o vzdialenosti
- formát údajov o aktuálnom čase
- formát údajov o dátume
- jednotka pre údaje o teplote

Otvorí sa okno SPUSTENIE.

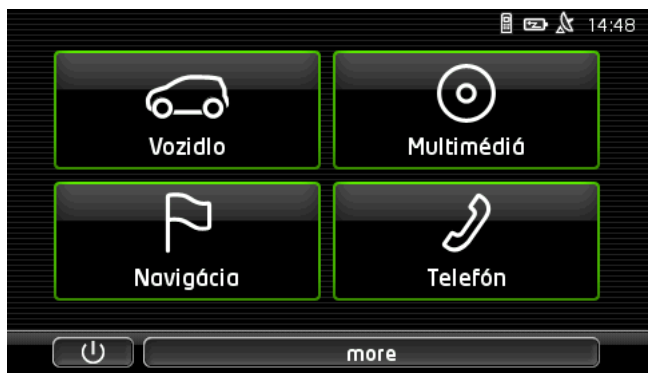

Z okna **SPUSTENIE** máte prístup ku všetkým aplikáciám navigačného prístroja:

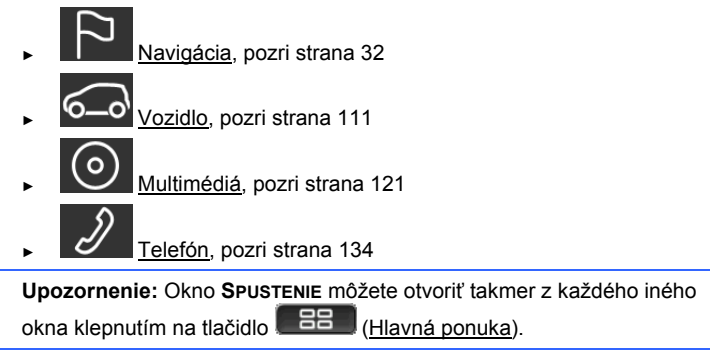

**Upozornenie:** Ak ste navigačný prístroj dlho nepoužívali, môže byť batéria úplne vybitá.

Ak použijete zásuvný sieťový diel alebo ak pripojíte prístroj k počítaču, môže sa stať, že pred zapnutím prístroja bude treba počkať niekoľko minút na jeho dobitie.

## 3.4 Príručka

Na navigačnom prístroji je uložený výňatok z príručky, ktorý popisuje najdôležitejšie funkcie navigačného prístroja.

Spôsob otvorenia príručky:

- Klepnite v okne SPUSTENIE na more > Príručka. Otvorí sa okno OBSAH.
- 2. Klepnite na názov kapitoly, ktorú si chcete prečítať.

Zobrazí sa obsah kapitoly.

Tlačidlami (Hore) a (Dole) môžete listovať na displeji o stranu nahor alebo nadol.

Tlačidlami (<u>Doľava</u>) a (<u>Doprava</u>) môžete otvoriť predchádzajúcu alebo nasledujúcu kapitolu.

- ► Klepnite na <u>Obsah</u>, aby ste otvorili okno **OBSAH**.
- Klepnite na tlačidlo (Zavrieť), aby ste zatvorili príručku a opäť sa dostali do okna SPUSTENIE.

## 3.5 Možnosti

Niektoré okná obsahujú možnosti, pomocou ktorých môžete získať prístup k ďalším funkciám.

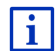

Popis všetkých dostupných možností nájdete v kapitole "Možnosti, ďalšie funkcie" na strane 58.

# 4 Ochrana heslom

Navigačný prístroj môže byť chránený pred nepovoleným použitím nastavením hesla. Heslo je požadované pri zapnutí prístroja, keď nie je namontovaný vo vozidle.

Prístroj po namontovaní do vozidla dostane od vozidla jedinečné poznávacie číslo. Prístroj takto dokáže zistiť, či je namontovaný v "správnom" vozidle. V tomto vozidle je potrebné zadať heslo iba raz.

## 4.1 Aktivovanie ochrany heslom

Klepnite v okne NaviGÁCIA na Ďalšie funkcie > <u>Nastavenia</u> > <u>Možnosti</u> > <u>Ochrana heslom</u>.

Otvorí sa okno Nové HESLO.

- 2. Zadajte do poľa Nové heslo heslo a klepnite na Ďalej.
- 3. Zadajte toto heslo ešte raz do poľa Potvrdiť nové heslo.
- 4. Klepnite na Aktivovať.

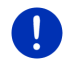

Upozornenie: Heslo musí mať presne 4 číslice.

## 4.1.1 Zmena hesla

 Klepnite v okne Navigácia na Ďalšie funkcie > Nastavenia > Možnosti > Ochrana heslom.
 Otvorí sa okno Zapat HESLO

2. Zadaite do poľa Zadať heslo doposiaľ platné heslo.

- Klepnite na <u>Zmeniť heslo</u>.
   Otvorí sa okno **Nové HESLO**.
- 4. Zadajte do poľa Nové heslo heslo a klepnite na Ďalej.
- 5. Zadajte toto heslo ešte raz do poľa Potvrdiť nové heslo.
- 6. Klepnite na Aktivovať.

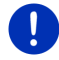

Upozornenie: Nové heslo musí mať presne 4 číslice.

## 4.2 Zrušenie ochrany heslom

Klepnite v okne Navigácia na Ďalšie funkcie > <u>Nastavenia</u> > <u>Možnosti</u> > <u>Ochrana heslom</u>.

Otvorí sa okno ZADAŤ HESLO.

- 2. Zadajte do poľa Zadať heslo doposiaľ platné heslo.
- 3. Klepnite na Deaktivovať.

## 4.3 Zabudli ste heslo?

Ak zadáte heslo nesprávne trikrát, otvorí sa okno s pokynmi, čo máte robiť.

Postupujte podľa pokynov na displeji.

# 5 Obsluha navigačného prístroja

## 5.1 Informácie

V hornom okraji mnohých okien sa zobrazí presný čas. Ak je prístroj namontovaný vo vozidle a je zapnuté zapaľovanie, zobrazí sa aj vonkajšia teplota.

Okrem toho sa tam nachádzajú rôzne ikony, ktoré zobrazujú informácie.

## GPS

Ikona GPS môže zobrazovať nasledovné stavy príjmu GPS:

**Bez GPS** (Bez symbolu): Zabudovaný GPS prijímač nie je prevádzkyschopný. Ak tento problém pretrváva dlhšie, obráťte sa na nás (pozri "Otázky k produktu", strana 10).

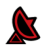

**Nie je signál**: Prijímajú sa údaje z menej než troch družíc. Poloha sa nedá vypočítať.

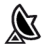

**GPS pripravené**: Prijímajú sa údaje z aspoň troch družíc. Poloha sa dá vypočítať.

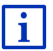

Podrobnejšie informácie o stave GPS nájdete v kapitole "Stav GPS, uloženie aktuálnej polohy" na strane 94.

Track

Ikona 📲 (Nahranie tracku) zobrazuje, že sa práve nahráva track.

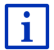

Podrobnejšie informácie o stave GPS nájdete v kapitole "Tracky" na strane 83.

## Kompas

lkona **Kompas** je dostupná iba v náhľade mapy. Zobrazuje, ktorým smerom sa práve pohybujete. Môže zobrazovať jednu z nasledujúcich svetových strán: S, SV, V, JV, J, JZ, Z, SZ.

#### Zobrazenie a skrytie ikony Kompas

Zobrazenie ikony Kompas môžete aktivovať alebo deaktivovať.

- Klepnite v okne Navigácia na Ďalšie funkcie > Nastavenia > Navigácia.
- Listujte tlačidlami (<u>Doľava</u>) a (<u>Doprava</u>), až kým neuvidíte nastavenie <u>Zobraziť kompas</u>.

Momentálne platná hodnota nastavenia je zvýraznená (zelená).

- Klepnite na tlačidlo (Zmeniť), aby ste prepínali možné hodnoty.
- Klepnite na <u>OK</u>.

## Energia

Ikona **Energia** môže zobrazovať nasledujúce stavy zabudovanej batérie:

Prístroj je namontovaný vo vozidle a je napájaný z vozidla. Batéria je nabitá na maximum.

Prístroj je namontovaný vo vozidle a je napájaný z vozidla. Batéria sa práve nabíja.

Prístroj je namontovaný vo vozidle a je napájaný z vozidla. Batéria sa nedá dobiť, pretože má príliš vysokú alebo nízku teplotu.

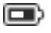

Prístroj je napájaný z jeho vnútornej batérie. Stav nabitia batérie je postačujúci.

Prístroj je napájaný z jeho vnútornej batérie. Batéria je takmer vybitá.

#### **Live Services**

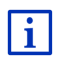

Tento odsek sa vás týka iba vtedy, ak ste už niekedy prepojili váš navigačný prístroj s inteligentným telefónom s funkciou Tethering (pripojenie navigačného prístroja na internet cez telefón).

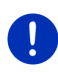

**Upozornenie:** Ikona <u>Live Services</u> sa nezobrazí, keď ste v nastaveniach služieb *Live* vybrali pre nastavenie <u>Použiť služby Live</u> hodnotu <u>Nie</u> (pozri "Konfigurácia služieb Live", strana 156).

Ikona Live Services zobrazuje dostupnosť služieb Live. Môže nadobudnúť nasledujúce stavy:

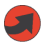

(Červená)**Žiadne služby Live**: Zatiaľ sa nepodarilo nadviazať spojenie so serverom *Live*. Môže to byť z týchto dôvodov:

- Medzi navigačným prístrojom a inteligentným telefónom nie je nadviazané Bluetooth prepojenie (pozri "Bluetooth spojenie", strana 137).
- Nie je zvolený žiadny inteligentný telefón ako prístupové miesto na internet (pozri "Používanie internetového pripojenia inteligentného telefónu", strana 153).

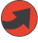

(Červená) **Vytvára sa spojenie**: Číslo na ikone indikuje, ktorý inteligentný telefón je zvolený ako prístupové miesto na internet. Zatiaľ sa nepodarilo nadviazať spojenie so serverom *Live*. Môže to byť z týchto dôvodov:

- Medzi navigačným prístrojom a inteligentným telefónom sa vytvorilo Bluetooth prepojenie, ale telefón je nastavený tak, že nemôže svoje internetové pripojenie poskytnúť ostatným prístrojom (žiadny tethering). Podrobnejšie informácie nájdete v používateľskej príručke vášho inteligentného telefónu.
- Mobilné spojenie je prerušené.
- Server *Live* nereaguje.

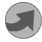

(Svetlo sivá) **Služby Live pripravené**: Nadviazalo sa spojenie so serverom *Live*. Sú k dispozícii služby *Live*. Číslica indikuje, ktorý inteligentný telefón je práve teraz aktívny ako prístupové miesto na internet.

#### Dopravné hlásenia

#### тмс

Navigačný systém má zabudovaný TMC prijímač, ktorý poskytuje aktuálne dopravné hlásenia. V prípade potreby môže navigačný systém dynamicky zmeniť trasu, aby ste sa napr. vyhli dopravnej zápche.

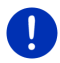

**Upozornenie:** Táto funkcia sa dá použiť iba vtedy, keď sú v krajine, do ktorej cestujete, vysielané dopravné hlásenia cez TMC. Nie je to tak vo všetkých krajinách.

Ikona TMC môže zobrazovať nasledovné stavy príjmu TMC:

THE

**Hľadanie stanice** (červenou farbou): TMC prijímač je pripravený na príjem, nenachádza ale žiadny vysielač, ktorý vysiela TMC signály. Nie sú k dispozícii žiadne dopravné hlásenia.

Hľadanie stanice: TMC prijímač je pripravený na príjem, nenachádza ale žiadny prijímač, ktorý vysiela TMC signály. Sú ale ešte k dispozícii dopravné hlásenia. Môže sa tak stať napr. vtedy, keď prechádzate cez tunel.

TMC pripravený (šedou farbou): Dopravné hlásenia sa môžu prijímať.

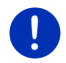

Upozornenie: TMC prijímač používa anténu autorádia. Ikona Hľadanie stanice sa preto môže zobraziť aj vtedy, keď nie je navigačný prístroj namontovaný vo vozidle.

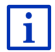

Popis funkčnosti TMC nájdete v kapitole "TMC (Dopravné hlásenia)" na strane 105.

#### **Traffic Live**

Dopravné informácie môžete odoberať buď zo služieb *Live* (Traffic Live) alebo z rádiových staníc (TMC) (pozri "Konfigurácia služieb Live", strana 156).

Ikona **Traffic Live** sa zobrazí, keď odoberáte dopravné informácie zo služieb *Live*.

Ikona **Traffic Live** môže zobrazovať nasledovné stavy príjmu dopravných informácií:

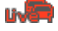

(Červená) **Vytvára sa spojenie**: Posledný pokus o získanie dopravných informácií zo servera *Live* zlyhal. Môže sa tak stať napr. vtedy, keď prechádzate cez tunel.

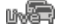

(Svetlo sivá) **Služba Traffic Live pripravená**: Podarilo sa získať dopravné informácie. Predložené hlásenia sú aktuálne.

## Dopravné hlásenia (TP)

Autorádio môže prerušiť prehrávanie hudby alebo navigačných pokynov a namiesto toho prehrať dopravné spravodajstvo, ak je práve prijímané.

lkona TP môže nadobudnúť nasledujúce stavy:

Bez TP (Bez symbolu): Neprehrá sa dopravné spravodajstvo.

P

TP

TP pripravený (biela): Zobrazí sa dopravné spravodajstvo. Po ukončení dopravného spravodajstva sa opäť použije pôvodný zdroj zvuku.

Hľadanie stanice (červená): Vyhľadá sa stanica, ktorá vysiela dopravné spravodajstvo.

## Bluetooth / Telefón

Navigačný prístroj disponuje zabudovaným modulom handsfree s funkciou Bluetooth. Môžete ho využiť aj ako handsfree zariadenie až pre dva mobilné telefóny s funkciou Bluetooth.

Ikona Telefón môže zobrazovať nasledujúce stavy modulu handsfree:

Bez Bluetooth (Bez symbolu): Funkcia Bluetooth je deaktivovaná.

**Spojenie nenadviazané** (červený mobilný telefón): Navigačný prístroj nie je spojený cez Bluetooth s mobilným telefónom.

**Spojené** (biely mobilný telefón): Navigačný prístroj je spojený s mobilným telefónom a môže byť použitý ako modul handsfree. Číslica indikuje, ktorý z mobilných telefónov je práve teraz aktívny.

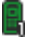

R

**Prebiehajúci hovor** (zelený mobilný telefón): Modul handsfree navigačného systému sa práve používa na telefonovanie. Číslica indikuje, na ktorom z mobilných telefónov práve prebieha hovor.

## Stlmenie hlasitosti

Ikona Stlmenie hlasitosti môže nadobudnúť nasledujúce stavy:

Bez symbolu: Navigačná aplikácia nemá stlmenú hlasitosť.

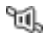

Stlmenie hlasitosti: Stlmená hlasitosť navigačnej aplikácie. Ak sa nachádzate uprostred navigácie, nebudete počuť zvuk.

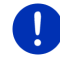

i

Upozornenie: Táto ikona zobrazuje stlmenie hlasitosti navigačných pokynov. Nepodáva žiadne informácie o hlasitosti modulu handsfree.

Spôsob regulácie hlasitosti navigačných pokynov je popísaný v kapitole "Navigácia v režime Vozidlo", odseku "Hlasitost", na strane 69.

## Kniha jázd

Ikona Kniha jázd môže nadobudnúť nasledujúce stavy:

Bez symbolu: Kniha jázd je deaktivovaná. Jazdy nebudú zaznamenané.

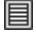

Kniha jázd: Kniha jázd je aktivovaná. Pred každou navigáciou budete vyzvaní na zadanie potrebných údajov pre položku knihy jázd (dôvod cesty, stav km). Zaznamenanie trasy však môžete odmietnuť.

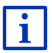

Popis knihy jázd nájdete v kapitole "Kniha jázd" na strane 110.

#### Multimédiá

Keď je navigačný prístroj namontovaný vo vozidle a je napájaný z vozidla, môže ovládať zabudované autorádio. Ikona **Multimédiá** potom zobrazuje, ktorý zdroj zvuku je práve aktívny.

Bez symbolu: Rádio je vypnuté alebo vozidlo nenapája navigačný prístroj prúdom.

- FM: Aktuálnym zdrojom zvuku je rádio. Je nastavené na príjem FM signálu.
- AM: Aktuálnym zdrojom zvuku je rádio. Je nastavené na príjem AM signálu.
- **DAB** (biela): Aktuálnym zdrojom zvuku je rádio. Je nastavené na príjem DAB signálu.
- DAB (červená): Aktuálnym zdrojom zvuku je rádio. Je nastavené na príjem DAB signálu. Táto ikona sa zobrazí, keď nie je možný príjem DAB signálu a zvolená stanica sa nedá prijímať ani pomocou FM signálu.
- **AUX-IN Audio**: Aktuálnym zdrojom zvuku je externý prístroj, ktorý je pripojený do AUX vstupu autorádia.

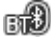

**BT-Audio**: Aktuálnym zdrojom zvuku je externý prístroj (mobilný telefón alebo inteligentný telefón), ktorý je prepojený s navigačným prístrojom cez Bluetooth.

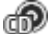

CD: Aktuálnym zdrojom zvuku je CD disk vložený v autorádiu.

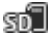

SD karta: Aktuálnym zdrojom zvuku je MicroSD karta vložená v navigačnom prístroji.

#### 5.2 Softvérová klávesnica

Ak je potrebné zadať text, objaví sa na obrazovke softvérová klávesnica

Na softvérovej klávesnici môžete zadať všetky údaje prstom. Dajú sa zadať iba veľké písmená.

Pri zadávaní názvov miest a ulíc nemusíte zadať žiadne špeciálne znaky ani prehlásky. Navigačný systém tieto znaky automaticky doplní za vás. Ak napr. hľadáte mesto "Barnau", zadajte jednoducho "Barnau". Špeciálne znaky môžu byť ale užitočné pri označení uložených cieľov a trás

#### 5.2.1 Špeciálne klávesy

Pridáva medzeru

Odstraňuje znak pred značkou vsuvky.

ABL

123 Otvára číslicovú klávesnicu.

## Latinské, cyrilické, grécke písmená

ABC Otvára latinskú písmenovú klávesnicu.

АБВ Otvára cyrilickú písmenovú klávesnicu.

Otvára grécku písmenovú klávesnicu.

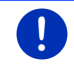

Upozornenie: K dispozícii sú vždy maximálne 2 písmenové klávesnice.

Na zadávanie adries alebo názvov bodov záujmu sa štandardne otvorí klávesnica pre písmo danej krajiny.

Ak chcete uložiť cieľ do zoznamu Obľúbené, alebo ak zadávate kategóriu bodov záujmu alebo krajinu, otvorí sa štandardne klávesnica s jazykom používateľského rozhrania.

Z cyrilickej alebo gréckej klávesnice môžete prepnúť aj na latinskú klávesnicu. Mnohé adresy môžete potom zadať aj transkribované alebo v jazyku používateľského rozhrania.

Príklad: Používateľské rozhranie je v slovenskom jazyku. Chcete navigovať do Moskvy. Máte nasledujúce možnosti:

- "Москва" (cvrilika)
- "Moskva" (transkribované)
- "Moskva" (slovensky)

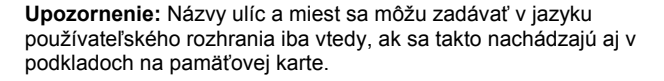

Upozornenie: Rozloženie latinskej písmenovej klávesnice môžete upraviť.

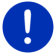

- Klepnite v okne Navigácia na Ďalšie funkcie > Nastavenia > Všeobecné info > Rozloženie klávesnice (latinsky).
- Nastavte, ktoré rozloženie klávesnice chcete používať (QWERTZ, QWERTY, ABCDEF, AZERTY).

#### Prehlásky, prízvuky, ďalšie písmená

Pre každé písmo je k dispozícii ďalšia klávesnica so špeciálnymi znakmi

SYM Otvorí klávesnicu s latinskými špeciálnymi znakmi.

ЁЙЪ Otvorí klávesnicu s cvrilickými špeciálnymi znakmi.

ΆΪΩ Otvorí klávesnicu s gréckymi špeciálnymi znakmi.

Len čo zadáte špeciálny znak, automaticky sa opäť zobrazí písmenová klávesnica

#### 522 Zadávanie údajov

Často sa zobrazia zoznamy, z ktorých môžete zvoliť položku. Stane sa tak napr. keď zadávate mesto.

Len čo zadáte prvé písmeno, zobrazí sa najväčšie mesto danej krajiny, ktoré začína na toto písmeno.

Len čo zadáte ďalšie písmená, zobrazí sa po každom zadaní prvé mesto, ktoré začína na zadané písmeno.

Keď sa zobrazí správne mesto, klepnite na (OK), aby ste ukončili zadávanie mesta

Kedykoľvek môžete otvoriť zoznam obsahujúci všetky mestá, ktorých názov sa začína na doposiaľ zadané písmená alebo na doposiaľ zadaný text. Čím viac písmen ste zadali, tým je zoznam kratší.

Ak chcete zobraziť zoznam, klepnite na

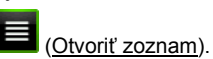

V zozname sa môžete pohybovať pomocou tlačidiel M (Hore) a

```
V (Dole).
```

 Na prevzatie položky zo zoznamu do zadávacieho poľa stačí klepnúť na túto položku.

Zoznam sa zatvorí hneď ako preberiete položku. Zadávanie mesta je tým pádom ukončené.

Ak chcete zoznam zatvoriť bez prevzatia položky, klepnite na

(Zatvoriť zoznam).

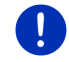

**Upozornenie:** Zoznam sa otvorí automaticky, len čo bude obsahovať 4 alebo menej položiek.

## 5.3 Možnosti

Niektoré okná obsahujú možnosti, pomocou ktorých môžete získať prístup k ďalším funkciám.

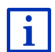

Popis všetkých dostupných funkcií nájdete v kapitole "Možnosti, ďalšie funkcie", na strane 58.

## 5.4 Ponuky

Niektoré tlačidlá obsahujú ponuku, ktorá sa pri klepnutí na ne otvorí.

Klepnite na položku ponuky, aby ste spustili jej funkciu.

Ak chcete zatvoriť ponuku bez toho, aby ste spustili akúkoľvek jej funkciu, klepnite na tlačidlo, ktorým ste túto ponuku otvorili.

# 6 Hlasové ovládanie

**Upozornenie:** Funkcia **Hlasové ovládanie** nie je k dispozícii pre každý jazyk.

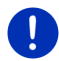

U jazykov, pre ktoré je táto funkcia k dispozícii, sa v okne **Navigácia** zobrazí tlačidlo <u>Hlasové ovládanie</u>. U nepodporovaných jazykov sa namiesto tlačidla <u>Hlasové ovládanie</u> zobrazí tlačidlo <u>Zobraziť mapu</u>.

Mnohé funkcie navigačného prístroja môžete pohodlne vyvolať pomocou hlasového ovládania.

## 6.1 Aktivácia hlasového ovládania

V niektorých oknách sa hlasové ovládanie aktivuje automaticky. Týka sa to predovšetkým okien, v ktorých sa od vás očakáva odpoveď, napr. keď sa nové dopravné hlásenie týka vašej trasy.

## 6.2 Použiť hlasové ovládanie

Ak sa dajú funkcie v okne vyvolať pomocou hlasového ovládania,

zobrazí sa v ľavom hornom rohu okna ikona **(Hlasové ovládanie aktívne**).

Jedno pípnutie a ikona (Hovorte) signalizujú, že navigačný systém čaká na vaše hlasové zadanie.

Vyslovte príkaz.

Zaznie kladný potvrdzovací tón (dva svetlé tóny) a vykoná sa daná funkcia.

Ak navigačný prístroj nepochopil vaše pokyny, alebo ak dlhšie nič nepoviete, zaznie záporný potvrdzovací tón (dva krátke tmavé tóny).

Vyslovte príkaz ešte raz.

Ak navigačný prístroj nepochopí príkaz ani po viacerých zopakovaniach, zobrazí sa hlásenie "Povedzte Pomocník".

0

**Upozornenie:** Navigačné pokyny, výstrahy a prehrávač multimédií sú počas hlasového zadávania stlmené.

## 6.3 Pomocník

Ak chcete vedieť, aké hlasové zadania sú práve možné, stačí povedať "Pomocník". V takmer všetkých oknách s podporou hlasového ovládania vám navigačný systém povie, ktoré príkazy môžete v aktuálnom okne vysloviť.

## 6.4 Deaktivácia hlasového ovládania

Hlasové ovládanie sa deaktivuje za týchto okolností:

- Keď ovládate navigačný prístroj prstom, zatiaľ čo sa od vás očakáva hlasové ovládanie.
- Pri prichádzajúcom hovore a počas prebiehajúceho hovoru, ak sa navigačný prístroj používa ako modul handsfree.

## 6.5 Konfigurácia hlasového ovládania

Môžete nakonfigurovať, pre ktoré úlohy sa má používať hlasové ovládanie.

 Klepnite v okne Navigácia na <u>Ďalšie funkcie</u> > <u>Nastavenia</u> > <u>Všeobecné info</u> > <u>Použiť hlasové ovládanie</u>.

Uveďte, na aké účely chcete používať hlasové ovládanie:

 Úplne: Môžete využívať úplný funkčný rozsah hlasového ovládania.

- Odpovede: Môžete zadávať adresy a odpovedať na otázky navigačného prístroja.
- Zadať adresu: Pomocou hlasového ovládania môžete zadávať iba adresy.

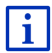

Podrobné informácie o zadaní cieľa navigácie pomocou hlasového zadávania nájdete v kapitole "Zadanie cieľa pomocou hlasového ovládania", strana 35.

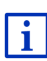

Podrobné informácie o telefonovaní pomocou hlasového zadávania nájdete v kapitole "Volanie pomocou hlasového ovládania" na strane 144.

Hlasitosť sprievodcu hlasovým ovládaním môžete nastaviť nezávisle od hlasitosti navigačných pokynov. Takto budete počuť výzvu na hlasové zadávanie aj vtedy, ak ste stlmili navigáciu.

- Klepnite v okne NAVIGÁCIA na Ďalšie funkcie > Nastavenia > Všeobecné info > Hlasitosť pomocníka.
- 2. Nastavte hlasitosť Sprievodcu.

**Upozornenie:** Informácie o konfigurácii navigačného prístroja nájdete v kapitole "Konfigurovanie navigačného prístroja" na strane 157.

# 7 Navigácia

Používanie navigačného systému je na vlastné riziko.

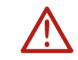

**Pozor!** Bezpodmienečne dodržiavajte všetky bezpečnostné pokyny z kapitoly "Dôležité bezpečnostné pokyny", strana 11).

## Rušený príjem GPS

Keď je príjem GPS rušený (napr. keď sa nachádzate v tuneli), navigácia pokračuje. Navigácia pritom vypočíta vašu pravdepodobnú polohu z údajov o trase a z vášho doterajšieho štýlu jazdy. Keď bude opäť dostupný signál GPS, bude navigácia pokračovať s reálnymi GPS údajmi.

#### Dosiahnutie cieľovej lokality

Keď ste dosiahli zadaný cieľ, zaznie nasledujúce hlásenie.

Na mape je potom zobrazená iba vaša aktuálna poloha (červená šípka) a cieľová zástava.

## 7.1 Spustenie navigačnej aplikácie

Zapli ste navigačný prístroj. Okno SPUSTENIE je otvorené.

Klepnite na <u>Navigácia</u>.

Okno **Navigácia** je otvorené. Odtiaľ máte prístup ku všetkým funkciám navigačnej aplikácie.

#### Návrat do okna Spustenie

Do okna SPUSTENIE sa dostanete kedykoľvek klepnutím na tlačidlo

(Spustenie). Aktuálna aplikácia sa tým neukončí.

#### Spustenie GPS prijímača

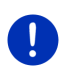

**Upozornenie:** Pre bezproblémový príjem GPS údajov potrebuje mať GPS prijímač voľný výhľad ku všetkým satelitom. Tunely, úzke uličky medzi domami alebo odrazy od priečelí domov môžu obmedziť príjem GPS alebo ho takmer úplne znemožniť. Keď sa GPS prijímač alebo navigačný prístroj nachádzajú vo vozidle, môže mať tónované alebo vyhrievané čelné sklo za následok zlý príjem GPS.

Len čo je navigačný prístroj zapnutý, začne sa spúšťanie prijímača GPS.

Zabudovaný GPS prijímač sa po prvýkrát zapne po prvom spustení navigačného prístroja. Môže to trvať až do 5 minút.

Pri každom ďalšom zapnutí navigačného prístroja sa v krátkej dobe začne príjem GPS.

Ak nebol navigačný prístroj zapnutý dlhšie ako týždeň, môže ďalšie spustenie trvať až do 10 minút.

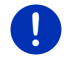

**Upozornenie:** Keď ikona <u>GPS</u> zobrazí stav **GPS pripravené**, môže byť presnosť určenia polohy obmedzená ešte niekoľko minút.

V pravom hornom rohu displeja vidíte ikonu GPS. Len čo budú

prijímané údaje z minimálne troch satelitov, zmení sa na 🔊 (GPS pripravené).

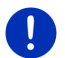

**Upozornenie:** Nábeh GPS prebehne najrýchlejšie vtedy, keď začnete jazdu až po ukončení nábehu.

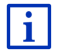

Podrobnejšie informácie o ikone <u>GPS</u> nájdete v kapitole "GPS" na strane 22.

## Návrat do okna Navigácia

Pri spúšťaní navigačnej aplikácie sa otvorí okno Navigácia.

Ak je otvorené iné okno navigačnej aplikácie, klepnite na

(Späť). Dostanete sa tak do okna, z ktorého ste prišli.

 Klepnite na (Späť) toľkokrát, až kým sa neotvorí okno Navigácia.

## 7.2 Zadanie cieľa

Do <u>Nový cieľ</u> zadajte ciele, do ktorých ste ešte nenavigovali alebo ktoré ste ešte neuložili. Môžete tu

- zadať adresu cieľa (pozri "Zadanie cieľovej adresy", strana 36).
- ► zadať súradnice cieľa (pozri "Zadať súradnice", strana 37.
- vybrať bod záujmu (pozri "Bod záujmu", strana 38).
- vybrať ciel z rýchlej voľby (pozri "Body záujmu v rýchlom prístupe", strana 42).

V Moje ciele sú na výber nasledujúce zoznamy cieľov, resp. adries:

 OBĽÚBENÉ: všetky ciele, ktoré ste zadali a následne uložili (pozri "Obľúbené", strana 44).

V zozname OBĽÚBENÉ sú okrem toho uložené tri špeciálne ciele:

- <u>Moja adresa</u>: Adresa uložená ako Adresa domov, pozri ("Definovanie adresy domov", strana 50).
- <u>Moje vozidlo</u>: Poloha vášho vozidla sa uloží automaticky, keď vozidlo opustíte.
- <u>Moje miesto štartu</u>: Automaticky sa uloží miesto štartu poslednej navigácie.
- POSLEDNÉ CIELE: Ciele, ku ktorým ste už raz navigovali (pozri "Posledné ciele", strana 44).
- IMPORTOVANÉ ADRESY: Ciele, ktoré ste importovali do navigačného prístroja z telefónneho zoznamu mobilného telefónu pripojeného cez Bluetooth (pozri "Importované adresy z telefónneho zoznamu", strana 45).

## 7.2.1 Zadanie cieľovej krajiny

Vľavo hore v okne **Adresa**, **Bod zÁUJMU V URČITEJ LOKALITE** a **BOD ZÁUJMU V CELEJ KRAJINE** sa nachádza tlačidlo <u>Krajina</u>. Zobrazuje vlajku krajiny, z ktorej sa momentálne dajú zadávať ciele navigácie.

Ak leží váš cieľ v inej krajine, postupujte nasledovne:

- 1. Klepnite na tlačidlo Krajina.
- 2. Zadajte názov krajiny, v ktorej leží váš cieľ.

Na tlačidle sa zobrazí vlajka cieľovej krajiny.

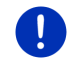

**Upozornenie:** Na výber budú iba tie krajiny, ktorých mapu má navigačný prístroj k dispozícii.

## 7.2.2 Zadanie cieľa pomocou hlasového ovládania

Obzvlášť pohodlné je zadanie cieľa pomocou hlasového ovládania.

 Klepnite v okne NAVIGÁCIA na <u>Hlasové ovládanie</u>. Otvorí sa okno HLASOVÉ OVLÁDANIE.

## Zadanie adresy

2. Povedzte "Adresa".

Hore sa zobrazí krajina, pre ktorú môžete zadávať adresy.

 Klepnite na krajinu, ak vaša cieľová adresa leží v inej krajine. Nasledujte pokyny navigačného systému.

Adresy sa zadávajú v nasledujúcom poradí Mesto > Ulica > Č. domu.

3. Postupujte podľa pokynov navigačného systému.

Po ukončení zadávania adresy sa otvorí mapa v režime **Náhľad**. Cieľ sa zobrazí na mape.

## Zadanie bodu záujmu nablízku

- 2. Povedzte "Bod záujmu v okolí".
- Povedzte, ktorú kategóriu bodov záujmu si želáte (napr. "Hotel"). Otvorí sa zoznam s hotelmi nablízku.
- 4. Povedzte číslo hotela, do ktorého chcete navigovať.

Povedzte "Hore" alebo "Dole", ak chcete listovať v zozname.

Keď zvolíte cieľ, otvorí sa mapa v režime **Náhľad**. Cieľ sa zobrazí na mape.

# Zadanie položky zo zoznamu Obľúbené alebo adresy z telefónneho zoznamu

- 2. Povedzte "Moje ciele".
- Otvorí sa zoznam. Obsahuje ciele zoznamu OBĽÚBENÉ, ciele, ktoré boli importované z MS Outlook, a ciele z telefónneho zoznamu pripojeného mobilného telefónu.
- 4. Povedzte číslo cieľa, do ktorého chcete navigovať.

Povedzte "Hore" alebo "Dole", ak chcete listovať v zozname.

Keď zvolíte cieľ, otvorí sa mapa v režime Náhľad. Cieľ sa zobrazí na mape.

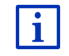

Informácie o spustení navigácie nájdete v kapitole "Náhľad trasy" na strane 47. Pokračujte tam v čítaní.

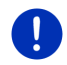

**Upozornenie:** Funkcia **Hlasové ovládanie** nie je k dispozícii pre každý jazyk. U jazykov, kde nie je k dispozícii hlasové ovládanie, sa namiesto tlačidla <u>Hlasové ovládanie</u> zobrazí tlačidlo <u>Zobraziť mapu</u>.

## 7.2.3 Zadanie cieľovej adresy

1. Klepnite v okne Navigácia na Nový cieľ > Zadať adresu.

**Upozornenie:** Nasledovný popis pre zadávanie adries vychádza z poradia <u>Najprv mesto</u>.

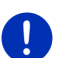

Keď sa na navigačnom prístroji nachádza mapa krajiny, kde sa zvyčajne najprv zadáva ulica (napr. Švédsko, Nórsko, ...), môžete zvoliť ako poradie zadávania údajov aj <u>Najprv ulica</u>.

Poradie môžete určiť v okne **Navigácia** pod <u>Ďalšie funkcie</u> > <u>Nastavenia</u> > <u>Všeobecné info</u> > <u>Poradie údajov adresy</u>.

Poradie zadávania údajov <u>Najprv ulica</u> však nie je k dispozícii pre všetky krajiny. V takom prípade musíte najprv zadať mesto.

Otvorí sa okno Adresa.

- 1. Zadajte názov alebo poštové smerovacie číslo cieľového mesta.
- 2. Zadajte názov cieľovej ulice.
- Zadajte číslo domu. Ak nepoznáte číslo domu, nechajte toto políčko prázdne.

Ak nepoznáte číslo domu, ale poznáte názov blízko ležiacej priečnej ulice, potom klepnite na pole <u>Priečna ulica</u> a zadajte do neho tento názov.

Navigačný systém potom vypočíta trasu ku križovatke oboch zadaných ulíc.

Otvorí sa okno PODROBNÉ ÚDAJE O CIELI.

Na tlačidle <u>Aktivovať MyRoutes</u> je na výber, či sa má vygenerovať viac návrhov trasy (<u>Áno</u>) alebo nie (<u>Nie</u>).

► Klepnite na <u>Aktivovať MyRoutes</u>, ak chcete zmeniť nastavenie.

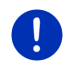

**Upozornenie:** Tlačidlo <u>Aktivovať MyRoutes</u> je dostupné iba vtedy, keď ste zadali všetky údaje o adrese. Toto nastavenie môžete zmeniť aj v <u>Možnosti</u> > <u>Nastavenia</u> > <u>Navigácia</u> > <u>Aktivovať MyRoutes</u>.

 Klepnite na <u>Spustiť navigáciu</u>, ak chcete navigovať na zadanú adresu.

- alebo -

Klepnite na Zaparkovať, ak hľadáte parkovacie miesto v blízkosti vášho cieľa a chcete k nemu navigovať.
Klepnite na <u>Parkovanie Nabíjanie</u> > <u>Nabitie v blízkosti cieľa</u>, ak hľadáte nabíjaciu stanicu v blízkosti vášho cieľa.

Niekedy nie je možné jednoznačne určiť cieľ, pretože zadaná kombinácia názvov mesta a ulice sa vyskytuje viackrát.

V tomto prípade sa otvorí okno, v ktorom sa zobrazia všetky adresy vyhovujúce zadaniu aj s dodatočnými informáciami.

Klepnite na adresu, na ktorú chcete navigovať.

Ak nie je zadané číslo domu zaznačené na mape, obsahuje okno iba adresu s číslom domu, ktoré sa nachádza najbližšie pri zadanom čísle domu.

Mapa sa otvorí v režime Náhľad. Cieľ sa zobrazí na mape.

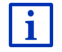

Informácie o spustení navigácie nájdete v kapitole "Náhľad trasy" na strane 47. Pokračujte tam v čítaní.

Upozornenie: Nemusíte zadať všetky údaje adresy. Na

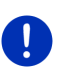

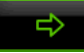

(Spustiť navigáciu) môžete klepnúť aj skôr.

Ak zadáte iba mesto, vypočíta navigačný systém trasu do stredu mesta.

Ak zadáte iba mesto a ulicu, ale nezadáte ani číslo domu ani priečnu ulicu, vypočíta navigačný prístroj najlepšiu trasu k tejto ulici.

### 7.2.4 Zadať súradnice

Môžete zadať aj geografické súradnice vášho cieľa. Súradnice môžete zadať ako desiatkové stupne (stupne vyjadrené v desiatkovej sústave) alebo ako stupne, minúty a sekundy.

1. Klepnite v okne NAVIGÁCIA na Nový cieľ > Zadať súradnice.

Otvorí sa okno ZADAŤ SÚRADNICE.

#### Zadanie desatinného čísla

2. Zadajte zemepisnú šírku.

Začnite zadávanie so znamienkom mínus, ak chcete zadať južnú zemepisnú šírku.

3. Zadajte zemepisnú dĺžku.

Začnite zadávanie so znamienkom mínus, ak chcete zadať západnú zemepisnú dĺžku.

#### Zadávanie s minútami / sekundami

2. Zadajte zemepisnú šírku.

Na zadávanie jednotiek používajte príslušné tlačidlá, ktoré sú zobrazené na klávesnici: (stupne), (minúty), (sekundy).

Tlačidlo (S J) vedľa zadávacieho poľa zobrazuje, či sa jedná o severnú alebo južnú zemepisnú šírku. Aktívne nastavenie je farebne zvýraznené (zelená).

- ▶ Klepnite na toto tlačidlo, ak chcete zmeniť aktuálne nastavenie.
- 3. Zadajte zemepisnú dĺžku.

Na zadávanie jednotiek používajte príslušné tlačidlá, ktoré sú zobrazené na klávesnici:

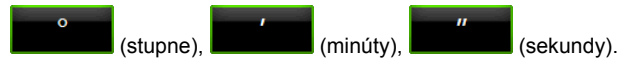

Tlačidlo (V Z) vedľa zadávacieho poľa zobrazuje, či sa jedná o východnú alebo západnú zemepisnú dĺžku. Aktívne nastavenie je farebne zvýraznené (zelená).

► Klepnite na toto tlačidlo, ak chcete zmeniť aktuálne nastavenie.

Otvorí sa okno Podrobné údaje o cieli.

Na tlačidle <u>Aktivovať MyRoutes</u> je na výber, či sa má vygenerovať viac návrhov trasy (<u>Áno</u>) alebo nie (<u>Nie</u>).

- ► Klepnite na <u>Aktivovať MyRoutes</u>, ak chcete zmeniť nastavenie.
- Klepnite na <u>Spustiť navigáciu</u>, ak chcete navigovať na zadanú adresu.

- alebo -

Klepnite na Zaparkovať, ak hľadáte parkovacie miesto v blízkosti vášho cieľa a chcete k nemu navigovať.

Klepnite na <u>Parkovanie Nabíjanie</u> > <u>Nabitie v blízkosti cieľa</u>, ak hľadáte nabíjaciu stanicu v blízkosti vášho cieľa.

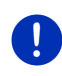

**Upozornenie:** Ak nie je cieľový bod, ktorého súradnice ste zadali, zahrnutý v cestnej sieti uloženej na mape, potom prebehne navigácia k najbližšiemu bodu cestnej siete v režime, ktorý je stanovený zvoleným profilom trasy. Od tohto bodu sa navigačný systém automaticky prepne do režimu **Offroad** (pozri "Navigácia v režime Offroad", strana 72).

### 7.2.5 Bod záujmu

Body záujmu, skrátene nazývané aj POI (Point Of Interest), sú užitočné adresy, ktoré sú zoradené podľa určitých kritérií.

K bodom záujmu patria letiská, trajekty, reštaurácie, hotely, čerpacie stanice, verejné zariadenia, ambulancie lekárov, nemocnice, nákupné centrá a ďalšie.

Body záujmu sa dajú na mape označiť symbolom. Klepnite v okne **NaviGÁCIA** na <u>Ďalšie funkcie</u> > <u>Nastavenia</u> > <u>Zobrazenie mapy</u> > <u>Zobrazené kategórie</u>, aby ste nastavili, ktoré kategórie sa majú zobraziť na mape.

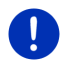

**Upozornenie:** Ak ste uložili vlastné body záujmu, sú dostupné z kategórie **MyPOIs**. Podrobnejšie informácie o vytvorení vlastných bodov záujmu nájdete v kapitole "MyPOIs: Vlastné body záujmu", strana 82.

#### Bod záujmu nablízku

Body záujmu nablízku sú ciele, ktoré sa nachádzajú v istom okruhu okolo vašej aktuálnej polohy. Takto môžete napr. vždy ľahko nájsť najbližšiu čerpaciu stanicu, bez ohľadu na to, kde sa nachádzate.

Upozornenie: Na zistenie polohy musí byť dostatočný príjem GPS.

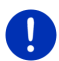

Dostatočný príjem GPS rozpoznáte podľa symbolu & (GPS pripravené).

Ak nie je príjem GPS dostatočný, vyhľadajú sa body záujmu v blízkosti poslednej známej polohy. Ak neexistuje žiadna posledná známa poloha, nie je funkcia **Bod záujmu v okolí** k dispozícii. Bližšie informácie nájdete v kapitole "Spustenie GPS prijímača" na strane 33.

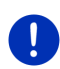

**Upozornenie:** V rýchlom prístupe sú k dispozícii 3 kategórie bodov záujmu zo súčasného okolia, ktoré sa dajú vyhľadať rýchlo a bez ďalšieho zadávania.

Bližšie informácie nájdete v kapitole "Body záujmu v rýchlom prístupe" na strane 42.

Klepnite v okne NAVIGÁCIA na <u>Nový cieľ</u> > <u>Vyhľadať špeciálny cieľ</u> > <u>v okolí</u>.

Otvorí sa okno Bod záujmu v okolí.

 Zadajte, z ktorej kategórie chcete vybrať bod záujmu. Nie je možné zadať kategórie, z ktorých vo vašom okolí nie sú k dispozícii žiadne body záujmu.

Ak obsahuje zvolená kategória podkategórie, otvorí sa zoznam Podkategória.

3. Zadajte, z ktorej kategórie chcete nájsť bod záujmu.

Otvorí sa zoznam <u>Cieľ</u>. Obsahuje najbližšie ležiace body záujmu zadanej kategórie zoradené podľa vzdialenosti.

4. Keď je zoznam veľmi rozsiahly:

Klepnite na El (Zatvoriť zoznam).

Zobrazí sa klávesnica.

- Zadajte niekoľko počiatočných písmen cieľa.
- Klepnite na (<u>Otvoriť zoznam</u>).

Zoznam už obsahuje iba ciele, ktoré začínajú na zadané písmená.

5. Klepnite na názov cieľa.

Otvorí sa okno Podrobné údaje o cieli.

Na tlačidle <u>Aktivovať MyRoutes</u> je na výber, či sa má vygenerovať viac návrhov trasy (<u>Áno</u>) alebo nie (<u>Nie</u>).

- Klepnite na <u>Aktivovať MyRoutes</u>, ak chcete zmeniť nastavenie.
- 6. Klepnite na Spustiť navigáciu.
  - alebo -

Klepnite na Zaparkovať, ak hľadáte parkovacie miesto v blízkosti vášho cieľa a chcete k nemu navigovať.

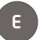

Klepnite na <u>Parkovanie Nabíjanie</u> > <u>Nabitie v blízkosti cieľa</u>, ak hľadáte nabíjaciu stanicu v blízkosti vášho cieľa.

Mapa sa otvorí v režime Náhľad. Cieľ sa zobrazí na mape.

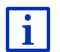

Informácie o spustení navigácie nájdete v kapitole "Náhľad trasy" na strane 47. Pokračujte tam v čítaní.

#### Bod záujmu celonárodného významu

Bodmi záujmu celonárodného významu sú letiská, pamätihodnosti a pomníky národného významu, väčšie prístavy a iné miesta. Môžete napr. nájsť známe pamätihodnosti aj vtedy, keď neviete, ku ktorému mestu patria.

Klepnite v okne Navigácia na <u>Nový cieľ</u> > <u>Vyhľadať špeciálny cieľ</u> > <u>v celej krajine</u>.

Otvorí sa okno Bod zÁUJMU V CELEJ KRAJINE.

2. Zadajte, z ktorej kategórie chcete vybrať bod záujmu.

Otvorí sa zoznam <u>Cieľ</u>. Obsahuje body záujmu zadanej kategórie v abecednom poradí.

- 3. Keď je zoznam veľmi rozsiahly:
  - Klepnite na 📕 (Zatvoriť zoznam).

Zobrazí sa klávesnica.

- Zadajte niekoľko počiatočných písmen cieľa.
- ► Klepnite na 📕 (<u>Otvoriť zoznam</u>).

Zoznam už obsahuje iba ciele, ktoré začínajú na zadané písmená alebo tieto písmená obsahujú.

4. Klepnite na názov cieľa.

Otvorí sa okno Podrobné údaje o cieli.

Na tlačidle <u>Aktivovať MyRoutes</u> je na výber, či sa má vygenerovať viac návrhov trasy (<u>Áno</u>) alebo nie (<u>Nie</u>).

- ► Klepnite na <u>Aktivovať MyRoutes</u>, ak chcete zmeniť nastavenie.
- 5. Klepnite na Spustiť navigáciu.

- alebo -

Klepnite na Zaparkovať, ak hľadáte parkovacie miesto v blízkosti vášho cieľa a chcete k nemu navigovať.

Klepnite na <u>Parkovanie Nabíjanie</u> > <u>Nabitie v blízkosti cieľa</u>, ak hľadáte nabíjaciu stanicu v blízkosti vášho cieľa.

Mapa sa otvorí v režime Náhľad. Cieľ sa zobrazí na mape.

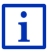

Informácie o spustení navigácie nájdete v kapitole "Náhľad trasy" na strane 47. Pokračujte tam v čítaní.

#### Bod záujmu v určitom meste

Body záujmu v určitom meste môžu byť nápomocné pri navigácii do cudzieho mesta.

 Klepnite v okne NAVIGÁCIA na <u>Nový cieľ</u> > <u>Vyhľadať špeciálny cieľ</u> > <u>v určitej lokalite</u>.

Otvorí sa okno Bod záujmu v určitej lokalite.

- 2. Zadajte názov alebo poštové smerovacie číslo cieľového mesta.
- Zadajte, z ktorej kategórie chcete vybrať bod záujmu. Nie je možné zadať kategórie, z ktorých v zadanom meste nie sú k dispozícii žiadne ciele.

Ak obsahuje zvolená kategória podkategórie, otvorí sa zoznam <u>Podkategória</u>.

4. Zadajte, z ktorej podkategórie chcete nájsť bod záujmu.

Otvorí sa zoznam  $\underline{\text{Ciel}'}.$  Obsahuje body záujmu zadanej kategórie v abecednom poradí.

- 5. Keď je zoznam veľmi rozsiahly:
  - Klepnite na (Zatvoriť zoznam).

Zobrazí sa klávesnica.

Zadajte niekoľko počiatočných písmen cieľa.

Klepnite na 📕 (<u>Otvoriť zoznam</u>).

Zoznam už obsahuje iba ciele, ktoré začínajú na zadané písmená alebo tieto písmená obsahujú.

6. Klepnite na názov cieľa.

Otvorí sa okno Podrobné údaje o cieli.

Na tlačidle <u>Aktivovať MyRoutes</u> je na výber, či sa má vygenerovať viac návrhov trasy (<u>Áno</u>) alebo nie (<u>Nie</u>).

► Klepnite na <u>Aktivovať MyRoutes</u>, ak chcete zmeniť nastavenie.

Niekedy nie je možné presne určiť cieľ, napr. v danom meste existuje niekoľko reštaurácií s tým istým názvom.

V takomto prípade sa otvorí okno, kde sa zobrazia všetky ciele, ktoré vyhovujú vašim zadaniam, aj s ďalšími doplnkovými informáciami.

- Klepnite na cieľ, do ktorého chcete navigovať.
- 7. Klepnite na Spustiť navigáciu.

- alebo -

Klepnite na Zaparkovať, ak hľadáte parkovacie miesto v blízkosti vášho cieľa a chcete k nemu navigovať.

Klepnite na <u>Parkovanie Nabíjanie > Nabitie v blízkosti cieľa</u>, ak hľadáte nabíjaciu stanicu v blízkosti vášho cieľa.

Mapa sa otvorí v režime Náhľad. Cieľ sa zobrazí na mape.

Informácie o spustení navigácie nájdete v kapitole "Náhľad trasy" na strane 47. Pokračujte tam v čítaní.

#### 7.2.6 Body záujmu v rýchlom prístupe

V rýchlom prístupe sú k dispozícii 3 kategórie bodov záujmu. Ciele nablízku, ktoré zodpovedajú jednej z týchto kategórií, môžete dať vymenovať rýchlo a bez ďalšieho zadávania.

 Klepnite v okne Navigácia na <u>Ďalšie funkcie</u> > <u>Nastavenia</u> > <u>Všeobecné info</u>, aby ste nastavili, ktoré kategórie resp. podkategórie budú k dispozícii v rýchlom prístupe.

Upozornenie: Na zistenie polohy musí byť dostatočný príjem GPS.

Dostatočný príjem GPS rozpoznáte podľa symbolu (GPS pripravené).

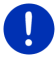

i

Ak nie je príjem GPS dostatočný, vyhľadajú sa body záujmu v blízkosti poslednej známej polohy. Ak neexistuje žiadna posledná známa poloha, nie je funkcia **Bod záujmu v okolí** k dispozícii.

Bližšie informácie nájdete v kapitole "Spustenie GPS prijímača" na strane 33.

1. Klepnite v okne Navigácia na Nový cieľ.

Otvorí sa ponuka Nový cieĽ.

V oblasti <u>Rýchly prístup</u> sú zobrazené ikony kategórií, ktorých body záujmu sú k dispozícii v rýchlom prístupe.

2. Klepnite na kategóriu, v ktorej hľadáte bod záujmu.

Otvorí sa zoznam. Obsahuje najbližšie ležiace body záujmu zadanej kategórie zoradené podľa vzdialenosti.

 Klepnite na označenie cieľa, aby ste spustili navigáciu do daného cieľa.

Mapa sa otvorí v režime Náhľad. Cieľ sa zobrazí na mape.

i

Informácie o spustení navigácie nájdete v kapitole "Náhľad trasy" na strane 47. Pokračujte tam v čítaní.

### 7.2.7 Informácie o cieli

O mnohých cieľoch, ktoré zadávate, sú uložené ďalšie informácie v databáze navigačného systému.

Pri mnohých reštauráciách je uložené napr. telefónne číslo. Môžete tam hneď zavolať alebo si rezervovať stôl.

Jedno z hore popísaných okien na zadanie cieľa je otvorené.

Klepnite na <u>Možnosti</u> > <u>Info</u>.

Otvorí sa okno **INFORMÁCIE O CIEĽOVEJ LOKALITE**. Obsahuje všetky informácie, ktoré sú o zadanom cieli dostupné v databáze systému.

- Klepnite na <u>Zavrieť</u>, aby ste opäť zatvorili okno INFORMÁCIE O CIEĽOVEJ LOKALITE.
- Klepnite na Klepnite na mape), ak chcete vidieť cieľ na mape.
- Klepnite na L (<u>Uložiť cieľ</u>), aby ste cieľ uložili do zoznamu OBĽÚBENÉ.
- Klepnite na de (Zavolať). aby ste zavolali na uvedené telefónne číslo.

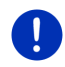

**Upozornenie:** Funkcia <u>Zavolať</u> je k dispozícii iba vtedy, keď je navigačný systém prepojený cez Bluetooth s mobilným telefónom.

Bližšie informácie o prepojení s mobilným telefónom nájdete v kapitole "Bluetooth spojenie" na strane 137.

#### 7.2.8 Obľúbené

Ciele, do ktorých chcete opakovane cestovať, môžete uložiť do zoznamu **OBĽÚBENÉ**.

Do zoznamu OBĽÚBENÉ sa dá uložiť až 500 cieľov.

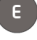

Obľúbené ciele, ktoré ste označili ako nabíjaciu stanicu,

rozpoznáte podľa symbolov 📴 (Normálna nabíjacia stanica) resp.

(Rýchlonabíjacia stanica). Adresa domov je vždy zvýraznená

domčekom (🖾), aj ak je označená ako nabíjacia stanica.

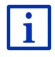

Informácie o uložení cieľa nájdete v kapitole "Uloženie cieľa" na strane 49.

- 1. Klepnite v okne Navigácia na Moje ciele > Obľúbené.
- 2. Klepnite na cieľ, do ktorého chcete navigovať.

Otvorí sa okno Podrobné údaje o cieli.

Na tlačidle <u>Aktivovať MyRoutes</u> je na výber, či sa má vygenerovať viac návrhov trasy (<u>Áno</u>) alebo nie (<u>Nie</u>).

- ► Klepnite na <u>Aktivovať MyRoutes</u>, ak chcete zmeniť nastavenie.
- 3. Klepnite na Spustiť navigáciu.

- alebo -

Klepnite na Zaparkovať, ak hľadáte parkovacie miesto v blízkosti vášho cieľa a chcete k nemu navigovať.

Klepnite na <u>Parkovanie Nabíjanie > Nabitie v blízkosti cieľa</u>, ak hľadáte nabíjaciu stanicu v blízkosti vášho cieľa.

Mapa sa otvorí v režime Náhľad. Cieľ sa zobrazí na mape.

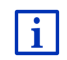

Informácie o spustení navigácie nájdete v kapitole "Náhľad trasy" na strane 47. Pokračujte tam v čítaní.

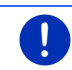

**Upozornenie:** Obľúbené položky sú na mape zobrazené malou vlajočkou spolu s ich označením.

### 7.2.9 Posledné ciele

Navigačný systém uloží posledných 12 cieľov, ku ktorým ste spustili navigáciu, do zoznamu **Posledné ciele**.

- 1. Klepnite v okne Navigácia na Moje ciele > Posledné ciele.
- 2. Klepnite na cieľ, do ktorého chcete navigovať.

Otvorí sa okno Podrobné údaje o cieli.

Na tlačidle <u>Aktivovať MyRoutes</u> je na výber, či sa má vygenerovať viac návrhov trasy (<u>Áno</u>) alebo nie (<u>Nie</u>).

- ► Klepnite na <u>Aktivovať MyRoutes</u>, ak chcete zmeniť nastavenie.
- Klepnite na <u>Spustiť navigáciu</u>.
  - alebo -

Klepnite na Zaparkovať, ak hľadáte parkovacie miesto v blízkosti vášho cieľa a chcete k nemu navigovať.

Klepnite na <u>Parkovanie Nabíjanie</u> > <u>Nabitie v blízkosti cieľa</u>, ak hľadáte nabíjaciu stanicu v blízkosti vášho cieľa.

Mapa sa otvorí v režime Náhľad. Cieľ sa zobrazí na mape.

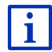

Informácie o spustení navigácie nájdete v kapitole "Náhľad trasy" na strane 47. Pokračujte tam v čítaní.

#### 7.2.10 Importované adresy z telefónneho zoznamu

Do navigačného prístroja môžete importovať telefónny zoznam z mobilného telefónu prepojeného cez Bluetooth. Adresy z telefónneho zoznamu nájdete v zozname **IMPORTOVANÉ ADRESY Z TELEFÓNNEHO ZOZNAMU**.

- Klepnite v okne NAVIGÁCIA na Moje ciele > Importované adresy > Z telefónneho zoznamu.
- 2. Vyberte z telefónneho zoznamu želaný kontakt.
- 3. Klepnite na adresu, na ktorú chcete navigovať.

Otvorí sa okno Podrobné údaje o cieli.

Na tlačidle <u>Aktivovať MyRoutes</u> je na výber, či sa má vygenerovať viac návrhov trasy (<u>Áno</u>) alebo nie (<u>Nie</u>).

- ► Klepnite na <u>Aktivovať MyRoutes</u>, ak chcete zmeniť nastavenie.
- 4. Klepnite na Spustiť navigáciu.
  - alebo -

Klepnite na Zaparkovať, ak hľadáte parkovacie miesto v blízkosti vášho cieľa.

Klepnite na <u>Parkovanie Nabíjanie</u> > <u>Nabitie v blízkosti cieľa</u>, ak hľadáte nabíjaciu stanicu v blízkosti vášho cieľa.

Mapa sa otvorí v režime Náhľad. Cieľ sa zobrazí na mape.

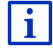

Informácie o spustení navigácie nájdete v kapitole "Náhľad trasy" na strane 47. Pokračujte tam v čítaní.

#### 7.2.11 Navigácia domov

Jednu adresu môžete uložiť ako adresu domov. Navigácia domov sa potom dá kedykoľvek spustiť klepnutím na jediné tlačidlo.

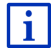

Ďalšie informácie o uložení adresy domov nájdete v kapitole "Definovanie adresy domov" na strane 50.

Klepnite v okne Navigácia na Domov.

Ak ste ešte nezadali svoju adresu, budete na to upozornení v dialógovom okne.

Spustí sa navigácia. Platí rovnaký profil trasy ako pri poslednej navigácii.

#### 7.2.12 Určenie cieľa na mape

Cieľ navigácie môžete určiť priamo na mape. Popri mestách a uliciach tam môžete rýchlo zvoliť aj body záujmu.

1. Klepnite v okne Navigácia na Zobraziť mapu.

- alebo -

Ak je na vašom prístroji a pre váš jazyk k dispozícii hlasové ovládanie:

- Klepnite v okne Navigácia na Ďalšie funkcie > Zobraziť mapu.
- \_Q (Hľadať cieľ) 2. Klepnite na

Mapa sa otvorí v režime Hľadať cieľ.

3. Klepnite na bod, do ktorého chcete navigovať.

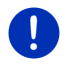

Upozornenie: Ako sa dá zmeniť zobrazený výrez mapy, aby bol na ňom cieľ dobre viditeľný, nájdete v kapitole "Mapa v režime Hľadať cieľ" na strane 73.

Cieľová lokalita, na ktorú ste klepli, sa zobrazí pod zameriavacím krížikom.

V spodnej tretine displeja sa zobrazia geografické koordináty cieľovej lokality a príslušná adresa.

4. Klepnite na

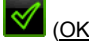

(OK)

Otvorí sa okno CIEĽ NA MAPE. V ľavom hornom rohu sú zobrazené presné údaje o adrese zvolenej cieľovej lokality.

Klepnite na Navigovať tam.

Mapa sa otvorí v režime Náhľad. Cieľ sa zobrazí na mape.

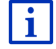

Informácie o spustení navigácie nájdete v kapitole "Náhľad trasy" na strane 47. Pokračujte tam v čítaní.

#### 7.2.13 Náhľad trasy

Mapa je otvorená v režime Náhľad.

Cieľ navigácie je zobrazený malou vlajočkou.

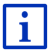

Podrobnejšie informácie nájdete v kapitole "Mapa v režime Náhľad" na strane 63.

#### **Profil trasy**

Vygenerovanie trasy vychádza z profilu trasy. Aktuálny profil trasy sa zobrazí v pravom hornom okraji mapy.

Profily trasy rešpektujú špecifiká rôznych druhov pohybu. Profil trasy pre cyklistov napr. nezahrnie do generovania trasy diaľnice, ale zahrnie ulice, ktoré sú zakázané pre iné dopravné prostriedky. Navyše sa pri cyklistickom profile vypočítajú iné časy príchodu ako napr. pre motorku.

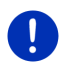

**Upozornenie:** Keď vyberiete profil pre chodcov, spustí sa druh vedenia trasy vyvinutý špeciálne pre chodcov (pozri "Navigácia v režime Chodec", strana 70).

Klepnite na tlačidlo <u>Profil trasy</u>, ak chcete vybrať iný profil trasy.

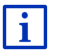

Informácie o nastavení výberu profilov trasy nájdete v kapitole "Profily trasy" na strane 78.

#### **Popis trasy**

 Ak chcete vidieť podrobný popis cesty, klepnite na <u>Možnosti</u> > <u>Popis trasy</u>.

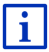

Informácie o funkčnosti okna **POPIS TRASY** nájdete v kapitole "Popis trasy" na strane 95.

#### **MyRoutes**

Keď je aktivovaná funkcia **MyRoutes**, vypočíta navigačný systém na základe práve nastaveného profilu trasy až do troch možných trás a zobrazí ich na mape v rôznych farbách (zelená, červená, modrá) a s číslom. Ku každej trase existuje tlačidlo s rovnakým číslom a symbolom v rovnakej farbe.

Pri zisťovaní času príchodu, resp. trvania cesty, berie navigačný systém do úvahy ďalšie faktory, ako napr. deň v týždni a aktuálny čas, predovšetkým ale váš doterajší štýl jazdy.

Trasa, ktorá najviac zodpovedá zvolenému profilu trasy, je označená nápisom "MyRoute".

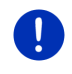

**Upozornenie:** Aj keď je aktivovaná funkcia **MyRoutes**, niekedy sa pre danú trasu nedá vygenerovať žiadna ďalšia alebo iba jedna ďalšia trasa. Na príslušnom tlačidle sa vtedy zobrazí <u>Žiadny ďalší návrh</u>.

#### Spustiť navigáciu

Klepnite na tlačidlo trasy, ktorú chcete použiť pre navigáciu.

#### Obmedzenie premávky na trase

Ak zvolíte trasu, pre ktorú sú hlásené obmedzenia premávky, môže sa pred spustením navigácie otvoriť okno NáHĽAD TMC (pozri "Náhľad TMC", strana 106).

 Zvoľte, či chcete použiť pôvodnú trasu (<u>Aktuálna trasa</u>) alebo obchádzku (<u>Alternatívna trasa</u>).

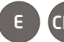

# CNG Dojazdová výstraha

Za nasledovných podmienok sa vedľa trasy zobrazí symbol

#### 🚺 (Dojazdová výstraha):

- Cieľ sa nachádza mimo dojazdu.
- S aktuálnym dojazdom vozidla sa síce dostanete do cieľa, ale nedostanete sa už k ďalšej nabíjacej stanici.

Ak si vyberiete trasu s dojazdovou výstrahou, zobrazí sa výzva, či sa má vygenerovať trasa Multi-Stop.

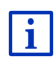

Trasa Multi-Stop zohľadňuje nabíjacie stanice pozdĺž trasy a do výpočtu trasy zahrnie potrebné zastavenia na nabíjanie, ak je cieľ mimo dojazdu. Pritom sa zoberú do úvahy všetky súkromné nabíjacie stanice (Obľúbené) aj verejné nabíjacie stanice vyznačené na mape.Bližšie informácie nájdete v kapitole "Trasa Multi-Stop" na strane 99.

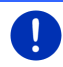

**Upozornenie:** Dopravné hlásenia (TMC) sú v takomto prípade k dispozícii iba obmedzene.

#### Žiadny príjem GPS

Ak nie je prijímaný GPS signál postačujúci, zobrazí sa nasledujúce hlásenie: "Čakám na signál GPS..."

Máte nasledujúce možnosti:

- Počkajte. Len čo postačí príjem GPS na vypočítanie polohy, vygeneruje sa trasa a môžete spustiť navigáciu.
- Klepnite na <u>Storno</u>. Opäť sa otvorí okno, do ktorého ste zadali svoj cieľ. Váš cieľ je uložený v zozname **PosLEDNÉ CIELE**.

 Klepnite na <u>Demo</u>. Trasa sa vygeneruje zo stredu cieľovej lokality ako východzieho bodu. Následne dôjde k simulácii navigácie na tejto trase.

Klepnite na

(<u>Späť</u>), aby ste ukončili demonštráciu.

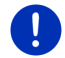

**Upozornenie:** Ak ste vybrali cieľ na mape, potom nie je tlačidlo <u>Demo</u> k dispozícii.

## 7.3 Správa cieľov

Do zoznamu **OBĽÚBENÉ** môžete uložiť každý cieľ, ktorý zadáte a aj ciele zo zoznamu **POSLEDNÉ CIELE** a **IMPORTOVANÉ ADRESY**. Má to význam obzvlášť vtedy, keď do tohto cieľa cestujete častejšie.

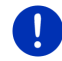

**Upozornenie:** Obľúbené položky sú na mape zobrazené malou vlajočkou spolu s ich názvom.

#### 7.3.1 Uloženie cieľa

- 1. Zadajte cieľ (pozri "Zadanie cieľovej adresy", strana 36 alebo "Bod záujmu", strana 38). Neklepnite na tlačidlo <u>Spustiť navigáciu</u>!
- Klepnite na <u>Možnosti</u> > <u>Uložiť cieľ</u>.

- alebo -

- Zvoľte cieľ zo zoznamu POSLEDNÉ CIELE alebo zo zoznamu IMPORTOVANÉ ADRESY (pozri "Posledné ciele", strana 44 alebo "Importované adresy z telefónneho zoznamu", strana 45). Neklepnite na tlačidlo <u>Spustiť navigáciu</u>!
- 2. Klepnite na Možnosti > Uložiť do Obľúbené.
- 3. Zadajte názov cieľa.
- 4. Klepnite na Uložiť.
- 5. Otvorí sa okno NABÍJACIA STANICA. V ňom môžete nastaviť, či sa pri zadanom cieli jedná o nabíjaciu stanicu, kde môžete nabiť vozidlo (<u>Normálna nabíjacia stanica</u> alebo <u>Rýchlonabíjacia stanica</u>) alebo nie (<u>Nie</u>). Ak cieľ uložíte ako možnosť pre nabíjanie, zahrnie sa do výpočtu trasy Multi-Stop ako možná nabíjacia stanica. Zobrazí sa potom aj v zozname kategórie bodov záujmu <u>Nabíjacia stanica</u>, keď hľadáte body záujmu v blízkosti vašej aktuálnej lokality.
  - Klepnite na <u>OK</u>.

#### 7.3.2 Vymazanie cieľa zo zoznamu Obľúbené

- Klepnite v okne NAVIGÁCIA na Moje ciele > <u>Obľúbené</u>. Otvorí sa zoznam OBĽÚBENÉ.
- 2. Zvoľte cieľ, ktorý chcete vymazať.
  - Otvorí sa okno Podrobné údaje o cieli.
- 3. Klepnite na Možnosti > Vymazať cieľ.

#### 7.3.3 Definovanie adresy domov

Navigáciu na vašu adresu domov môžete vždy rýchlo spustiť tak, že v okne **Navigácia** klepnete na tlačidlo <u>Domov</u>.

Ako adresu domov môžete nastaviť iba jeden cieľ. Túto adresu môžete zadať ručne alebo zvoliť cieľ zo zoznamu **OBĽÚBENÉ** 

Adresa domov sa uloží do zoznamu **OBĽÚBENÉ** a pre ľahšie rozpoznanie v ňom bude zobrazená ako malý domček.

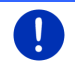

**Upozornenie:** Adresa domov je aj na mape zobrazená ako malý domček.

| • |  |
|---|--|
| 1 |  |
| _ |  |

Adresa domov sa použije pre výpočet a zobrazenie náhľadu mapy **360°-dojazd**. Bližšie informácie nájdete v kapitole "Zobrazenie dojazdu" na strane 76.

#### Zadanie adresy domov

1. Klepnite v okne Navigácia na Domov.

Otvorí sa okno s týmto hlásením:

"Chcete teraz zadať adresu?"

Ak ste už uložili Obľúbené ciele, zobrazí sa hlásenie:

"Chcete adresu zadať alebo ju vybrať z Obľúbených?"

Momentálne platná hodnota je zvýraznená zelená.

- Ak NIE je zvýraznené pole <u>Zadať adresu</u>, klepnite na (<u>Zmeniť</u>).
- 2. Klepnite na OK.

Otvorí sa okno ADRESA.

- Zadajte vašu adresu domov (pozri aj "Zadanie cieľovej adresy", strana 36).
- 4. Klepnite na <u>Adresa domov</u>, aby ste zadanú adresu uložili ako adresu domov.

- 5. Otvorí sa okno NabíJacia STANICA. V ňom môžete nastaviť, či môžete v zadanom cieli nabiť vaše vozidlo (<u>Normálna nabíjacia stanica</u> alebo <u>Rýchlonabíjacia stanica</u>) alebo nie (<u>Nie</u>). Ak cieľ uložíte ako možnosť pre nabíjanie, zahrnie sa do výpočtu trasy Multi-stop ako možná nabíjacia stanica. Zobrazí sa potom aj v zozname kategórie bodov záujmu <u>Nabíjacia stanica</u>, keď hľadáte body záujmu v blízkosti vašej aktuálnej lokality.
  - ▶ Klepnite na OK.

#### Zvolenie adresy domov zo zoznamu Obľúbené

1. Klepnite v okne Navigácia na Domov.

Otvorí sa okno s týmto hlásením:

- "Chcete adresu zadať alebo ju vybrať z Obľúbených?"
- Ak ste ešte neuložili žiadne Obľúbené ciele, zobrazí sa hlásenie:

"Chcete teraz zadať adresu?"

V takomto prípade musíte adresu domov zadať ručne (pozri "Zadanie adresy domov", strana 50).

- Ak NIE je zvýraznené pole <u>Obľúbené</u>, klepnite na (Zmeniť).
- 2. Klepnite na OK.

Otvorí sa zoznam OBĽÚBENÉ.

 Zvoľte zo zoznamu cieľ, ktorý chcete definovať ako adresu domov (pozri aj "Obľúbené", strana 44).

Otvorí sa okno PODROBNÉ ÚDAJE O CIELI.

- 4. Klepnite na <u>Adresa domov</u>, aby ste zadanú adresu uložili ako adresu domov.
- 5. Otvorí sa okno NABÍJACIA STANICA. V ňom môžete nastaviť, či môžete v zadanom cieli nabiť vaše vozidlo (<u>Normálna nabíjacia stanica</u> alebo <u>Rýchlonabíjacia stanica</u>) alebo nie (<u>Nie</u>). Ak cieľ uložíte ako možnosť pre nabíjanie, zahrnie sa do výpočtu trasy Multi-Stop ako možná nabíjacia stanica. Zobrazí sa potom aj v zozname kategórie bodov záujmu <u>Nabíjacia stanica</u>, keď hľadáte body záujmu v blízkosti vašej aktuálnej lokality.
  - Klepnite na <u>OK</u>.

#### 7.3.4 Zmena adresy domov

Kedykoľvek môžete ako adresu domov zadefinovať inú adresu. Postupujte nasledovne:

- Vymažte vašu adresu domov zo zoznamu OBĽÚBENÉ (pozri "Vymazanie cieľa zo zoznamu Obľúbené", strana 50).
- Zadajte novú adresu domov (pozri "Definovanie adresy domov", strana 50).

Upozornenie: Ako novú adresu domov môžete definovať aj adresu zo zoznamu OBĽÚBENÉ.

- Zvoľte v zozname OBĽÚBENÉ adresu, ktorú chcete používať ako novú adresu domov.
  - Klepnite na <u>Možnosti</u> > <u>Adresa domov</u>.

## 7.4 Tracky a trasy s etapami

Trasu môžete plánovať aj vtedy, keď nemáte príjem GPS, napr. pohodlne z domu. Vložené trasy môžete uložiť na ďalšie použitie a môžete plánovať ľubovoľné množstvo trás, napr. pre vašu dovolenku.

1. Klepnite v okne Navigácia na Ďalšie funkcie.

Otvorí sa zoznam možností.

2. Klepnite na možnosť <u>Trasy a tracky</u>.

Otvorí sa okno TRASY A TRACKY.

#### 7.4.1 Zadanie počiatočného bodu

Počiatočný bod trasy je bod, v ktorom chcete začať jazdu. Nemusí to byť vždy aktuálna poloha: ak už doma plánujete trasu výletu z miesta vašej dovolenky, môžete napr. zadať váš hotel ako počiatočný bod cesty.

Počiatočný bod je dôležitý iba vtedy, keď chcete plánovanú trasu vidieť na mape, ale momentálne nemáte príjem GPS alebo sa nenachádzate na plánovanom počiatočnom bode. Počiatočný bod, ktorý zadáte, má preto poradové číslo "0".

Len čo spustíte navigáciu, použije sa ako počiatočný bod pre výpočet trasy vaša aktuálna poloha.

Prvá etapa je teda jazda k bodu trasy s poradovým číslom "1".

1. Klepnite na pole Zadať miesto štartu.

Otvorí sa ponuka **Miesto štartu**.

Ak chcete zadať aktuálnu polohu ako počiatočný bod:

2. Klepnite na položku ponuky Aktuálna poloha.

Ak chcete zadať iný počiatočný bod:

- 2. Klepnite na príslušné tlačidlo.
- Zadajte počiatočný bod (pozri príslušný odsek kapitoly "Zadanie cieľa", strana 34).

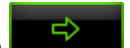

4. Klepnite na (Bod štartu).

Zvolený počiatočný bod sa teraz zobrazí vedľa tlačidla <u>0</u> (Miesto štartu).

#### Zmena počiatočného bodu

▶ Klepnite na počiatočný bod (tlačidlo <u>0</u>).

Otvorí sa ponuka **MIESTO ŠTARTU**. Teraz môžete zadať iný počiatočný bod. Postupujte tak, ako je popísané vyššie.

#### 7.4.2 Zadanie bodov trasy

Body trasy sú ciele, ku ktorým chcete navigovať.

Pred každým bodom je viditeľné jeho poradové číslo na tlačidle.

- Klepnite na pole <u>Pridať bod trasy</u>. Otvorí sa ponuka **BOD TRASY**.
- 2. Klepnite na tlačidlo pre požadovaný druh zadania cieľa.
- Zadajte bod trasy (pozri príslušný odsek kapitoly "Zadanie cieľa", strana 34).

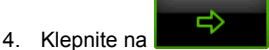

Klepnite na Klepnite (<u>Pridať</u>).
Zvolený bod trasy je teraz zobrazený pri svojom poradovom čísle.
Opakujte tieto kroky pre každý ďalší cieľ, ktorý chcete pridať k trase.

#### 7.4.3 Upravenie bodov trasy

Body trasy sa z nej dajú vymazať. Poradie bodov trasy sa môže ľubovoľne meniť.

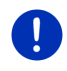

**Upozornenie:** Počiatočný bod (poradové číslo "0") nemôžete ani presunúť ani odstrániť. Ako počiatočný bod môžete nastaviť aj iný bod trasy, ak ste pre počiatočný bod nezvolili nastavenie <u>Aktuálna poloha</u>.

Klepnite na bod trasy, ktorý chcete upraviť.

Kontextová porucha obsahuje nasledujúce tlačidlá:

Bod trasy dopredu: Posunie zvolený bod trasy ďalej dopredu. (Príklad: z bodu trasy 2 sa stane bod trasy 1)

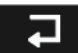

Bod trasy dozadu: Posunie zvolený bod trasy viac dozadu. (Príklad: z bodu trasy 2 sa stane bod trasy 3)

### ÎÎÎ

<u>Vymazať</u>: Vymaže zvolený bod trasy. Dialógové okno vás vyzve na potvrdenie vymazania.

 Ak chcete opäť zatvoriť kontextovú ponuku, klepnite na číslicu vľavo vedľa symbolov.

#### 7.4.4 Správa trás

Každú plánovanú trasu môžete uložiť pod konkrétnym názvom.

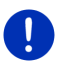

**Upozornenie:** Uloží sa iba počiatočný bod a body trasy, ale nie vygenerovaná trasa. Keď načítate uloženú trasu, musí ju navigácia vygenerovať nanovo.

Uložené trasy môžete načítať, premenovať alebo odstrániť.

#### Uloženie trasy

Okno **TRASY A TRACKY** je otvorené. Zadali ste počiatočný bod a aspoň jeden bod trasy.

- 1. Klepnite na <u>Možnosti</u> > <u>Uložiť trasu</u>.
- 2. Zadajte názov trasy.
- 3. Klepnite na

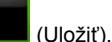

Ak je už pod týmto názvom uložená trasa, zobrazí sa upozornenie.

- Klepnite na <u>Áno</u>, ak chcete trasu prepísať
  - alebo -
- Klepnite na <u>Nie</u>, ak chcete zadať iný názov.

Cieľ bol teraz prijatý do zoznamu **ULOŽENÉ TRASY A TRACKY**. Dialógové okno sa zatvorí.

#### 7.4.5 Načítanie trasy alebo tracku

1. Klepnite na <u>Možnosti</u> > <u>Uložené trasy a tracky</u>.

Otvorí sa zoznam **ULOŽENÉ TRASY A TRACKY**. V ňom sú zoradené všetky uložené trasy a tracky v abecednom poradí.

Ikona pred názvom zobrazuje, či sa jedná o trasu ( ) alebo o track (

Ak chcete načítať trasu:

- 2. Klepnite na trasu, ktorú chcete načítať.
- 3. Klepnite na

(Načítať trasu).

Otvorí sa okno **TRASY A TRACKY**. Je v ňom zapísaný počiatočný bod a jednotlivé body načítanej trasy. Pri spustení navigácie sa počiatočný bod nahradí vašou aktuálnou polohou. Navigácia potom vedie k prvému bodu trasy.

Ak chcete načítať track:

- 2. Klepnite na track, ktorý chcete načítať.
- 3. Klepnite na Načítať track.

Otvorí sa okno **TRASY A TRACKY**. Ako počiatočný bod je zadaná aktuálna poloha. Načítaný track je uložený ako bod trasy 1. Najprv prebehne navigácia k počiatočnému bodu tracku.

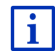

Informácie o navigácii po zaznamenaných trackoch nájdete v kapitole "Navigácia v režime Track" na strane 72.

#### 7.4.6 Vygenerovanie a zobrazenie trasy

Plánovaná trasa môže byť vygenerovaná a zobrazená na mape aj bez príjmu GPS, aby ste si mohli vytvoriť prehľad o trase.

Okno **TRASY A TRACKY** je otvorené. Je v ňom zaznamenaný počiatočný bod a aspoň jeden bod trasy.

Klepnite na <u>Zobraziť trasu</u>.

Mapa sa otvorí v režime Náhľad.

Počiatočný bod a body trasy sú označené malými vlajočkami. Pre každú etapu je uvedená vzdialenosť a predpokladaná doba jazdy.

#### 7.4.7 Simulácia trasy

Navigáciu na plánovanej trase môžete aj iba simulovať.

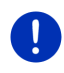

Upozornenie: Na simuláciu navigácie nepotrebujete príjem GPS.

Ak ste naplánovali trasu s viacerými etapami, bude simulovaná iba prvá etapa.

Dali ste vygenerovať a zobraziť trasu.

- 1. Klepnite na Možnosti > Simulácia.
  - Ak ste naplánovali trasu iba s jedným bodom trasy a je aktívna funkcia MyRoutes, zobrazí sa výzva, aby ste vybrali trasu pre simuláciu.

Trasa je pre simuláciu vygenerovaná nanovo.

2. Klepnite na tlačidlo trasy, na ktorej chcete simulovať navigáciu.

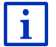

Ďalšie informácie o funkcii **MyRoutes** nájdete v kapitole "MyRoutes" na strane 57.

#### Ukončenie simulácie

Simulácia sa teraz môže ukončiť.

Klepnite na (Späť).

Otvorí sa okno TRASY A TRACKY.

#### 7.4.8 Náhľad trasy

Dali ste vygenerovať a zobraziť trasu. Mapa je otvorená v režime Náhľad.

#### **Profil trasy**

Profily trasy rešpektujú špecifiká rôznych druhov pohybu. Profil trasy pre cyklistov napr. nezahrnie do generovania trasy diaľnice, ale zahrnie ulice, ktoré sú zakázané pre iné dopravné prostriedky. Navyše sa pri cyklistickom profile vypočítajú iné časy príchodu ako napr. pre motorku.

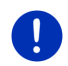

**Upozornenie:** Keď vyberiete profil pre chodcov, spustí sa druh vedenia trasy vyvinutý špeciálne pre chodcov (pozri "Navigácia v režime Chodec", strana 70).

Klepnite na tlačidlo Profil trasy, ak chcete vybrať iný profil trasy.

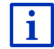

Informácie o nastavení výberu profilov trasy nájdete v kapitole "Profily trasy" na strane 78.

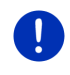

**Upozornenie:** Pri načítaní trás, ktoré pochádzajú od iného poskytovateľa ako spoločnosti GARMIN, sa nemusí dať vždy zmeniť profil trasy.

#### Popis trasy

Ak chcete vidieť podrobný popis cesty, klepnite na <u>Možnosti</u> > <u>Popis</u> <u>trasy</u>.

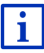

Informácie o funkčnosti okna **POPIS TRASY** nájdete v kapitole "Popis trasy" na strane 95.

#### **MyRoutes**

Keď je aktivovaná funkcia **MyRoutes**, vypočíta navigačný systém na základe práve nastaveného profilu trasy až do troch možných trás a zobrazí ich na mape v rôznych farbách (zelená, červená, modrá) a s číslom.

Ku každej trase existuje tlačidlo s rovnakým číslom a symbolom v rovnakej farbe.

Pri zisťovaní času príchodu, resp. trvania cesty, berie navigačný systém do úvahy ďalšie faktory, ako napr. deň v týždni a aktuálny čas, predovšetkým ale váš doterajší štýl jazdy.

Trasa, ktorá najviac zodpovedá zvolenému profilu trasy, je označená nápisom "MyRoute".

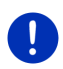

**Upozornenie:** Funkcia **MyRoutes** sa dá použiť iba pre trasy s iba jedným bodom trasy. U trás s dvomi alebo viacerými bodmi trasy sa vypočíta a zobrazí trasa bez ohľadu na to, či ste túto funkciu aktivovali alebo nie.

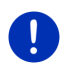

**Upozornenie:** Aj keď je aktivovaná funkcia **MyRoutes**, niekedy sa pre danú trasu nedá vygenerovať žiadna ďalšia alebo iba jedna ďalšia trasa. Na príslušnom tlačidle sa vtedy zobrazí <u>Žiadny ďalší návrh</u>.

#### Spustiť navigáciu

▶ Klepnite na tlačidlo trasy, ktorú chcete použiť pre navigáciu.

#### Obmedzenie premávky na trase

Ak zvolíte trasu, pre ktorú sú hlásené obmedzenia premávky, môže sa pred spustením navigácie otvoriť okno **NáHĽAD TMC** (pozri "Náhľad TMC", strana 106).

 Zvoľte, či chcete použiť pôvodnú trasu (<u>Aktuálna trasa</u>) alebo obchádzku (<u>Alternatívna trasa</u>).

# E CNG Dojazdová výstraha

Za nasledovných podmienok sa vedľa trasy zobrazí symbol

#### (Dojazdová výstraha):

- Aktuálny dojazd vozidla nepostačuje na dosiahnutie cieľa.
- S aktuálnym dojazdom vozidla sa síce dostanete do cieľa, ale nedostanete sa už k ďalšej nabíjacej stanici.

Keď si vyberiete trasu s dojazdovou výstrahou, zobrazí sa výzva, či sa má vygenerovať trasa Multi-Stop.

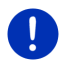

**Upozornenie:** Trasa Multi-Stop zohľadňuje nabíjacie stanice pozdĺž trasy a do výpočtu trasy zahrnie potrebné zastavenia na nabíjanie, ak je cieľ mimo dojazdu. Pritom sa zoberú do úvahy všetky súkromné nabíjacie stanice (Obľúbené) aj verejné nabíjacie stanice vyznačené na mape.

Dopravné hlásenia (TMC) sú v takomto prípade k dispozícii iba obmedzene.

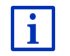

Bližšie informácie nájdete v kapitole "Trasa Multi-Stop" na strane 99.

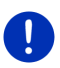

**Upozornenie:** Keď naplánovaná trasa obsahuje track, nie je možné použiť dojazdovú výstrahu. Nie je možné ani vygenerovanie trasy Multi-Stop.

#### Žiadny príjem GPS

Ak nie je prijímaný GPS signál postačujúci, zobrazí sa nasledujúce hlásenie: "Čakám na signál GPS..."

Máte nasledujúce možnosti:

- Počkajte. Len čo postačí príjem GPS na vypočítanie polohy, vygeneruje sa trasa a môžete spustiť navigáciu.
- Klepnite na <u>Storno</u>. Mapa sa otvorí v režime Náhľad.

## 8 Možnosti, ďalšie funkcie

Z niektorých okien máte prístup k ďalším funkciám.

- 1. Klepnite v okne Navigácia na Ďalšie funkcie.
  - alebo -

Klepnite na Možnosti.

- 2. Klepnite na možnosť, ktorú chcete vybrať.
- Ak chcete zatvoriť zoznam možností bez toho, aby ste spustili nejakú možnosť, potom opäť klepnite na tlačidlo <u>Ďalšie funkcie</u> resp. <u>Možnosti</u>.

<u>2D/3D</u>: Prepínanie medzi 2D a 3D režimom. Ikona zobrazuje aktuálne nastavený režim.

<u>360°-dojazd</u>: Zobrazí stav nabitia ako akčnú oblasť na mape (pozri " Zobrazenie mapy 360°-dojazd", strana 75).

- <u>Adresa domov</u>: Uloží zvolenú adresu ako vašu adresu domov. Môžete potom vždy rýchlo spustiť navigáciu tak, že v okne **Navigácia** klepnete na tlačidlo <u>Domov</u>.
- <u>Blokovanie</u>: Otvorí sa okno, v ktorom môžete zablokovať úsek trasy pred vami, aby sa vygenerovala trasa popri tomto úseku, napr. ak ste sa dozvedeli z rádia o zápche na tomto úseku (pozri "Blokovanie", strana 94).
- <u>Čiastkový cieľ</u>: Nastaví sa zvolený bod ako prejazdový bod. Navigácia vás najprv nasmeruje do tohto prejazdového bodu. Potom môžete pokračovať v navigácii k vášmu pôvodnému cieľu.
- <u>Deň/Noc</u>: Prepínanie medzi režimami displeja "Deň" a "Noc". Ikona zobrazuje aktuálne nastavený režim.
- Body záujmu na trase: Otvorí sa zoznam s bodmi záujmu, ktoré ležia na vašej trase. Tu zobrazený cieľ môžete vybrať ako prejazdový bod a navigovať k nemu (pozri "MyBest POI: Body záujmu na trase", strana 87).
- Doprava: Otvorí sa okno DOPRAVNÉ HLÁSENIA, v ktorom sú vypísané existujúce hlásenia (pozri "TMC (Dopravné hlásenia)", strana 105).
- Informácie o produkte: Zobrazia sa informácie o čísle verzie a o vlastníckych právach hardvéru a softvéru.
- <u>MyReport</u>: Otvorí sa okno **MyReport**. V ňom môžete spoločnosti Garmin Würzburg nahlásiť zmeny týkajúce sa kontrolných zariadení a vedenia dopravy.
- <u>MyRoutes</u>: Otvorí sa mapa v režime **Náhľad**. Zobrazia sa až tri možné návrhy, ako môžete pokračovať vo svojej jazde. Vyberte jednu z ponúknutých trás.
- <u>Nastavenia</u>: Otvorí sa okno **Nastavenia**. Tam môžete konfigurovať navigačný systém (pozri "Konfigurovanie navigačného prístroja", strana 157).
- <u>Nastavenie z výroby</u>: Všetky nastavenia sa zresetujú späť na nastavenia z výroby. Trasy a uložené ciele sa pritom vymažú. Softvér sa reštartuje a správa sa tak ako pri prvom spustení po zakúpení.

- <u>Nová trasa</u>: Odstráni sa začiatočný bod a všetky body trasy z okna **TRASY A TRACKY**, takže môžete naplánovať novú trasu. V prípade potreby uložte skôr naplánovanú trasu!
- Obhliadkové trasy: Otvorí sa okno OBHLIADKOVÉ TRASY. Tu môžete vybrať obhliadkovú trasu a spustiť navigáciu po tejto trase (pozri "Obhliadkové trasy", strana 92).
- Pomoc v prípade núdze: Otvorí sa okno, v ktorom ľahko a jednoducho nájdete adresy a telefónne čísla miest vo vašom blízkom okolí, ktoré sa vám môžu zísť v núdzovom prípade (pozri "Pomoc v prípade núdze", strana 93).
- <u>Popis trasy</u>: Zobrazí sa podrobný popis trasy so všetkými bodmi, na ktorých musíte odbočiť (pozri "Popis trasy", strana 95).
- <u>Premenovať</u>: Otvorí sa okno, v ktorom môžete zmeniť názov zvoleného cieľa alebo trasy.
- <u>Preskočiť aktuálny cieľ</u>: Klepnite na toto tlačidlo, aby ste vynechali najbližší bod trasy. Toto tlačidlo je aktívne iba vtedy, ak sú pred vami ešte aspoň 2 body trasy (pozri "Tracky a trasy s etapami", strana 52).
- <u>Pridať k trase</u>: Otvorí sa plánovanie trasy. Zadaná adresa sa pridá ako bod trasy (pozri "Tracky a trasy s etapami", strana 52).
- <u>Príručka</u>: Otvorí sa príručka uložená v navigačnom prístroji (pozri "Príručka", strana 20).
- <u>Profil trasy</u>: Otvorí sa okno **PROFIL TRASY**. Tu môžete nahliadnuť do možností pre vygenerovanie trasy a v prípade potreby ich zmeniť.
- Simulácia: Simuluje navigáciu na zobrazenej trase. Túto simuláciu môžete vykonať aj bez príjmu GPS. U trás s viacerými etapami možno simulovať iba prvú etapu.
- <u>Spustiť nahrávanie</u>, <u>Ukončiť nahrávanie</u>: Spustenie alebo ukončenie nahrávania tracku (pozri "Tracky", strana 83).
- <u>Stav GPS</u>: Otvorí sa okno **STAV GPS**. Tam môžete nahliadnuť do podrobností o príjme GPS. Môžete uložiť aj údaje aktuálnej polohy (pozri "Stav GPS, uloženie aktuálnej polohy", strana 94).
- <u>Trasy a tracky</u>: Otvorí sa okno **TRASY A TRACKY**. Tu môžete plánovať trasy, spravovať naplánované trasy a spustiť navigáciu po naplánovanej trase (pozri "Tracky a trasy s etapami", strana 52).

- <u>Uložené trasy a tracky</u>: Otvorí sa okno, z ktorého môžete načítať uloženú trasu alebo track.
- <u>Uložiť cieľ</u>: Uloženie zadanej adresy do zoznamu **ObľúBENÉ** (pozri "Uloženie cieľa", strana 49).
- <u>Uložiť do Obľúbené</u>: Uloží zadaný cieľ do zoznamu **ObľúBENÉ** (pozri "Uloženie cieľa", strana 49).
- <u>Uložiť polohu</u>: Otvorí sa okno **ULožiť CIEĽ AKO**. Tu môžete svoju aktuálnu polohu uložiť pod určitým názvom do zoznamu **OBĽúBENÉ**.
- <u>Uložiť trasu</u>: Otvorí sa okno, v ktorom môžete uložiť plánovanú trasu pod konkrétnym názvom (pozri "Uloženie trasy", strana 54).
- <u>Vymazať cieľ</u>: Vymaže sa zvolený cieľ zo zoznamu (**POSLEDNÉ CIELE** alebo **OBĽÚBENÉ** podľa toho, kde ste otvorili Možnosti). Dialógové okno vás vyzve na potvrdenie vymazania.
- <u>Vymazať všetky</u>: Vymažú sa všetky ciele v zozname (**PosLedné cieLe** alebo **OBĽÚBENÉ** podľa toho, kde ste otvorili Možnosti). Zoznam je potom prázdny. Dialógové okno vás vyzve na potvrdenie vymazania.
- Zaparkovať: Začne sa vyhľadávanie parkovacích miest v blízkosti cieľa. Keď sa rozhodnete pre jedno z parkovacích miest, môžete tam priamo navigovať.
- Zobraziť mapu: Otvorí sa mapa v režime **Štandardná** (pozri "Mapa v režime Štandardná", strana 62).

Zobraziť na mape: Zobrazí zadanú adresu na mape.

## 9 Práca s mapou

## 9.1 Výber navigačnej mapy

Každá krajina má vlastnú navigačnú mapu. Navigovať však možno plynule po viacerých krajinách v rámci toho istého kontinentu, ak možno na uložených mapách vygenerovať neprerušovanú trasu.

Aj keď sú v navigačnom prístroji k dispozícii mapy krajín z rôznych kontinentov, môže navigačný prístroj pracovať iba s mapami jedného kontinentu.

Klepnite v okne NAVIGÁCIA na Ďalšie funkcie > Nastavenia > Zobrazenie mapy, aby ste videli, ktoré mapy sa momentálne používajú. Môžete tam zvoliť aj iný kontinent, ak sa na pamäťovej karte navigačného prístroja nachádzajú mapy krajín iných kontinentov.

## 9.2 Mapa v režime Štandardná

Mapa je v režime **Štandardná** vždy vtedy, keď nenavigujete, nedali ste vygenerovať trasu, ani nehľadáte cieľ na mape.

Za týchto okolností sa mapa sama prepne do režimu Štandardná.

- Začínate jazdu, keď je otvorené okno NAVIGÁCIA. K prepnutiu dôjde po krátkom čase.
- ▶ Do cieľa navigácie sa dostanete v režime Vozidlo.

Spôsob otvorenia mapy:

- ► Klepnite v okne Navigácia na Zobraziť mapu.
  - alebo -

Ak je na vašom prístroji a pre váš jazyk k dispozícii hlasové ovládanie:

Klepnite v okne Navigácia na Ďalšie funkcie > Zobraziť mapu.

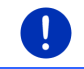

Upozornenie: Ak nie je GPS príjem postačujúci na určenie vašej polohy, otvorí sa mapa v režime Hľadať cieľ.

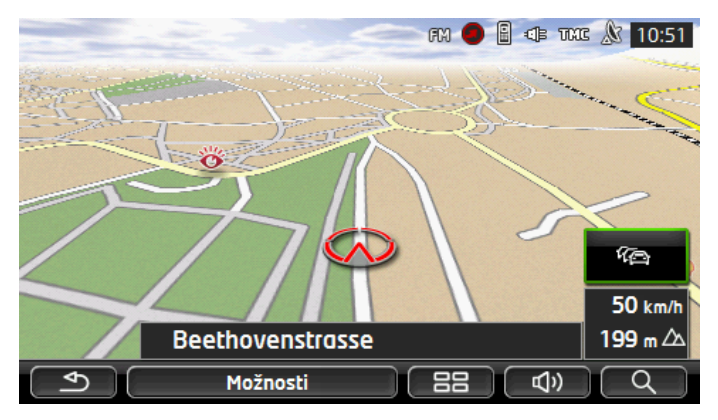

Pre toto zobrazenie sú typické nasledovné vlastnosti:

- Uprostred spodnej tretiny displeja je zobrazená vaša aktuálna poloha (červená šípka). Zobrazený výrez trasy kopíruje váš pohyb po trase, vďaka čomu je vaša poloha vždy zobrazená na displeji.
- Mierka mapy sa zmení v závislosti od vašej rýchlosti.

#### Možnosti mapy v režime Štandardná

Klepnite na <u>Možnosti</u>.

Otvorí sa okno s viacerými tlačidlami.

Najdôležitejšie funkcie pre navigovanie sú dostupné pomocou tlačidiel s ikonami.

Ďalšie funkcie nájdete, ak klepnete na jedno z tlačidiel <u>Cieľ</u>, <u>Trasa,</u> <u>Služby</u> alebo <u>Všeobecné info</u>.

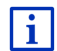

Popis všetkých dostupných funkcií nájdete v kapitole "Možnosti, ďalšie funkcie", na strane 58.

## 9.3 Mapa v režime Náhľad

Zadali ste cieľ a klepli na tlačidlo Spustiť navigáciu.

- alebo -

Naplánovali alebo načítali ste trasu a klepli na Zobraziť trasu.

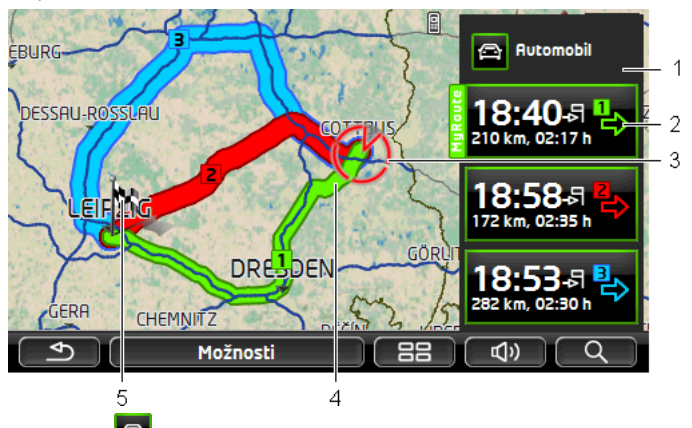

#### Mapa sa otvorí v režime Náhľad.

- 1 Na tlačidle (<u>Profil trasy</u>) je zobrazený aktuálny profil trasy. Ikona zvýrazňuje druh pohybu, ktorý je špecifický pre daný profil (pozri "Profily trasy", strana 78).
  - Klepnite na symbol, aby ste zvolili iný profil trasy.
- 2 Ku každej trase (zelená, červená, modrá) existuje tlačidlo s rovnakým číslom a symbolom v rovnakej farbe. Na tlačidle uvidíte predpokladaný čas príchodu, celkovú trať a predpokladanú dobu jazdy príslušnej trasy.

Ak sú pre danú trasu k dispozícii dopravné hlásenia, potom je počet hlásení zobrazený v malej dopravnej značke na tlačidle. Hlásené dopravné prekážky sú zobrazené na trase.

Trasa, ktorá najviac zodpovedá zvolenému profilu trasy, je označená nápisom "MyRoute".

Keď nie je aktívna funkcia MyRoutes, zobrazí sa iba jedna trasa.

Len čo klepnete na tlačidlo, spustí sa navigácia po príslušnej trase.

3 Zobrazí sa aktuálna poloha (červená šípka).

Ak zobrazíte naplánovanú alebo načítanú trasu a zadaný počiatočný bod nie je vašou aktuálnou polohou, potom je možné, že sa aktuálna poloha v náhľade nezobrazí.

4 Keď je aktívna funkcia **MyRoutes**, môžu sa na mape zobraziť až tri očíslované trasy v rôznych farbách (zelená, červená, modrá).

V týchto prípadoch sa zobrazí iba jedna trasa:

- ► Funkcia **MyRoutes** je deaktivovaná.
- Naplánovali ste trasu s viac ako jedným bodom trasy.
- Je aktívny profil trasy s rýchlostným profilom <u>Chodec</u>.
- Na trase na nachádza track.

Naplánovali ste trasu Multi-Stop, pozri strana 99.

Naplánovali ste trasu Multi-Stop, pozri strana 103.

5 Cieľ je označený malou vlajkou.

Ak zobrazíte naplánovanú alebo načítanú trasu, je označený počiatočný bod a každý bod trasy vlajočkou.

U trasy s viacerými etapami je pre každú etapu zobrazená trať s predpokladanou dobou jazdy.

- Klepnite na tlačidlo (<u>Profil trasy</u>) (pozri obr., bod 1), ak chcete vybrať iný profil trasy.
- Ak chcete spustiť navigáciu, klepnite na tlačidlo trasy (pozri obr., bod 2), ktorú chcete použiť pre navigáciu.

Ak necháte zobraziť naplánovanú alebo načítanú trasu, môže byť trasa príp. znovu vypočítaná. Počiatočným bodom bude teraz vo výpočte vaša aktuálna poloha. Navigácia vedie najprv k prvému zadanému bodu trasy.

- Ak chcete vidieť podrobný popis cesty, klepnite na <u>Možnosti</u> > <u>Popis trasy</u> (pozri "Popis trasy", strana 95).
- Klepnite na (<u>Hľadať cieľ</u>), ak chcete vidieť mapu v režime Hľadať cieľ (pozri "Mapa v režime Hľadať cieľ", strana 73).

## 9.4 Mapa v režime Navigácia

Spôsob, ktorým budete navigovaní do cieľa, závisí od rôznych faktorov (zvolený profil trasy, aktuálna poloha, druh plánovania trasy, dopravné hlásenia na trase). Váš navigačný systém automaticky vyberie optimálny spôsob vedenia trasy.

#### 9.4.1 Navigácia v režime Vozidlo

Navigácia bola spustená po tom, ako sa trasa zobrazila na mape v režime Náhľad.

Mapa sa otvorí v režime Navigácia.

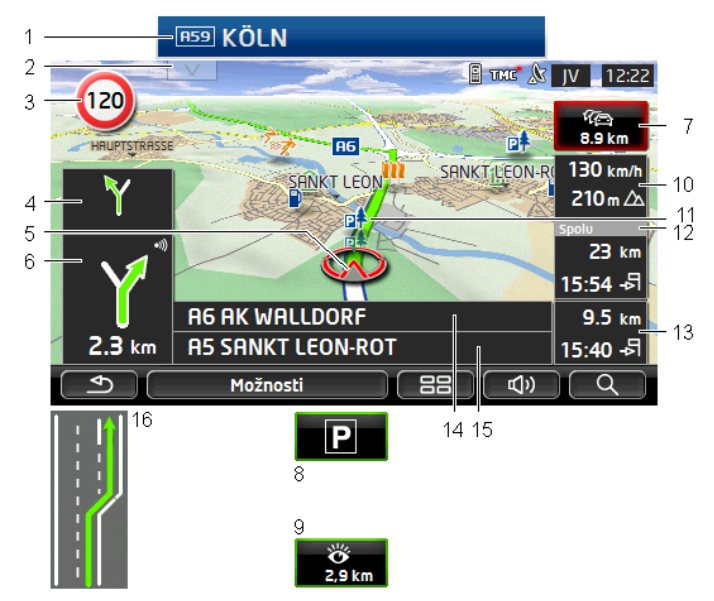

- Ak sú dostupné informácie o dopravnom značení, ktorým by ste sa mali riadiť, zobrazia sa v hornom okraji obrazovky.
  - ▶ Klepnutím na tieto informácie sa skryje dopravné značenie.
- 2 Otvorí sa lišta **Body záujmu na trase**. Ak je práve zobrazené dopravné značenie (pozri bod 1), potom toto tlačidlo nie je viditeľné.

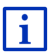

Opis funkcie **Body záujmu na trase** nájdete v kapitole "Body záujmu na trase" na strane 87.

- 3 Tu sú zobrazené prípadné platné obmedzenia rýchlosti.
- 4 V malom poli šípky sa vám pri rýchlo za sebou vykonaných akciách zobrazí akcia za nasledujúcou akciou.
- 5 Na mape je zobrazená vaša aktuálna poloha (červená šípka). Pritom sa stará neustále sa meniaci výrez mapy o to, aby bola vždy zobrazená vaša aktuálna poloha na mape.
- 6 Veľké pole šípky naznačuje schematické zobrazenie nasledujúcej križovatky, na ktorej máte odbočiť. Pod ním je udaná vzdialenosť k najbližšej križovatke.

Ak sa blížite ku križovatke, objaví sa okrem údaja o vzdialenosti aj pásik:

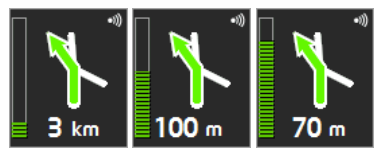

Čím viac je pásik vyplnený, tým ste bližšie ku križovatke.

Ak dlho nemusíte odbočovať, zobrazí sa iba šípka v smere jazdy, pod ktorou je údaj o vzdialenosti, ktorý informuje, ako ďaleko máte nasledovať priebeh cesty.

Klepnite na veľké pole šípky, aby zaznel aktuálny jazdný pokyn.

7

Ak je hlásené obmedzenie premávky na vašej trase, zobrazí sa pole Dopravné hlásenia.

Ak je v poli **Dopravné hlásenia** zobrazený údaj o vzdialenosti, nevygenerovala sa pre obmedzenie premávky ešte žiadna obchvatová trasa.

Klepnite na pole Dopravné hlásenia, aby ste otvorili okno NÁHĽAD TMC. Zobrazí sa výrez mapy s úsekom trasy, ktorého sa týka hlásenie, ako aj možná obchádzka.

Ak nie je zobrazený údaj o vzdialenosti, potom budú obídené všetky dopravné prekážky, ktoré sú hlásené na vašej trase a ktoré vedú k omeškaniu.

 Klepnite na pole Dopravné hlásenia, aby ste otvorili okno DOPRAVNÉ HLÁSENIA (pozri "Zobrazenie dopravných hlásení", strana 107).

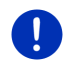

**Upozornenie:** Vygenerovanie obchvatových trás okolo hlásených obmedzení premávky môže prebehnúť automaticky (pozri "Nastavenia TMC", strana 109).

8 Keď sa blížite k cieľu, zobrazí sa tlačidlo Zaparkovať.

Keď klepnete na tlačidlo Zaparkovať, máte dve možnosti:

- Môžete zvoliť parkovisko, z ktorého potom môžete ísť ďalej peši.
- Ak ste už zaparkovali svoje vozidlo, môžete uložiť svoju aktuálnu polohu a pokračovať v pešej navigácii.

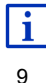

Opis funkcie Zaparkovať nájdete v kapitole "Parkovanie v blízkosti cieľa" na strane 85.

Ak sa blížite k pamätihodnosti **Sightseeing**, zobrazí sa namiesto nadmorskej výšky a rýchlosti (bod 10) tlačidlo <u>Sightseeing</u>. Údaj o vzdialenosti na tlačidle zobrazuje, ako ďaleko sa nachádzate od tejto pamätihodnosti (vzdušná čiara). Ak klepnete na tlačidlo <u>Sightseeing</u>, otvorí sa okno **INFORMÁCIE o CIEĽOVEJ LOKALITE** (pozri "Zobrazenie informácií o pamätihodnosti Sightseeing", strana 91).

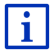

Opis funkcie Sightseeing nájdete v kapitole "Sightseeing" na strane 90.

- 10 Tu je zobrazená aktuálna nadmorská výška a aktuálna rýchlosť.
- 11 Trasa je zobrazená zelenou farbou.
- 12 V poli **Spolu** vidíte zostávajúcu vzdialenosť k cieľu, predpokladanú dobu jazdy a predpokladaný čas príchodu.
  - Klepnite na čas príchodu, ak chcete na jeho mieste vidieť predpokladanú dobu jazdy.
  - Klepnite ešte raz na inforámček, ak chcete znovu vidieť predpokladaný čas príchodu.
- 13 Ak navigujete po trase s viacerými etapami, vidíte v poli Etapa zostávajúcu vzdialenosť k ďalšiemu prejazdovému bodu a predpokladaný čas príchodu.
  - Klepnite na čas príchodu, ak chcete na jeho mieste vidieť predpokladanú dobu jazdy.
  - Klepnite ešte raz na inforámček, ak chcete znovu vidieť predpokladaný čas príchodu.
- 14 V hornom poli ulice je označenie nasledujúceho úseku trasy, po ktorom máte jazdiť.
- 15 V dolnom poli ulice je označenie úseku trasy, na ktorom sa práve nachádzate.
- 16 Pred mnohými križovatkami sa dočasne stratia informácie z bodov 10 a 12. Namiesto toho sa zobrazia jazdné pruhy vedúce k cieľu.
  - Klepnite na toto pole, aby ste skryli informácie o jazdnom pruhu.

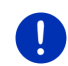

**Upozornenie:** Zobrazenie mnohých hore uvedených oblastí sa dá konfigurovať pomocou <u>Možnosti</u> > <u>Nastavenia</u> > <u>Navigácia</u>. Niektoré ukazovatele fungujú len vtedy, keď sú v mapovom materiáli dostupné príslušné informácie.

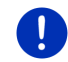

**Upozornenie:** Ak klepnete na veľké pole šípky, zopakuje sa aktuálne platný jazdný pokyn.

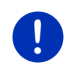

**Upozornenie:** Keď opustíte cestnú sieť zachytenú na mape, prepne sa navigácia do režimu **Offroad** (pozri "Navigácia v režime Offroad", strana 72).

- Ak chcete vidieť podrobný popis cesty, klepnite na <u>Možnosti</u> > <u>Trasa</u> > <u>Popis trasy</u> (pozri "Popis trasy", strana 95).
- Klepnite na Klepnite na Klepnite (<u>Hľadať cieľ</u>), ak chcete vidieť mapu v režime Hľadať cieľ (pozri "Mapa v režime Hľadať cieľ", strana 73).

#### Hlasitosť

Hlasitosť hovorených jazdných pokynov sa dá nastaviť počas navigácie.

#### Keď je prístroj namontovaný vo vozidle:

 Hlasitosť na autorádiu môžete regulovať počas vyslovovania navigačného pokynu.

Prípadne klepnite na veľkú šípku (pozri bod 6 obrázka na začiatku tejto kapitoly). Potom zaznie aktuálny pokyn.

#### Keď prístroj nie je namontovaný vo vozidle:

1. Klepnite na (<u>Hlasitosť</u>).

Otvorí sa lišta hlasitosti. Obsahuje tri tlačidlá na prispôsobenie hlasitosti:

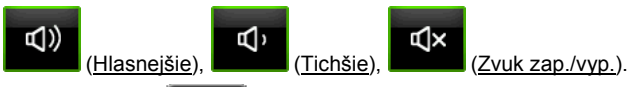

Klepnite opäť na (<u>Hlasitosť</u>) alebo počkajte niekoľko sekúnd.

Lišta hlasitosti sa zatvorí.

#### **Reality View**

Mapa prejde do režimu **Reality View**, keď sa počas jazdy po diaľnici priblížite k jednému z nasledovných bodov:

- ku križovatke diaľnic
- k rozvetvenej diaľnici
- k výjazdu, na ktorom máte opustiť diaľnicu

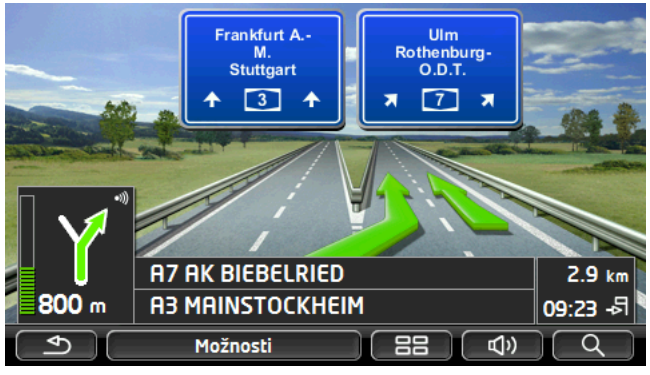

Režim **Reality View** veľmi jasne znázorňuje, ktoré značenie a ktoré pruhy máte nasledovať.

Toto zobrazenie zostane nezmenené, až kým neprejdete cez zobrazené miesto. Potom prejde mapa opäť do režimu **Navigácia**.

 Klepnite na ľubovoľný bod mapy, aby ste prešli do režimu Navigácia skôr.

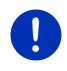

**Upozornenie:** Režim **Reality View** nie je k dispozícii pre všetky križovatky diaľnic a rozvetvené diaľnice. Dostupnosť závisí od použitého mapového materiálu.

#### 9.4.2 Navigácia v režime Chodec

Tento režim je aktívny, keď ste pre navigáciu vybrali jeden z profilov trasy pre chodcov. Tieto profily rozpoznáte podľa symbolu

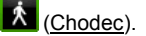

Navigácia bola spustená po tom, ako sa trasa zobrazila na mape v režime Náhľad.

Zobrazí sa návrh trasy vygenerovaný na základe digitalizovanej cestnej siete. Okrem toho sa zobrazí, ktorým smerom sa nachádza váš cieľ. Ak opustíte navrhovanú trasu, napr. aby ste si spravili peknú prechádzku parkom, vždy vidíte na displeji ktorým smerom sa nachádza váš cieľ.

Nezabudnite prosím:

- Neobdržíte žiadne navigačné pokyny. Obdržíte ale hlásenie, ak sa blížite k cieľu.
- Zobrazený výrez trasy kopíruje váš pohyb po trase, vďaka čomu je vaša poloha vždy zobrazená na displeji.
- Pri opustení vygenerovanej trasy nedôjde automaticky k novému vygenerovaniu trasy.
- Keď navigujete po trase a idete ešte do ďalších bodov trasy, spustí sa ihneď po hlásení navigácia do najbližšieho bodu trasy.
- Neberú sa pritom do úvahy dopravné hlásenia.

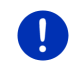

**Upozornenie:** V režime Chodec dbajte na to, aby ste prístroj držali v ruke tak, aby nebol horný diel prístroja zakrytý. Keďže sa tam nachádza prijímač GPS signálu, mohlo by dôjsť k zhoršeniu príjmu GPS.

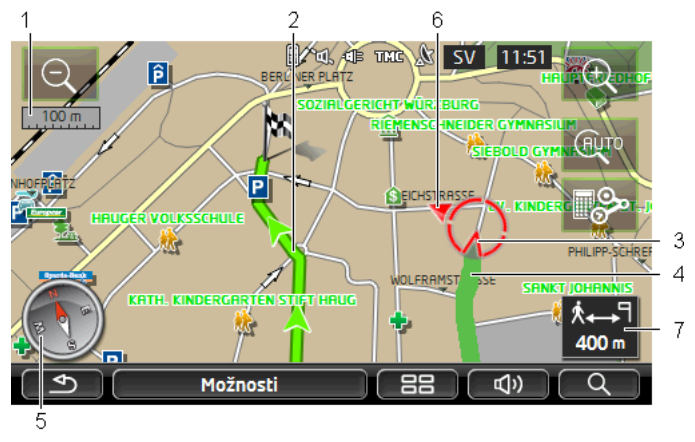

- 1 Tu si môžete pozrieť mierku zobrazeného výrezu mapy. Dĺžka pravítka zodpovedá zobrazenej vzdialenosti.
- 2 Trasa vygenerovaná na základe digitalizovanej cestnej siete je vyznačená zelenou farbou.
- 3 Zobrazuje sa aktuálna poloha (červená šípka). Na mape vidíte, ktorým smerom sa práve pohybujete.
- 4 Časť trasy, ktorú ste už prešli, je vyznačená zelenou farbou.
- 5 Kompas zobrazuje, kde sa nachádza sever.
- 6 Zobrazí sa smer, v ktorom leží váš cieľ (červený trojuholník).
- 7 V tomto poli vidíte zostávajúcu vzdialenosť až k cieľu (vzdušná čiara).

#### Obsluha mapy

Zmenšiť: Zobrazený výrez mapy sa zväčší, ale vidíte menej podrobností.

Zväčšiť: Zobrazený výrez mapy sa zmenší, ale vidíte viac podrobností.

(AUTO

<u>Vycentrovať polohu</u>: Počas navigácie v režime Chodec môžete posunúť zobrazený výrez mapy, aby ste videli na mape svoje okolie. Za určitých okolností nemusí byť vaša aktuálna poloha zobrazená na viditeľnom výreze mapy.

 Klepnite na tlačidlo <u>Vycentrovať polohu</u>, ak nie je vaša aktuálna poloha zobrazená na viditeľnom výreze mapy.

Vaša aktuálna poloha je opäť zobrazená na mape.

## **-**>

<u>Vygenerovať nanovo</u>: Dôjde k novému vygenerovaniu trasy. Túto funkciu použite vtedy, keď ste sa vzdialili ďaleko od vypočítanej trasy a chcete získať návrh pre novú trasu.

#### 9.4.3 Navigácia v režime Track

Tento režim je aktívny, keď ste naplánovali navigáciu trasy s trackom (pozri "Tracky a trasy s etapami", strana 52).

Navigácia bola spustená po tom, ako sa trasa zobrazila na mape v režime Náhľad.

Najprv prebehne navigácia z aktuálnej polohy k začiatku načítaného tracku. Táto navigácia zodpovedá navigácii zvoleného profilu trasy (pozri "Navigácia v režime Vozidlo", strana 66, a "Navigácia v režime Chodec", strana 70).

Len čo sa dostanete do zaznamenaného bodu tracku, prepne sa navigácia do režimu **Track**.

Navigácia v režime **Track** funguje rovnako ako navigácia v režime **Chodec** (pozri "Navigácia v režime Chodec", strana 70).

Existuje iba niekoľko rozdielov:

- Funkcia Vygenerovať nanovo nie je k dispozícii.
- Ak po tracku nasledujú ešte ďalšie body trasy, prepne sa navigácia späť do pôvodne zvoleného režimu.

#### 9.4.4 Navigácia v režime Offroad

**Upozornenie:** Tento režim nie je aktívny, keď ste pre navigáciu vybrali jeden z profilov trasy pre chodcov. Tieto profily rozpoznáte podľa

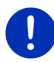

symbolu 🚺 (<u>Chodec</u>).

Nie je aktívny ani vtedy, keď navigujete po tracku (pozri "Navigácia v režime Track", strana 72).

Ak zadáte cieľ, ktorý sa nachádza mimo digitalizovanej cestnej siete, prebehne navigácia v režime **Vozidlo** až do bodu digitalizovanej cestnej siete, ktorý leží najbližšie pri cieli. Odtiaľto následne pokračuje navigácia v režime **Offroad**.

Ak sa aktuálna poloha na začiatku navigácie nachádza mimo digitalizovanej cestnej siete, prebehne najprv navigácia v režime **Offroad** do najbližšieho bodu digitalizovanej cestnej siete. Následne pokračuje navigácia v režime **Vozidlo**.

Navigácia v režime **Offroad** funguje rovnako ako navigácia v režime **Chodec** (pozri "Navigácia v režime Chodec", strana 70).
Existuje iba niekoľko rozdielov:

- Prejdený úsek trasy sa nezobrazí.
- Funkcia <u>Vygenerovať nanovo</u> nie je k dispozícii.

#### 9.4.5 Možnosti mapy v režime Navigácia

Klepnite na <u>Možnosti</u>.

Otvorí sa okno s viacerými tlačidlami.

Najdôležitejšie funkcie pre navigovanie sú dostupné pomocou tlačidiel s ikonami.

Ďalšie funkcie nájdete, ak klepnete na jedno z tlačidiel <u>Cieľ</u>, <u>Trasa,</u> <u>Služby</u> alebo <u>Všeobecné info</u>.

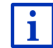

Popis všetkých dostupných funkcií nájdete v kapitole "Možnosti, ďalšie funkcie", na strane 58.

#### 9.4.6 Ukončenie navigácie

Ukončenie navigácie prebieha vo všetkých režimoch rovnako:

 Klepnite na tlačidlo (Späť), aby ste ukončili navigáciu. Dialógové okno vás vyzve na potvrdenie.

# 9.5 Mapa v režime Hľadať cieľ

V režime **Hľadať cieľ** môžete vyhľadať cieľ alebo prejazdový bod pre navigáciu. Ak práve navigujete, môžete si nechať zobraziť celú trasu.

Klepnite na dolnom okraji mapy na (<u>Hľadať cieľ</u>).
 Mapa sa otvorí v režime **Hľadať cieľ**.

Mapa je v režime **Hľadať cieľ** vtedy, keď na nej vidíte zameriavací krížik. V poli adresa nájdete súradnice a príp. názov ulice pod zameriavacím krížikom.

Ak ste práve na cestách, potom sa mapa nezmení. Je nasmerovaná stále tak, že je sever hore.

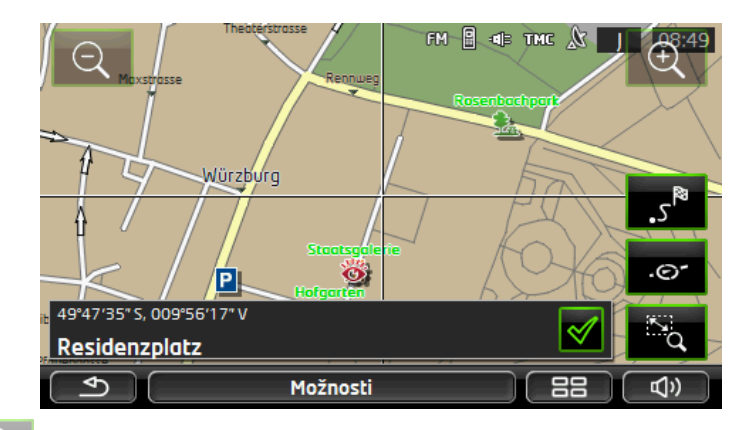

Zmenšiť: Zobrazený výrez mapy sa zväčší, ale vidíte menej podrobností.

Zväčšiť: Zobrazený výrez mapy sa zmenší, ale vidíte viac podrobností.

Zoomovať/Presunúť: Ak je toto tlačidlo aktívne, môžete prstom vyznačiť výrez mapy.

Výrez mapy vyznačte zľava zhora smerom vpravo dole, následne sa výrez zobrazí na celú obrazovku.

Výrez mapy vyznačte sprava zdola smerom vľavo hore, na obrazovke sa zobrazí väčšia oblasť.

# No.

Zoomovať/Presunúť: Ak nie je toto tlačidlo aktívne, môžete prstom zmeniť zobrazený výrez mapy. Jednoducho prstom posuňte mapu želaným smerom.

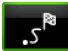

Celá trasa: Veľkosť mapy sa zmení tak, že je viditeľná celá trasa.

.0

<u>Aktuálna poloha</u>: Zvolí sa zobrazovaný výrez mapy tak, že je momentálna poloha vycentrovaná.

#### 9.5.1 Práca v režime Hľadať cieľ

1. Klepnite na bod, do ktorého chcete navigovať.

Cieľová lokalita, na ktorú ste klepli, sa zobrazí pod zameriavacím krížikom

V spodnej tretine displeja sa zobrazia geografické súradnice cieľovei lokality a príslušná adresa.

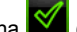

2. Klepnite na (OK)

Zobrazia sa tlačidlá s rôznymi funkciami.

Navigovať tam: Spustí sa navigácia do zvoleného bodu. Ak sa práve nachádzate uprostred navigácie, bude prerušená.

- MyReport: Otvorí sa okno MyReport. V ňom môžete spoločnosti Garmin Würzburg nahlásiť zmeny týkajúce sa kontrolných zariadení a vedenia dopravy.
- Čiastkový cieľ: Nastaví sa zvolený bod ako prejazdový bod. Navigácia vás najprv nasmeruje do tohto prejazdového bodu. Potom môžete pokračovať v navigácii k vášmu pôvodnému cieľu.

Táto funkcia je aktivovaná iba vtedy, ak sa práve nachádzate uprostred navigácie.

- Pridať k trase: Zvolený bod sa priradí ako posledný bod do plánovania trasy tak, že navigácia k cieľu prebieha podľa pôvodného cieľa resp. podľa ostatných bodov trasy.
- Uložiť: Otvorí sa okno ULOŽIŤ CIEĽ AKO. Môžete zadať názov, pod ktorým bude zadaný bod uložený do zoznamu OBĽÚBENÉ (pozri "Uloženie cieľa", strana 49).
- Hľadanie v okolí: Otvorí sa okno BOD zÁUJMU V OKOLÍ. Môžete tam vvhľadávať ciele v blízkosti zadaného bodu (pozri "Bod záujmu nablízku", strana 39).
  - Klepnite na tlačidlo (Späť), aby ste ukončili režim Hľadať cieľ. Vrátite sa opäť do okna, z ktorého ste spustili tento režim.

## 9.6

# Zobrazenie mapy 360°-dojazd

Zobrazenie mapy 360°-dojazd zobrazí možnú akčnú oblasť na mape. Pritom sa zohľadní aktuálny stav nabitia batérie a spotreba. Oblasť ležiaca v rámci dojazdu je zvýraznená. Zobrazenie sa počas jazdy priebežne aktualizuje.

**Upozornenie:** Dojazd sa zobrazí iba keď sú splnené nasledovné podmienky:

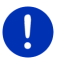

- Navigačný prístroj je správne vložený do svojho držiaka.
- ▶ Je zapnuté zapaľovanie vozidla.
- ▶ GPS príjem postačuje na určenie polohy.

#### 9.6.1 Zobrazenie dojazdu

Klepnite v okne NAVIGÁCIA na Ďalšie funkcie > <u>360°-dojazd</u>.
 Môžete zvoliť tri rôzne druhy zobrazenia.

i

Zobrazenie dojazdu môžete nakonfigurovať. Bližšie informácie nájdete v kapitole "Konfigurácia zobrazenia mapy 360°-dojazd" na strane 78.

#### Dojazd na jednu nádrž

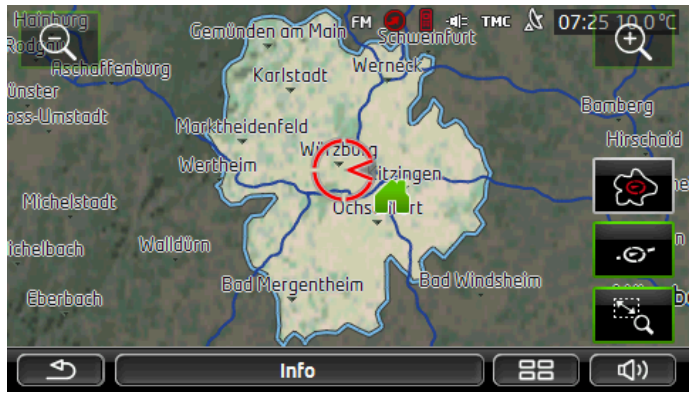

Zvýraznená plocha zobrazuje, do akej maximálnej vzdialenosti môžete prejsť z vašej aktuálnej polohy.

#### Bezpečný návrat

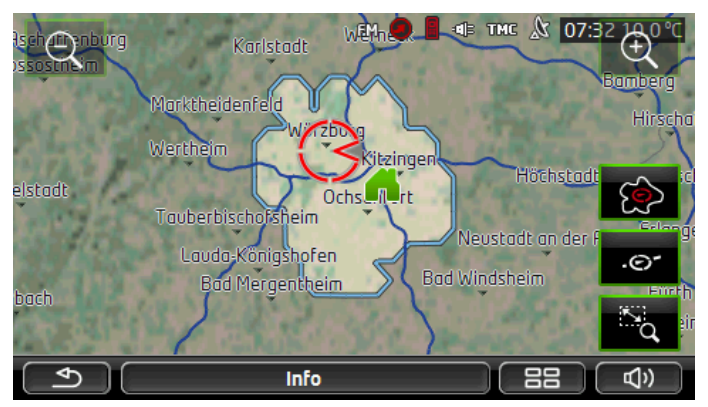

Zvýraznená plocha zobrazuje, do akej maximálnej vzdialenosti ešte môžete prejsť z vašej aktuálnej polohy, aby ste sa pri následnej spiatočnej jazde bezpečne vrátili domov.

**Upozornenie:** Akčná oblasť pre spiatočnú jazdu sa môže zobraziť iba vtedy, keď je zadaná adresa domov ešte na dojazd.

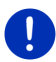

Nastavte svoju vlastnú nabíjaciu stanicu ako adresu domov, aby sa mohla zohľadniť pri spiatočnej jazde.

Ak nie je zadaná žiadna adresa domov, považuje sa za adresu domov vaša aktuálna poloha.

#### Kombinovane

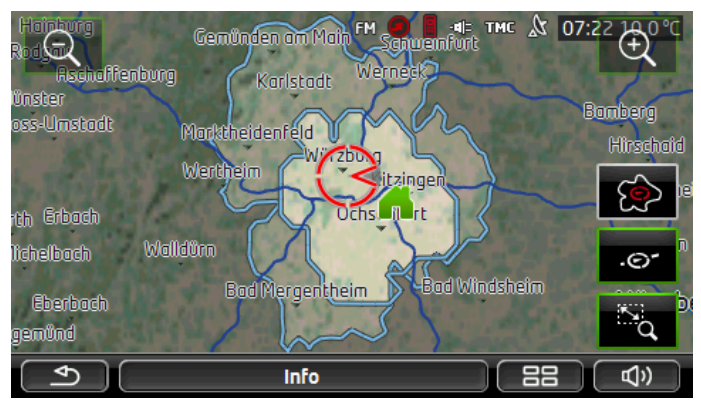

Väčšia z oboch zvýraznených plôch zodpovedá ukazovateľu **Dojazd na jednu nádrž**.

Menšia z oboch plôch zobrazuje, ako ďaleko ešte môžete prejsť z vašej aktuálnej polohy, aby ste sa pri spiatočnej jazde bezpečne dostali na adresu domov.

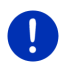

**Upozornenie:** Akčná oblasť pre spiatočnú jazdu sa môže zobraziť iba vtedy, keď je zadaná adresa domov ešte na dojazd.

Ak nie je zadaná žiadna adresa domov, považuje sa za adresu návratu vaša aktuálna poloha.

#### 9.6.2 Konfigurácia zobrazenia mapy 360°-dojazd

- Klepnite v okne NAVIGÁCIA na Ďalšie funkcie > <u>Nastavenia</u> > <u>Zobrazenie mapy</u>.
- V nastavení <u>360°-dojazd</u> vyberte, ako sa má dojazd zobraziť na mape:
  - <u>Dojazd na jednu nádrž</u>: zobrazí sa maximálny dojazd.
  - <u>Bezpečný návrat</u>: zobrazí sa maximálny dojazd pri zohľadnení spiatočnej jazdy na adresu domov.
  - Kombinovane: zobrazia sa oba dojazdy.

# 10 Užitočné funkcie

# 10.1 Profily trasy

Profily trasy stanovujú špecifiká rôznych druhov pohybu, ktoré treba zohľadniť pri generovaní trás. Profil trasy pre cyklistov napr. nezahrnie do generovania trasy diaľnice, ale zahrnie ulice, ktoré sú zakázané pre iné dopravné prostriedky. Navyše sa pre bicykel vypočítajú iné časy príchodu ako napr. pre motorku.

#### 10.1.1 Nastavenia profilov trasy

Profil trasy sa skladá z viacerých nastavení:

- <u>Rýchlostný profil</u>: Určuje druh prepravy (napr. <u>Bicykel</u>, <u>Chodec</u>, <u>Automobil</u>, ...).
- <u>Druh trasy</u>: Určuje druh trasy, ktorá sa má vygenerovať (napr. <u>Krátka trasa</u>, <u>Rýchla trasa</u>, ...).
- <u>Zohľadniť dopravné hlásenie</u>: Určuje, či sa majú pri generovaní trasy brať do úvahy dopravné hlásenia.
- <u>Diaľnice</u>, <u>Trajekty</u>, <u>Miestne a účelové komunikácie</u>: Určuje, či sa smie použiť tento druh cestných komunikácií.
- <u>Používanie spoplatnených ciest</u>: Určuje, či sa smú pri generovaní trasy použiť cesty, ktoré si vyžadujú zaplatenie mýta alebo kúpu diaľničnej známky.

Klepnite na tlačidlo (Upraviť).

Otvorí sa okno Používanie spoplatnených ciest.

 Prispôsobte jednotlivé nastavenia svojim požiadavkám (<u>Áno,</u> <u>Nie, Vždy sa spýtať</u>) (pozri "Konfigurovanie navigačného prístroja", strana 157).

Keď aktivujete nastavenie <u>Vždy sa spýtať</u>, zobrazí sa zakaždým, keď trasa vedie cez cesty, ktoré si vyžadujú zaplatenie mýta alebo kúpu diaľničnej známky, výzva na stanovenie príslušných nastavení.

Každé nastavenie má svoje tlačidlo (Pomocník). Ak na neho klepnete, nájdete presné vysvetlenie príslušného nastavenia.

Počet možných nastavení závisí od zvoleného rýchlostného profilu. Napr. pre rýchlostný profil <u>Chodec</u> nie sú k dispozícii nastavenia <u>Diaľnice</u> a <u>Používanie spoplatnených ciest</u>.

#### 10.1.2 Základné profily

Pre každý rýchlostný profil je vopred definovaný základný profil.

ණ්ව

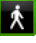

**Chodec** 

Bicvkel

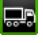

<u>Nákladný automobil</u>

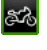

**Motocykel** 

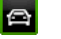

#### <u>Automobil</u>

Rýchlostný profil základného profilu sa nedá zmeniť. Ostatné nastavenia môžete prispôsobiť svojim požiadavkám.

Základné profily sa nedajú premenovať ani vymazať.

Aby ste napr. mali pre viaceré osobné vozidlá na výber rôzne profily, môžete si vytvoriť vlastné profily trasy.

#### 10.1.3 Vytvorenie nového profilu trasy

Môžete vytvoriť vlastné profily trasy. Je to užitočné hlavne vtedy, keď napr. vlastníte dve osobné vozidlá a iba jedno má diaľničnú nálepku pre rakúske diaľnice.

Klepnite na <u>Možnosti</u> > <u>Nastavenia</u>.

Ak je mapa otvorená v režime **Štandardná**, potom klepnite na <u>Možnosti</u> > <u>Všeobecné info</u> > <u>Nastavenia</u>.

- Klepnite na tlačidlo (<u>Aktuálny profil trasy</u>). Na tomto tlačidle môže byť zobrazený aj iný symbol.
- Klepnite na názov profilu trasy, ktorý chcete použiť ako podklad pre nový profil trasy.
- 4. Klepnite na Možnosti > Kopírovať.
- 5. Zadajte názov pre profil trasy.
- 6. Klepnite na Uložiť.
- 7. Prispôsobte profil trasy svojim potrebám.
- 8. Klepnite na OK.

Nový profil trasy bude zobrazený v zozname **PROFILY TRASY**.

#### 10.1.4 Výber profilu trasy

- Klepnite na <u>Možnosti</u> > <u>Nastavenia</u> > 
   (Aktuálny profil trasy).

  Ak je mapa otvorená v režime Štandardná, potom klepnite na Možnosti > Trasa > Aktuálny profil trasy.
- 2. Klepnite na názov profilu trasy, ktorý chcete použiť.
- Klepnite na (Späť).

#### 10.1.5 Správa profilov trasy

Profily trasy definované používateľom sa dajú upraviť, premenovať a vymazať.

#### Úprava profilu trasy

1. Klepnite na <u>Možnosti</u> > <u>Nastavenia</u>.

Ak je mapa otvorená v režime **Štandardná**, potom klepnite na <u>Možnosti</u> > <u>Všeobecné info</u> > <u>Nastavenia</u>.

- Klepnite na tlačidlo (<u>Aktuálny profil trasy</u>). Na tomto tlačidle môže byť zobrazený aj iný symbol.
- Klepnite na tlačidlo (<u>Upraviť</u>) vedľa profilu trasy, ktorý chcete upraviť.
- 4. Zadajte želané nastavenia.
- 5. Klepnite na OK.

Nastavenie <u>Používanie spoplatnených ciest</u> pozostáva z viacerých jednotlivých nastavení. Napr. pre každú krajinu so spoplatnenými diaľnicami môžete určiť, či chcete tieto cesty použiť pre navigáciu.

 Klepnite na tlačidlo (<u>Upraviť</u>) vedľa nastavenia <u>Používanie</u> <u>spoplatnených ciest</u>. Otvorí sa okno Používanie spoplatnených ciest.

 Prispôsobte jednotlivé nastavenia svojim požiadavkám (<u>Áno</u>, <u>Nie</u>, <u>Vždy sa spýtať</u>).

Keď aktivujete nastavenie <u>Vždy sa spýtať</u>, zobrazí sa zakaždým, keď chce náhľad trasy vygenerovať trasu cez spoplatnenú cestu, výzva, či chcete použiť daný druh spoplatnených ciest. Toto nastavenie môžete potom stanoviť aj pre budúce jazdy.

#### Premenovanie profilu trasy

1. Klepnite na <u>Možnosti</u> > <u>Nastavenia</u>.

Ak je mapa otvorená v režime **Štandardná**, potom klepnite na <u>Možnosti</u> > <u>Všeobecné info</u> > <u>Nastavenia</u>.

- Klepnite na tlačidlo (<u>Aktuálny profil trasy</u>). Na tomto tlačidle môže byť zobrazený aj iný symbol.
- 3. Klepnite na názov profilu trasy, ktorý chcete premenovať.
- 4. Klepnite na Možnosti > Premenovať.
- 5. Zadajte nový názov pre profil trasy.
- 6. Klepnite na Uložiť.

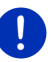

Upozornenie: Základné profily sa nedajú premenovať.

#### Vymazanie profilu trasy

1. Klepnite na <u>Možnosti</u> > <u>Nastavenia</u>.

Ak je mapa otvorená v režime **Štandardná**, potom klepnite na <u>Možnosti</u> > <u>Všeobecné info</u> > <u>Nastavenia</u>.

- Klepnite na tlačidlo (<u>Aktuálny profil trasy</u>). Na tomto tlačidle môže byť zobrazený aj iný symbol.
- 3. Klepnite na názov profilu trasy, ktorý chcete vymazať.
- Klepnite na <u>Možnosti</u> > <u>Vymazať</u>. Dialógové okno vás vyzve na potvrdenie vymazania.
- 5. Klepnite na Áno.

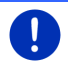

Upozornenie: Základné profily sa nedajú vymazať.

# 10.2 MyPOIs: Vlastné body záujmu

Môžete si vytvoriť súbory s vlastnými bodmi záujmu. Tieto súbory musia byť vášmu navigačnému systému k dispozícii z konkrétneho priečinka.

Ak chcete k navigovaniu zvoliť vlastné body záujmu, nájdete ich v bodoch záujmu v kategórii **MyPOIs**. Každý súbor s vlastnými bodmi záujmu bude uvedený ako podkategória. Každá podkategória môže mať vlastnú vami vytvorenú ikonu, ktorá sa zobrazí pre vaše body záujmu na mape.

Navigačný prístroj môže načítať maximálne 10.000 bodov záujmu. Tieto ciele môžu byť zoradené do maximálne 40 podkategórií.

#### 10.2.1 Vytvorenie vlastných cieľov

 Otvorte prázdny dokument v editore, ktorý dokáže uložiť súbory s kódovaním UTF8 (napr. MS Notepad, Microsoft Word).

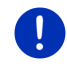

**Upozornenie:** Nasledujúci popis vychádza z použitia MS Notepad ako editora. Pri použití iného editora sa môže ukladanie a UTF8 kódovanie súboru (Bod 4-9) odlišovať od tohto opisu.

- 2. Pre každý cieľ vytvorte dátovú vetu (riadok) v tomto tvare:
  - Zemepisná dĺžka. Začnite zadávanie so znamienkom mínus, ak chcete zadať západnú zemepisnú dĺžku. Zemepisná dĺžka musí byť zadaná ako desatinné číslo, oddeľovacím znakom musí byť bodka.
  - Čiarka (ako oddeľovací znak medzi položkami)
  - Zemepisná šírka. Začnite zadávanie so znamienkom mínus, ak chcete zadať južnú zemepisnú šírku. Zemepisná šírka musí byť zadaná ako desatinné číslo, oddeľovacím znakom musí byť bodka.
  - Čiarka (ako oddeľovací znak medzi položkami)
  - Názov cieľa. Názov cieľa môže byť ľubovoľný, nesmie však obsahovať čiarku. Ak je nevyhnutné použitie čiarky, vložte pred čiarku opačné lomítko ('\').
  - Čiarka (ako oddeľovací znak medzi položkami)
  - PHONENUMBER=
  - Telefónne číslo. Tento údaj môže zostať aj prázdny.
  - Vlnovka ('~')
  - Dodatočná informácia. Tento údaj môže zostať aj prázdny.
  - Enter (ak chcete začať novú dátovú vetu)

Adresa nemusí byť súčasťou dátovej vety. Automaticky sa zobrazí, keď zvolíte navigáciu do tohto cieľa.

Príklad:

#### 9.94302,49.79906,Garmin Würzburg GmbH,PHONENUMBER=+4 9 931~Best Navigation Devices

- 3. Zopakujte krok 2 pre každý cieľ, ktorý chcete uložiť do tohto súboru.
- Klepnite na <u>Súbor</u> > <u>Uložiť</u>.
- 5. Zvoľte priečinok, do ktorého chcete uložiť súbor.
- 6. V poli Typ súboru zvoľte možnosť Všetky súbory.
- Zadajte v poli Názov súboru ľubovoľný názov s príponou '.csv', napr.'XYZ.csv'. Nezabudnite, že sa názov súboru zobrazí ako podkategória navigačného systému! Ak teda uložíte súbor pod názvom 'XYZ.csv', potom sa ciele z tohto súboru zobrazia v podkategórii XYZ.
- 8. V poli Kódovanie zvoľte možnosť UTF-8.
- 9. Klepnite na Uložiť.

#### 10.2.2 Ikony pre vlastné body záujmu

Pre každú podkategóriu vlastných bodov záujmu si môžete vytvoriť ikonu, ktorá sa na mape zobrazí pre body záujmu tejto podkategórie.

Týmito ikonami musia byť grafické súbory s nasledovnými vlastnosťami:

- Formát súborov bmp (Bitmap) alebo png (Portable Network Graphic)
- Veľkosť max. 40x25 pixlov

Grafické súbory musia byť uložené v rovnakom priečinku ako súbory s bodmi záujmu.

Názov súboru sa musí zhodovať s názvom kategórie.

Príklad:

Ciele podkategórie **XYZ** sú uložené v súbore 'XYZ.csv'. Na mape sú zobrazené ikonou 'XYZ.bmp'.

#### 10.2.3 POI-Import: Prenos vlastných bodov záujmu do navigačného prístroja

Vami vytvorené súbory s vlastnými bodmi záujmu a príslušné ikony musia byť ešte prenesené do navigačného prístroja. Môžete to urobiť veľmi pohodlne pomocou softvéru *Fresh*, ktorý si môžete zdarma stiahnuť z webovej stránky <u>www.garmin.com/pid</u>.

# 10.3 Tracky

Každú prejdenú trasu môžete zaznamenať, aj ak leží mimo digitalizovanej cestnej siete.

Takto si môžete napr. nahrať cyklistickú túru a neskôr ju opäť absolvovať.

Tracky sú uložené vo formáte KML. KML je veľmi rozšírený formát údajov. Svoje tracky si tým pádom môžete prezrieť napr. aj v aplikácii Google Earth na svojom počítači.

#### Nahrávanie tracku

Track môžete nahrať, keď je mapa otvorená v režime **Navigácia** alebo v režime **Štandardná**.

Klepnite na <u>Možnosti</u> > <u>Služby</u> > <u>Spustiť nahrávanie</u>.

Otvorí sa okno SPUSTIŤ NAHRÁVANIE.

2. Zadajte názov pre plánovanú nahrávku.

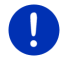

**Upozornenie:** K pomenovaniu trackov sú k dispozícii iba latinské písmená.

3. Klepnite na Spustiť nahrávanie.

Navigačný systém teraz nahrá úplnú trasu, ktorú prejdete, počnúc vašou aktuálnou polohou.

Počas nahrávania sa v hornom okraji obrazovky zobrazí ikona

### 📲 (Nahranie tracku).

Nahraná trasa sa uloží do zoznamu **ULOŽENÉ TRASY A TRACKY** vo formáte KML. Odtiaľ ju môžete neskôr kedykoľvek načítať.

#### Ukončenie nahrávania

1. Klepnite na Možnosti > Služby > Ukončiť nahrávanie.

Nahrávanie sa ukončí. Nahraná trasa je uložená v zozname **ULOŽENÉ TRASY A TRACKY** vo formáte KML. Odtiaľ ju môžete neskôr kedykoľvek načítať.

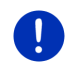

**Upozornenie:** Nahrávanie tracku sa vypnutím navigačného prístroja iba preruší. Ak chcete nahrávanie zastaviť, musíte sa bezpodmienečne riadiť hore uvedenými pokynmi.

#### Použitie tracku na navigáciu

Uložené tracky môžete načítať v rámci plánovania trasy (pozri "Načítanie trasy alebo tracku", strana 55).

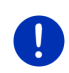

**Upozornenie:** Pre plánovanie trasy sa hodia všetky tracky, ktoré boli nahrané vo formáte KML. Použite *Fresh*, ak chcete do vášho navigačného systému skopírovať tracky od iných poskytovateľov.

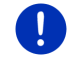

**Upozornenie:** Keď navigujete po nahranom tracku, nebudú prichádzajúce TMC hlásenia preverené, či sa týkajú tohto tracku.

#### 10.4 Parkovanie v blízkosti cieľa

Keď sa blížite k cieľu, zobrazí sa na displeji tlačidlo

(Zaparkovať) zobrazí tlačidlo

Ρ (Zaparkovať). Toto tlačidlo zostane viditeľné aj po dorazení do cieľa, pokiaľ sa nachádzate v blízkosti cieľa a nezatvoríte mapu.

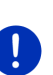

Upozornenie: U elektromobilov sa namiesto tlačidla

Nabíianie).

Parkovanie

Môže nastať niekoľko situácií:

#### 10.4.1 Ísť ďalej peši

Uvideli ste parkovisko, zaparkovali ste svoje vozidlo a v ceste do cieľa chcete pokračovať peši.

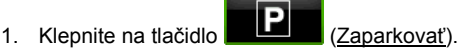

2. Klepnite na Režim Chodec.

Zobrazí sa nasledujúce hlásenie: "Vaša aktuálna poloha bola uložená. Nájdete ju v zozname 'Obľúbené' pod 'Moje vozidlo'. Takto môžete kedykoľvek ľahko nájsť cestu späť k vášmu vozidlu."

3. Klepnite na OK.

Aktuálna poloha vášho vozidla je na mape vyznačená vlajočkou s hviezdičkou

Navigácia vás privedie do cieľa v režime Chodec.

#### 10.4.2 Hľadanie parkoviska

Chcete byť navigovaní na parkovisko v blízkosti cieľa. Odtiaľ chcete ísť k cieľu peši.

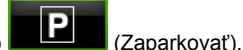

1. Klepnite na tlačidlo 2. Klepnite na Parkovanie blízko cieľa.

Otvorí sa zoznam. Obsahuje dostupné parkoviská zoradené podľa vzdialenosti od vášho cieľa.

Klepnite na parkovisko, na ktorom chcete odstaviť svoje vozidlo.

Zobrazia sa ďalšie informácie o tomto parkovisku.

4. Klepnite na Pridať.

- Navigácia teraz pokračuje v režime, ktorý zodpovedá zvolenému profilu trasy, na vybrané parkovisko.
- 6. Klepnite na OK.

Aktuálna poloha vášho vozidla je na mape vyznačená vlajočkou s hviezdičkou.

Navigácia vás privedie do cieľa v režime Chodec.

### Clever Parking: Aktuálne informácie o možnostiach parkovania

Niektoré možnosti parkovania sú označené malou hviezdičkou (napr.

▲). K týmto možnostiam parkovania sú k dispozícii ďalšie informácie, ako napr. otváracie doby alebo počet voľných miest pre ženy alebo hendikepované osoby.

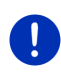

**Upozornenie:** Informácie funkcie **Clever Parking** nie sú štandardne k dispozícii. Pomocou softvéru **Fresh** si ju ale môžete úplne jednoducho zakúpiť. Nájdete tam aj pravidelné aktualizácie týchto informácií. **Fresh** si môžete zdarma stiahnuť z webovej stránky <u>www.garmin.com/pid</u>.

### 10.4.3 Návrat do cieľa

Dostali ste sa do vášho cieľa. Navigácia je ukončená. Z nejakého dôvodu však pokračujete v ceste, napr. pretože ste nenašli žiadne miesto na zastavenie. Chcete byť opäť navigovaní do cieľa.

1. Klepnite na tlačidlo

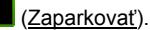

2. Klepnite na Posledný cieľ.

Navigácia teraz pokračuje v režime, ktorý zodpovedá zvolenému profilu trasy, späť do pôvodného cieľa.

### 10.4.4

## Nabitie v blízkosti cieľa

Chcete byť navigovaní k nabíjacej stanici v blízkosti cieľa. Odtiaľ chcete ísť k cieľu peši.

# **P**

- 1. Klepnite na tlačidlo (Parkovanie Nabíjanie).
- 2. Klepnite na Nabitie v blízkosti cieľa.

Otvorí sa zoznam. Obsahuje dostupné nabíjacie stanice zoradené podľa vzdialenosti od vášho cieľa.

- Klepnite na nabíjaciu stanicu, na ktorej chcete nabiť vaše vozidlo. Zobrazia sa ďalšie informácie o tejto nabíjacej stanici.
- 4. Klepnite na Pridať.

- Navigácia teraz pokračuje v režime, ktorý zodpovedá zvolenému profilu trasy, k zvolenej nabíjacej stanici.
- 6. Klepnite na OK.

Aktuálna poloha vášho vozidla je na mape vyznačená vlajočkou s hviezdičkou.

Navigácia vás privedie do cieľa v režime Chodec.

# 10.5 V okolí

Počas navigácie alebo po otvorení mapy pomocou tlačidla <u>Zobraziť</u> <u>mapu</u> môžete nastaviť prehľadný zoznam bodov záujmu, Obľúbených položiek a dopravných hlásení týkajúcich sa zobrazeného výrezu mapy.

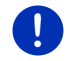

Upozornenie: Táto funkcia nie je k dispozícii, keď je mapa otvorená v režime Hľadať cieľ, Náhľad alebo Reality View.

1. Klepnite na ikonu na mape, ktorá zobrazuje bod záujmu, položku zoznamu Obľúbené alebo dopravné hlásenie.

Otvorí sa zoznam **V oko**Lí. Obsahuje body záujmu, položky zoznamu Obľúbené alebo dopravné hlásenia, ktoré sa nachádzajú v úzkom okruhu okolo bodu, na ktorí ste klepli.

2. Ak sa chcete dozvedieť podrobnejšie informácie o položke zoznamu, klepnite na ňu.

Máte nasledujúce možnosti:

 Klepnite na <u>Čiastkový cieľ</u>, ak chcete zvolený bod nastaviť ako prejazdový bod. Navigácia vás najprv nasmeruje do tohto prejazdového bodu.

Potom môžete pokračovať v navigácii k vášmu pôvodnému cieľu. Tlačidlo <u>Čiastkový cieľ</u> je k dispozícii iba počas navigácie.

- Klepnite na <u>Spustiť navigáciu</u>, ak chcete navigovať do zvoleného bodu.
- ▶ Klepnite na Storno, aby ste opäť zatvorili zoznam.

# 10.6 MyBest POI: Body záujmu na trase

**Upozornenie:** Táto funkcia je k dispozícii iba počas navigácie v režime **Vozidlo** (pozri "Navigácia v režime Vozidlo", strana 66).

Pre funkciu **Body záujmu na trase** môžete nastaviť 3 kategórie bodov záujmu. Body záujmu, ktoré ležia na vašej trase a zodpovedajú jednej z týchto kategórií, môžete dať počas navigácie rýchlo zobraziť a vybrať ich ako prejazdový bod.

#### 10.6.1 Zobrazenie bodov záujmu na trase

 Klepnite na tlačidlo <u>V</u> (<u>Body záujmu na trase</u>), ktoré je zobrazené vľavo hore na mape (pozri bod 2 v "Navigácia v režime Vozidlo", strana 66).

Otvorí sa lišta Body záujmu na trase.

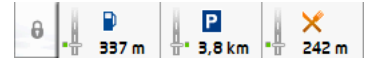

Zobrazuje ikony 3 zadaných kategórií bodov záujmu. Pre každú kategóriu je zobrazená vzdialenosť k najbližšiemu bodu záujmu. Značenie na trase okrem toho zobrazuje, či sa bod záujmu nachádza v smere jazdy napravo ( \_\_\_\_) alebo naľavo ( \_\_\_\_).

**Upozornenie:** Lišta **Body záujmu na trase** sa po niekoľkých sekundách opäť zatvorí.

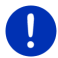

Ak má lišta zostať otvorená, klepnite na tlačidlo (Pripnúť). Tlačidlo

sa zmení na (Pripnúť).

 Klepnite na jednu z kategórií, aby sa zobrazil zoznam s ďalšími bodmi záujmu tejto kategórie.

Otvorí sa zoznam Body zÁUJMU NA TRASE.

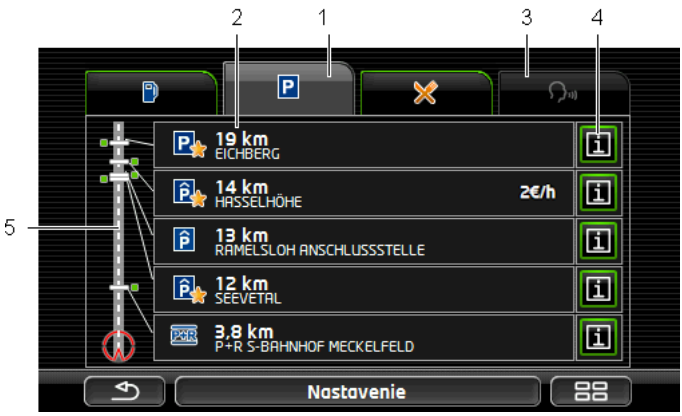

- 1 V hornom okraji obrazovky sú zobrazené ikony kategórií, ktorých špeciálne ciele sú k dispozícii. Ikona práve zvolenej kategórie je zvýraznená.
  - Klepnite na ikonu kategórie, ktorej body záujmu majú byť zobrazené.

- 2 Zoznam obsahuje 5 najbližšie ležiacich bodov záujmu zadanej kategórie zoradených v zostupnom poradí podľa vzdialenosti (vzdušná čiara). Najbližší bod záujmu je teda poslednou položkou zoznamu.
- 3 <u>Hlasové ovládanie</u>: Otvorí sa okno HLASOVÉ OVLÁDANIE, v ktorom môžete spustiť vyhľadávanie bodov záujmu pomocou hlasového zadávania (pozri aj "Hlasové ovládanie", strana 30).

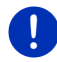

**Upozornenie:** Ak nie je pre jazyk používateľského rozhrania k dispozícii hlasové ovládanie, potom je tlačidlo <u>Hlasové ovládanie</u> deaktivované.

- 4 Ku každému bodu záujmu v zozname môžu byť zobrazené ďalšie informácie.
  - Klepnite na tlačidlo (Info) vpravo vedľa príslušného bodu záujmu (pozri aj "Informácie o cieli", strana 43).
- 5 Na ľavom okraji obrazovky je schematicky zobrazená trasa a vaša aktuálna poloha. Značenia na trase zobrazujú vzdialenosť vybraných cieľov od vašej polohy. Značenia zobrazujú, či sa daný cieľ nachádza v smere jazdy na pravej ( \_\_\_\_) alebo ľavej strane (\_\_\_\_ ).

#### 10.6.2 Navigovanie k jednému z cieľov

Klepnite v zozname na bod záujmu, do ktorého chcete navigovať.
 Zvolený bod záujmu sa uloží ako prejazdový bod. Trasa sa vygeneruje nanovo. Keď dorazíte do prejazdového bodu, bude pokračovať navigácia do pôvodného cieľa.

#### 10.6.3 Stanovenie kategórií

Môžete nastaviť, ktoré 3 kategórie resp. podkategórie majú byť k dispozícii pre body záujmu na trase.

- 1. Klepnite v zozname BODY ZÁUJMU NA TRASE na <u>Nastavenia</u>. Otvorí sa okno Nastavenia: BODY ZÁUJMU NA TRASE
- Klepnite na tlačidlo (Zoznam) vedľa kategórie, ktorú chcete zmeniť.

Otvorí sa zoznam kategórií bodov záujmu.

Ak kategória obsahuje podkategórie, zobrazí sa vľavo od nej

tlačidlo 📕 (<u>Zoznam</u>). Klepnite na toto tlačidlo, ak chcete zobraziť podkategórie.

- 3. Vyberte jednu kategóriu.
- 4. Klepnite na OK.

Otvorí sa okno NASTAVENIA: BODY ZÁUJMU NA TRASE.

5. Klepnite na OK.

- 6. Otvorí sa zoznam **BODY ZÁUJMU NA TRASE**. Ak sú pre novozvolenú kategóriu na trase body záujmu, zobrazia sa rovno v zozname.
- Klepnite na (Späť), aby ste zatvorili zoznam. Otvorí sa mapa.

# 10.7 Sightseeing

Pamätihodnosti **Sightseeing** sú špeciálnou kategóriou bodov záujmu. Môžete byť upozornení na tieto pamätihodnosti, keď sa k ním blížite.

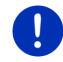

**Upozornenie:** Upozornenia sú dostupné iba počas navigácie alebo ak je mapa otvorená v režime **Štandardná**.

#### Aktivovanie upozornenia na pamätihodnosti Sightseeing

Môžete nastaviť, či a ako máte byť upozornení na pamätihodnosti Sightseeing

- Klepnite v okne Navigácia na <u>Ďalšie funkcie</u> > <u>Nastavenia</u> > <u>Navigácia</u> > <u>Informácie o cieľoch 'Sightseeing'</u>.
- 2. Zvoľte jedno z nasledujúcich nastavení:
  - <u>Nie</u>: Nebudete upozornení na pamätihodnosti Sightseeing.
  - Iba na obrazovke: Keď sa blížite k pamätihodnosti
    Sightseeing, zobrazí sa na mape tlačidlo

2.9 km (Sightseeing), pomocou ktorého môžete otvoriť okno INFORMÁCIE O CIEĽOVEJ LOKALITE.

 <u>Hlasové informácie u dôležitých cieľov</u>: U pamätihodností národného významu bude prečítaný ich popis, len čo sa zobrazí

tlačidlo **2,9 km** (Sightseeing).

 <u>Hlasové informácie u všetkých cieľov</u>: U všetkých pamätihodností kategórie bude prečítaný popis, len čo sa

zobrazí tlačidlo

2,9 km (Sightseeing).

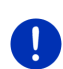

**Upozornenie:** V rozsahu dodávky je zahrnutý iba obmedzený počet pamätihodností **Sightseeing**. Aktualizáciu s mnohými ďalšími pamätihodnosťami v 18 európskych krajinách s obzvlášť podrobnými informáciami o každej pamätihodnosti **Sightseeing** môžete získať úplne jednoducho pomocou softvéru *Fresh. Fresh* si môžete zdarma stiahnuť z webovej stránky <u>www.garmin.com/pid</u>.

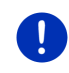

**Upozornenie:** Popisy nemôžu byť prečítané v každom jazyku. V takomto prípade nie sú k dispozícii obe nastavenia <u>Hlasové informácie</u> <u>u dôležitých cieľov</u> a Hlasové informácie u všetkých cieľov.

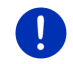

Upozornenie: Počas navigácie v režime Chodec budete upozornení iba vtedy, aj je váš cieľ cieľom Sightseeing a blížite sa k vášmu cieľu.

#### Zobrazenie informácií o pamätihodnosti Sightseeing

- Nastavili ste, že chcete byť informovaní o pamätihodnostiach Sightseeing (pozri "Aktivovanie upozornenia na pamätihodnosti Sightseeing", strana 90).
- Mapa je otvorená v režime Navigácia alebo v režime Štandardná.

Ak sa blížite k pamätihodnosti Sightseeing, zobrazí sa na mape

tlačidlo (Sightseeing). Údaj o vzdialenosti zobrazuje, ako ďaleko sa nachádza cieľ (vzdušná čiara). Podľa nastavenia bude prečítaný aj popis cieľa.

Klepnite na tlačidlo

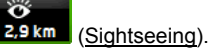

Otvorí sa okno **INFORMÁCIE O CIEĽOVEJ LOKALITE**. Okrem popisu obsahuje aj ďalšie informácie, ako napr. adresu, telefónne číslo alebo otváracie hodiny.

Máte nasledujúce možnosti:

- Klepnite na <sup>21</sup> (<u>Hlasové informácie</u>), aby ste spustili resp. ukončili prečítanie popisu.
- Klepnite na tlačidlo (Zobraziť na mape), aby ste pamätihodnosť zobrazili na mape.
- Klepnite na L (<u>Uložiť cieľ</u>), aby ste pamätihodnosť uložili do zoznamu OBĽÚBENÉ.
- Klepnite na obrázok pamätihodnosti, aby sa zobrazila na celú obrazovku.

Ak chcete zatvoriť režim celej obrazovky, opäť klepnite na tento obrázok.

- Počas navigácie: Klepnite na <u>Čiastkový cieľ</u>, aby ste pamätihodnosť uložili ako prejazdový bod.
- Ak práve neprebieha navigácia: Klepnite na <u>Spustiť navigáciu</u>, aby ste spustili navigáciu k tejto pamätihodnosti.
- Klepnite na <u>Zavrieť</u>, aby ste opäť zatvorili okno INFORMÁCIE O CIEĽOVEJ LOKALITE a vrátili sa do náhľadu mapy.

# 10.8 Obhliadkové trasy

**Obhliadkové trasy** sú preddefinované trasy so zaujímavými krajinnými, kultúrnymi a turistickými obhliadkovými cieľmi, ktoré sú roztriedené podľa rôznych kategórií.

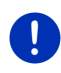

**Upozornenie:** Navigačný softvér obsahuje iba obmedzený počet obhliadkových trás. Aktualizáciu s viac ako 100 obhliadkovými trasami si môžete zaobstarať pomocou programu *Fresh*. Softvér *Fresh* si môžete zdarma stiahnuť z webovej stránky <u>www.garmin.com/pid</u>.

- Klepnite v okne NAVIGÁCIA na <u>Ďalšie funkcie</u> > <u>Obhliadkové trasy</u>. Otvorí sa okno OBHLIADKOVÉ TRASY.
- Zadajte krajinu, v ktorej chcete hľadať obhliadkové trasy (pozri "Zadanie cieľa", strana 34).
- 3. Zadajte, z ktorej kategórie chcete vybrať trasu.

Otvorí sa zoznam **Označenie**. Obsahuje trasy zadanej kategórie v abecednom poradí.

4. Klepnite na názov trasy.

Otvorí sa okno PODROBNÉ ÚDAJE O TRASE.

V ňom je zobrazený názov trasy, dĺžka trasy, predpokladaná doba jazdy a krátky popis trasy.

Ak klepnete na <u>Info</u>, zobrazí sa podrobný popis trasy.

Klepnite na <u>Zavrieť</u>, aby ste opäť otvorili okno **Podrobné údaje o trase**.

Na tlačidle Začať s je uvedené, ktorý bod trasy je jej začiatkom:

- <u>prvým</u>: Budete navigovaní z vašej aktuálnej polohy do miesta štartu obhliadkovej trasy. Potom začne navigácia po zvolenej trase.
- <u>ďalším</u>: Budete navigovaní z vašej aktuálnej polohy do najvhodnejšiemu východiskovému bodu pre zvolenú trasu. Tam začne navigácia po zvolenej trase.

Najvhodnejší východiskový bod je u

- okružnej cesty najbližšie ležiaci bod trasy.
- U inej cesty je to najbližšie ležiaci koncový bod (štart alebo cieľ) trasy.
- 5. Klepnite na Začať s, ak chcete vybrať iné nastavenie.
- 6. Klepnite na <u>Plánovanie trasy</u>.

Otvorí sa okno **TRASY A TRACKY** (pozri aj: "Tracky a trasy s etapami", strana 52).

Môžete si tu spraviť prehľad o jednotlivých etapách zvolenej trasy a o poradí absolvovania etáp.

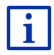

Jednotlivé etapy môžete aj editovať. Môžete pridať nové etapy, vymazať etapy a zmeniť ich poradie. Podrobné informácie o editovaní trasy nájdete v kapitole "Tracky a trasy s etapami", strana 52.

Klepnite na <u>Zobraziť trasu</u>.

Mapa sa otvorí v režime **Náhľad** a môžete spustiť navigáciu po trase.

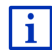

Podrobné informácie o spustení navigácie a o mape v režime **Náhľad** nájdete v kapitole "Mapa v režime Náhľad" na strane 63.

# 10.9 Pomoc v prípade núdze

Ak sa ocitnete na mieste nehody, alebo ak sa vám pokazí vozidlo, môže byť potrebné vytočiť číslo núdzového hovoru a nahlásiť operátorovi svoju aktuálnu polohu.

Klepnite v okne NaviGácia na <u>Možnosti</u> > <u>Pomoc v prípade núdze</u>.

Keď prebieha navigácia:

Klepnite na <u>Ďalšie funkcie</u> > <u>Služby</u> > <u>Pomoc v prípade núdze</u>.

Otvorí sa okno POMOC V PRÍPADE NÚDZE.

Ak je GPS príjem dostatočný na vypočítanie polohy, zobrazí sa adresa a geografické súradnice vašej aktuálnej polohy.

Klepnite na Klepnite (<u>Zobraziť na mape</u>), ak chcete vidieť svoju aktuálnu polohu na mape.

V spodnej časti okna nájdete tlačidlá pre 4 kategórie: <u>Čerpacia stanica</u>, <u>Polícia</u>, <u>Nemocnica</u>, <u>Lekáreň</u>.

Klepnite na príslušné tlačidlo.

Zobrazí sa najbližšie miesto pomoci zvolenej kategórie. Dozviete sa názov, adresu, telefónne číslo (ak je známe) a vzdialenosť miesta pomoci od vašej polohy.

Máte nasledujúce možnosti:

- Klepnite na tlačidlo <u>Mapa</u>, aby ste videli na mape svoju polohu a miesto pomoci. Takto môžete získať prehľad o ceste tam.
- Klepnite na <u>Spustiť navigáciu</u>. Budete potom navigovaní na zobrazené miesto pomoci.
- Klepnite na tlačidlo <u>Zavolať</u>, aby ste zavolali na zadané telefónne číslo.

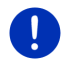

**Upozornenie:** Funkcia <u>Zavolať</u> je k dispozícii iba vtedy, keď je navigačný systém spojený cez Bluetooth s mobilným telefónom.

Bližšie informácie o spojení s mobilným telefónom nájdete v kapitole "Bluetooth spojenie" na strane 137.  Tlačidlami (<u>Hore</u>) a (<u>Dole</u>) môžete vybrať iné miesta pomoci zvolenej kategórie.

Miesta pomoci sú zoradené podľa vzdialenosti od vašej aktuálnej polohy.

 Klepnite na tlačidlo (Späť), aby ste sa vrátili do okna POMOC V PRÍPADE NÚDZE.

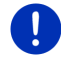

**Upozornenie:** Zobrazia sa iba miesta pomoci, ktoré nie sú ďalej ako 50 km od vašej polohy.

# 10.10 Stav GPS, uloženie aktuálnej polohy

V okne **STAV GPS** nájdete prehľad o údajoch, ktoré vypočítava navigačný systém z prijatých GPS signálov.

Stav GPS je dostupný cez možnosti viacerých okien.

Klepnite na <u>Možnosti</u> > <u>Stav GPS</u>.

Aktuálna poloha sa dá uložiť do zoznamu OBĽÚBENÉ.

Klepnite na <u>Uložiť polohu</u>.

Otvorí sa dialógové okno ULOŽIŤ CIEĽ AKO.

- 2. Zadajte označenie cieľa.
- Klepnite na <u>Uložiť</u>.

## 10.11 Blokovanie

Počas navigácie môžete kedykoľvek zablokovať úsek trasy pred vami, t.j. dať vygenerovať trasu popri tomto úseku, napr. ak ste sa dozvedeli z rádia o zápche na tomto úseku.

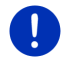

**Upozornenie:** Blokovanie je platné iba pre prebiehajúcu navigáciu. Pri novej navigácii je blokovanie zrušené.

Prebieha navigácia do cieľa. Mapa je otvorená v režime Navigácia.

1. Klepnite na Možnosti.

Zobrazia sa tlačidlá s rôznymi funkciami.

2. Klepnite na Blokovanie.

Otvorí sa ponuka **BLOKOVANIE**. Obsahuje tlačidlá s rôznymi údajmi o vzdialenosti.

3. Zadajte, akú vzdialenosť chcete zablokovať.

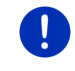

**Upozornenie:** Ak práve jazdíte po diaľnici, začne sa obchvatová trasa na najbližšom výjazde. Na tlačidlách je udané, až po ktorý príjazd platí blokáda.

Trasa sa vygeneruje nanovo. Blokovaný úsek trasy bude obídený. Na mape je zobrazený (červenou farbou).

#### Zrušenie blokovania

Klepnite na <u>Možnosti</u> > <u>Zrušiť blokovanie</u>.

Blokovanie je zrušené. Trasa sa vygeneruje nanovo. Úsek trasy, ktorého blokáda bola zrušená, môže byť opäť zahrnutý do výpočtu trasy.

## 10.12 Popis trasy

Pred spustením navigácie alebo kedykoľvek počas navigácie si môžete dať zobraziť podrobný popis vygenerovanej trasy. V tomto zozname sú v tabuľkovej forme zobrazené všetky dopravné pokyny.

Mapa je otvorená v režime Náhľad:

Klepnite na <u>Možnosti</u> > <u>Popis trasy</u>.

Mapa je otvorená v režime Navigácia alebo v režime Reality View:

Klepnite na <u>Možnosti</u> > <u>Trasa</u> > <u>Popis trasy</u>.

Otvorí sa okno POPIS TRASY.

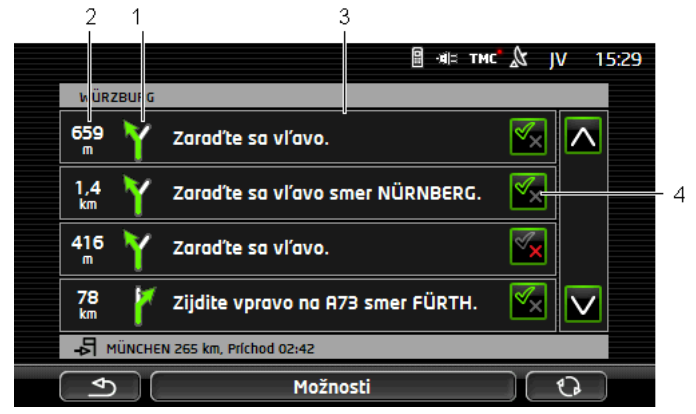

- 1 Schematické zobrazenie najbližšej križovatky, na ktorej máte odbočiť.
- 2 Vzdialenosť k tejto križovatke.
- 3 Jazdné pokyny a príp. označenie ulice, do ktorej musíte odbočiť.
- 4 Zobrazuje, či chcete jazdiť príslušným úsekom trasy alebo nie.

(Povoliť): Príslušný úsek smie byť časťou trasy.

(Zakázať): Trasa nemá viesť cez príslušný úsek.

#### Blokovanie úsekov trasy

1. Klepnite na úseky trasy, po ktorých nechcete jazdiť, zobrazí sa pri

nich ikona 🚩 (Zakázať).

2. Klepnite na (Zmeniť trasu).

Navigačný systém vypočíta obchádzkovú cestu tak, že sú tieto úseky trate obchádzané. V okne **Popis trasy** sú zobrazené nové jazdné inštrukcie.

 Klepnite na (Späť), aby ste opäť zatvorili okno PoPIS TRASY.

#### Zrušenie blokovaní a použitie pôvodnej trasy

Blokovanie úsekov môžete kedykoľvek opäť zrušiť.

 Klepnite v okne POPIS TRASY na <u>Možnosti</u> > <u>Vygenerovať pôvodnú</u> <u>trasu</u>.

# 10.13

0D

# Medostatok paliva

Výstraha o nedostatku paliva je aktívna, keď je mapa otvorená v režime **Štandardná** alebo **Navigácia**. Zobrazí sa, len čo sa na združenom prístroji na prístrojovej doske zobrazí ukazovateľ palivovej rezervy.

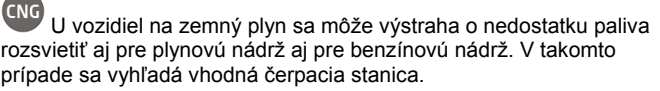

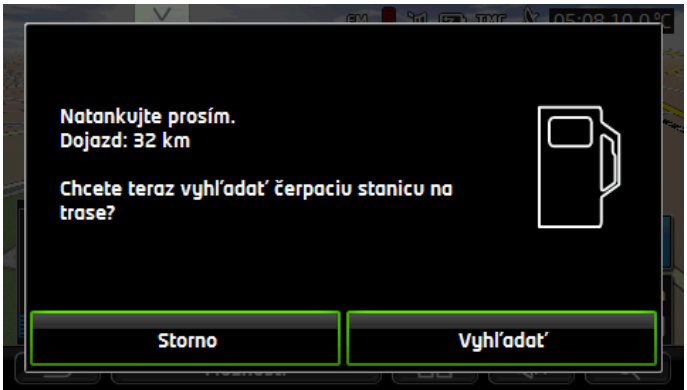

Udaný dojazd závisí od momentálnej spotreby.

▶ Klepnite na <u>Storno</u>, ak chcete tankovať až neskôr.

#### Počas navigácie (mapa v režime Navigácia)

1. Klepnite na <u>Vyhľadať</u>, ak chcete teraz navigovať na čerpaciu stanicu.

Otvorí sa zoznam **BODY ZÁUJMU NA TRASE**. Zobrazí najbližšie čerpacie stanice na vašej trase.

2. Klepnite na názov čerpacej stanice, ku ktorej sa chcete dostať.

Čerpacia stanica sa uloží ako prejazdový bod. Spustí sa navigácia do tohto bodu. Po natankovaní bude pokračovať navigácia do pôvodného cieľa.

### Bez navigácie (mapa v režime Štandardná)

1. Klepnite na <u>Vyhľadať</u>, ak chcete teraz navigovať na čerpaciu stanicu.

Otvorí sa okno **Bod zÁUJMU V OKOLÍ**. Zobrazia sa v ňom čerpacie stanice vo vašom okolí.

 Klepnite na názov čerpacej stanice, ku ktorej sa chcete dostať. Spustí sa navigácia k čerpacej stanici.

## 10.14 Optický parkovací systém (OPS), Parkovací asistent

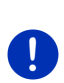

**Upozornenie:** Parkovací asistent je k dispozícii iba vtedy, ak je vozidlo vybavené príslušnými senzormi. Niektoré vozidlá majú iba zadné senzory, u iných vozidiel môže byť zase priestor pred a za vozidlom rozdelený na rôzne veľa zón. V závislosti od vozidla sa teda môže vzhľad parkovacieho asistenta odlišovať od popisu v tejto kapitole. Každopádne tu je však popísaná jeho funkcia.

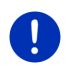

**Upozornenie:** Informácie o parkovacom asistentovi nájdete aj v príručke k vášmu vozidlu v kapitole "OPS" resp. "Optický parkovací systém".

Parkovací asistent vám dodá istotu pri manévrovaní s vozidlom, predovšetkým pri parkovaní. Zobrazí vzdialenosť a polohu prekážok pred a za vozidlom.

Parkovací asistent sa aktivuje, ak pôjdete veľmi pomaly alebo ak zaradíte spiatočku.

Priestor pred a za vozidlom je rozdelený do viacerých zón. Každú zónu monitoruje samostatný senzor.

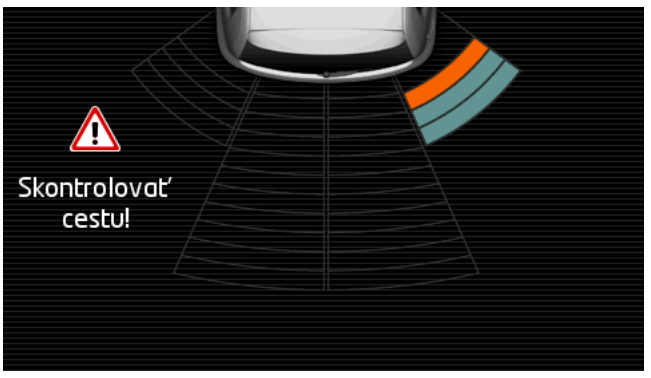

Keď sa blížite prekážke, zobrazí sa vzdialenosť ku každému senzoru žltým pásikom. Keď sa priblížite k prekážke na veľmi malú vzdialenosť, pásiky sa sfarbia načerveno.

Okrem toho zaznie výstražný tón, keď sa zobrazí prvý farebný pásik. Výstražný tón pozostáva zo sledu vysokých tónov. Čím bližšie budete k prekážke, tým rýchlejší bude sled tónov. Keď sa zobrazí prvý červený pásik, zaznie plynulý ton.

Klepnutím na obrazovku sa skryje parkovací asistent.

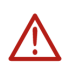

**Pozor!** Môže sa stať, že nebude správne udaná vzdialenosť veľmi tenkých, špicatých predmetov alebo veľmi nízkych prekážok. Vysoké prekážky, ako napr. pne, nemusia byť rozpoznané. Používanie parkovacieho asistenta v žiadnom prípade nezbavuje vodiča povinnosti byť ostražitý.

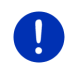

**Upozornenie:** Optická a akustická signalizácia parkovacieho asistenta sa preruší resp. stlmí pri prichádzajúcom hovore na mobilný telefón pripojený k navigačnému prístroju.

# 10.15 Monitorovanie dverí

Monitorovanie dverí vás upozorní vždy, keď sú otvorené niektoré z dverí vášho vozidla.

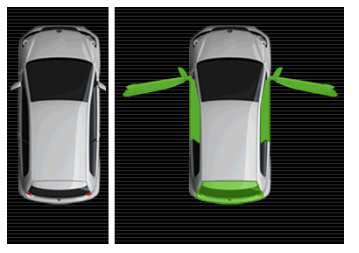

Keď sú otvorené dvere, zobrazí sa ikona otvorených dverí s farebným zvýraznením.

▶ Klepnutím na obrazovku sa skryje monitorovanie dverí.

 $\Lambda$ 

**Pozor!** Monitorovanie dverí nezbavuje vodiča v žiadnom prípade povinnosti byť ostražitý.

Upozornenie: Monitorovanie dverí sa preruší alebo stlmí

- 0
- pri prichádzajúcom hovore na mobilný telefón prepojený s navigačným prístrojom,
- keď je aktívny parkovací asistent.

# 10.16 • Špeciálne funkcie pre elektromobily

#### 10.16.1 Trasa Multi-Stop

Upozornenie: Táto funkcia je dostupná iba keď

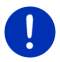

- Navigačný prístroj bol správne vložený do svojho držiaka.
- Je zapnuté zapaľovanie vozidla.
- ▶ Príjem GPS postačuje na určenie momentálnej polohy.

Trasa Multi-Stop zohľadňuje nabíjacie stanice pozdĺž trasy a do výpočtu trasy zahrnie potrebné zastavenia na nabíjanie, ak je cieľ mimo dojazdu. Pritom sa zoberú do úvahy všetky súkromné nabíjacie stanice (Obľúbené) aj verejné nabíjacie stanice vyznačené na mape.

Vygenerovanie trasy Multi-Stop vám bude ponúknuté za týchto okolností:

- Aktuálny dojazd vozidla nepostačuje na dosiahnutie cieľa.
- S aktuálnym dojazdom vozidla sa síce dostanete do cieľa, ale už nie k ďalšej nabíjacej stanici.

Pred spustením navigácie sa zobrazí okno, v ktorom sa môžete rozhodnúť pre trasu Multi-Stop alebo pre aktuálnu trasu.

 Klepnite na <u>Trasa Multi-Stop</u>, aby sa vygenerovala trasa s potrebnými zastaveniami na dobitie.

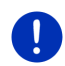

**Upozornenie:** Ak nie je cieľ trasy Multi-Stop uložený ako verejná alebo súkromná nabíjacia stanica, zobrazí sa pred začiatkom navigovania dotaz, či tam môžete dobiť vaše vozidlo (pozri "Uloženie cieľa trasy Multi-Stop ako súkromnej nabíjacej stanice", strana 102).

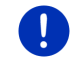

**Upozornenie:** Vygenerovanie trasy Multi-Stop môže trvať výrazne dlhšie ako vygenerovanie normálnej trasy.

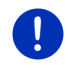

**Upozornenie:** Ak je v regióne, v ktorom sa pohybujete, veľmi riedka sieť nabíjacích staníc, nemusí byť možné vygenerovanie trasy Multi-Stop.

# i

Ak ste ako cieľ zadali kompletnú adresu alebo bod záujmu, môžete tiež nastaviť, či sa tam dá dobiť vaše vozidlo. Bližšie informácie nájdete v kapitole "Súkromné nabíjacie stanice" na strane 101.

#### Dopravné hlásenia

Ak sa počas navigácie vyskytne nové dopravné hlásenie, ktoré sa týka trasy Multi-Stop, zobrazí sa v pravom okraji obrazovky tlačidlo <u>Dopravné hlásenia</u>. Toto dopravné hlásenie bude vyhodnotené v automatickom režime (pozri "Náhľad TMC", odsek "Nové vygenerovanie trasy: Automaticky", strana 106).

#### 10.16.2 Dojazdová výstraha

Upozornenie: Táto funkcia je dostupná, iba ak:

- ▶ Príjem GPS postačuje na určenie polohy.
- Navigačný prístroj je správne vložený do svojho držiaka.
- ► Je zapnuté zapaľovanie vozidla.
- V nastaveniach bola aktivovaná dojazdová výstraha.

Systém nepretržite prepočítava váš aktuálny dojazd a upozorní vás, ak bude pri príchode do cieľa, do najbližšieho prejazdového bodu alebo na najbližšiu nabíjaciu stanicu zostávať už iba malý dojazd.

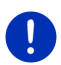

**Upozornenie:** Zostávajúci dojazd môžete nechať kedykoľvek zobraziť v okne **PALUBNÝ POČÍTAČ**.

 Klepnite v okne SPUSTENIE na <u>Vozidlo</u> > <u>Palubný počítač</u> (pozri aj "Palubný počítač", strana 111).

#### Aktivácia dojazdovej výstrahy

- 1. Klepnite v okne Navigácia na Možnosti > Nastavenia > Navigácia.
- 2. Upravte hodnotu nastavenia Dojazdová výstraha na Áno.

#### Dojazdová výstraha počas navigácie

Budete varovaní, keď nastane jeden z nasledovných prípadov:

- V rámci dojazdu sa nachádza už iba jedna nabíjacia stanica alebo adresa domov.
- Najbližšia nabíjacia stanica a adresa domov sa nachádzajú mimo dojazdu.

- Po príchode do cieľa zostane iba malý dojazd. Najbližšia nabíjacia stanica alebo adresa domov sú ešte v rámci dojazdu.
- Po príchode do cieľa zostane iba malý dojazd. Najbližšia nabíjacia stanica alebo adresa domov sú mimo dojazdu.

Môže sa tak stať napr. v prípade, keď počas jazdy zapnete klimatizáciu alebo kúrenie, takže budete potrebovať viac energie ako pri spustení navigácie.

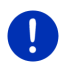

**Upozornenie:** Sieť nabíjacích staníc je nepretržite aktualizovaná. Navigačný prístroj môže pri generovaní trasy zohľadniť iba tie nabíjacie stanice, ktoré sú obsiahnuté v mapových podkladoch (verejné nabíjacie stanice) alebo ktoré ste uložili ako nabíjacie stanice (súkromné nabíjacie stanice v zozname **OBĽÚBENÉ**, pozri "Súkromné nabíjacie stanice", strana 101).

Keď sa v rámci aktuálneho dojazdu nachádza nabíjacia stanica, zobrazí sa výzva, či chcete teraz navigovať k tejto nabíjacej stanici.

Klepnite na <u>Vygenerovať</u>, ak tam chcete zastaviť na nabíjanie.
 Vygeneruje sa trasa. Následne sa spustí navigácia k nabíjacej stanici.

Po nabití vozidla bude pokračovať navigácia do pôvodného cieľa.

#### Dojazdová výstraha bez navigácie

Budete varovaní, keď nastane jeden z nasledovných prípadov:

- V rámci dojazdu sa nachádza už iba jedna nabíjacia stanica alebo adresa domov.
- Najbližšia nabíjacia stanica a adresa domov sa nachádzajú mimo dojazdu.

Keď sa nabíjacia stanica nachádza v rámci aktuálneho dojazdu, zobrazí sa výzva, či chcete teraz navigovať k tejto nabíjacej stanici.

Klepnite na <u>Vygenerovať</u>, ak tam chcete zastaviť na nabíjanie.

Vygeneruje sa trasa. Následne sa spustí navigácia k nabíjacej stanici.

#### 10.16.3 Súkromné nabíjacie stanice

Navigačné ciele môžete uložiť ako súkromné nabíjacie stanice. Často sú to adresy známych, prechodného bydliska alebo pracovného miesta.

Súkromné nabíjacie stanice sa berú do úvahy pri výpočte trás Multi-Stop a pri výpočte dojazdových výstrah. Ak hľadáte nabíjaciu stanicu nablízku vašej aktuálnej polohy, zobrazí sa zoznam verejných aj súkromných nabíjacích staníc.

#### Uloženie cieľa trasy Multi-Stop ako súkromnej nabíjacej stanice

Ak nie je cieľ trasy Multi-Stop uložený ako súkromná alebo verejná nabíjacia stanica, zobrazí sa pred spustením navigácie výzva, či tam môžete nabiť vaše vozidlo.

Klepnite na <u>Nie</u>, ak tam nabitie vozidla nie je možné.

Cieľ sa neuloží ako nabíjacia stanica. Pri generovaní trasy Multi-Stop sa naplánuje nabíjacia stanica v blízkosti cieľa.

 Klepnite na <u>lba tentokrát</u>, ak tam chcete vaše vozidlo nabiť, avšak nechcete toto miesto uložiť.

Cieľ sa neuloží ako nabíjacia stanica. Pre aktuálnu navigáciu sa ale zoberie do úvahy ako nabíjacia stanica.

 Klepnite na <u>Vždy (ako položka Obľúbené)</u>, ak tam chcete svoje vozidlo kedykoľvek nabíjať.

Cieľ sa uloží do zoznamu **OBĽÚBENÉ** ako **Súkromná nabíjacia** stanica. Pri každej ďalšej navigácii sa zohľadní ako normálna nabíjacia stanica.

#### Označenie obľúbených cieľov ako nabíjacie stanice

Každý cieľ zo zoznamu Obľúbené môžete označiť ako nabíjaciu stanicu. Prípadne uložte váš cieľ navigácie do zoznamu **ObľúBENÉ** (pozri "Uloženie cieľa", strana 49).

- 1. Klepnite v okne Navigácia na Moje ciele > Obľúbené.
- Klepnite na obľúbený cieľ, ktorý chcete označiť ako nabíjaciu stanicu.

Otvorí sa okno Podrobné údaje o cieli.

3. Klepnite na Možnosti > Nabíjacia stanica.

Otvorí sa okno NABÍJACIA STANICA.

- Klepnite na <u>Nie</u>, ak pri tomto obľúbenom cieli neexistuje možnosť nabíjania.
- Klepnite na <u>Normálna nabíjacia stanica</u>, keď môžete svoje vozidlo v tomto obľúbenom cieli nabíjať normálnou rýchlosťou. Je to možné u niektorých bežne dostupných zásuviek a u väčšiny verejných nabíjacích staníc so striedavým prúdom (AC).

Obľúbený cieľ sa uloží ako nabíjacia stanica. V zozname **ObľúBENÉ** je označený symbolom (Normálna nabíjacia stanica).

 Klepnite na <u>Rýchlonabíjacia stanica</u>, ak môžete svoje vozidlo v tomto obľúbenom cieli nabíjať vysokou rýchlosťou. Zvyčajne je to možné u nabíjacích staníc s jednosmerným prúdom (DC) alebo kombinovaným pripojením. Obľúbený cieľ sa uloží ako nabíjacia stanica. V zozname **Obľúbené** ie označený svmbolom (Rýchlonabíjacia stanica).

4. Klepnite na OK.

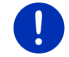

**Upozornenie:**Adresa domov je vždy zobrazená ako malý domček, aj keď je uložená ako nabíjacia stanica.

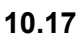

# 🍱 Špeciálne funkcie pre vozidlá na zemný plyn

0

**Upozornenie:** Tu popísané funkcie berú do úvahy iba dojazd na CNG. Obsah benzínovej nádrže nie je zahrnutý do výpočtu dojazdu.

#### 10.17.1 Trasa Multi-Stop

Upozornenie: Tieto funkcie sú dostupné iba keď

- Navigačný prístroj je správne vložený do svojho držiaka.
- Je zapnuté zapaľovanie vozidla.
- ▶ Príjem GPS postačuje na určenie momentálnej polohy.

Trasy Multi-Stop sú trasy s naplánovanými zastaveniami na čerpacích staniciach CNG.

Vygenerovanie trasy Multi-Stop je možné za nasledovných podmienok:

- S aktuálnym dojazdom plynovej nádrže sa nedostanete do cieľa.
- S aktuálnym dojazdom plynovej nádrže sa síce dostanete do cieľa, ale už nie k čerpacej stanici CNG.

Pred spustením navigácie sa potom zobrazí okno, v ktorom sa môžete rozhodnúť pre alebo proti trase Multi-Stop.

 Klepnite na <u>Trasa Multi-Stop</u>, aby sa vygenerovala trasa s potrebnými zastaveniami na natankovanie.

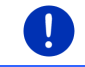

**Upozornenie:** Vygenerovanie trasy Multi-Stop môže trvať výrazne dlhšie ako vygenerovanie normálnej trasy.

#### Aktivácia trás Multi-Stop

- 1. Klepnite v okne Navigácia na Možnosti > Nastavenia > Navigácia.
- 2. Upravte hodnotu nastavenia Trasy Multi-Stop na Áno.

#### Dopravné hlásenia

Ak sa počas navigácie vyskytne nové dopravné hlásenie, ktoré sa týka vašej trasy Multi-Stop, zobrazí sa v pravom okraji obrazovky tlačidlo <u>Dopravné hlásenia</u>. Toto dopravné hlásenie je vyhodnotené automatickým režimom (pozri "Náhľad TMC", odsek "Nové vygenerovanie trasy: Automaticky", strana 106).

#### 10.17.2 Dojazdová výstraha

Upozornenie: Táto funkcia je dostupná iba ak:

- Príjem GPS postačuje na určenie polohy.
- Navigačný prístroj je správne vložený do svojho držiaka.
- ▶ Je zapnuté zapaľovanie vozidla.
- V nastaveniach bola aktivovaná dojazdová výstraha.

Systém priebežne určuje aktuálny dojazd plynovej nádrže a upozorní vás, keď bude dojazd iba tesne postačovať na dosiahnutie vášho najbližšieho cieľa alebo najbližšej čerpacej stanice CNG. Stane sa tak vtedy, keď bude na prejdenie vzdialenosti k cieľu resp. k čerpacej stanici CNG potrebných viac ako 90 % aktuálneho dojazdu plynovej nádrže.

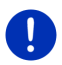

Upozornenie: Zostávajúci dojazd môžete nechať kedykoľvek zobraziť v okne PALUBNÝ POČÍTAČ.

 Klepnite v okne SPUSTENIE na <u>Vozidlo</u> > <u>Palubný počítač</u> (pozri aj"Palubný počítač", strana 111).

#### Aktivácia dojazdovej výstrahy

- 1. Klepnite v okne Navigácia na Možnosti > Nastavenia > Navigácia.
- 2. Upravte hodnotu nastavenia Dojazdová výstraha na Áno.

#### Dojazdová výstraha počas navigácie

Budete varovaní, keď nastane jeden z nasledovných prípadov:

- Dojazd plynovej nádrže sa zmenšuje tak rýchlo, že sa iba tesne dostanete do cieľa.
- Navigujete na trase s viacerými etapami. Dojazd plynovej nádrže sa zmenšuje tak rýchlo, že sa iba tesne dostanete do najbližšieho prejazdového bodu.
- Dojazd plynovej nádrže sa zmenšuje tak rýchlo, že sa s ním iba tesne dostanete na najbližšiu čerpaciu stanicu CNG.

Môže sa to stať napr. v prípade, keď spotrebujete viac zemného plynu, než bolo vypočítané pri spustení navigácie.

Ak sa v rámci aktuálneho dojazdu nachádza čerpacia stanica CNG, zobrazí sa výzva, či chcete teraz navigovať k tejto čerpacej stanici.

Klepnite na <u>Vvgenerovať</u>, ak tam chcete zastaviť na natankovanie.
 Vygeneruje sa trasa. Následne sa spustí navigácia k čerpacej stanici.

Po dobití vášho vozidla bude pokračovať navigácia do pôvodného cieľa.

#### Dojazdová výstraha bez navigácie

Budete upozornení, keď sa dojazd plynovej nádrže zmenší tak veľmi, že sa iba tesne dostanete na najbližšiu čerpaciu stanicu CNG.

Ak sa v rámci aktuálneho dojazdu nachádza čerpacia stanica CNG, zobrazí sa výzva, či chcete teraz navigovať k tejto čerpacej stanici.

Klepnite na <u>Vvgenerovať</u>, ak tam chcete zastaviť na natankovanie.
 Vygeneruje sa trasa. Následne sa spustí navigácia k čerpacej stanici.

# 10.18 TMC (Dopravné hlásenia)

Vďaka svojmu zabudovanému TMC prijímaču disponuje navigačný systém aktuálnymi dopravnými hláseniami. V prípade potreby môže dynamicky zmeniť trasu, aby ste sa napr. vyhli dopravnej zápche.

**Upozornenie:** V mnohých krajinách Európy je služba TMC k dispozícii zdarma. V niektorých krajinách je ponúkaná (výhradne alebo doplnkovo) spoplatnená služba Premium TMC, ktorá by mala byť výrazne presnejšia a aktuálnejšia.

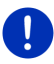

Služby PremiumTMC od TrafficMaster (UK) a ViaMichelin (F) sú už zahrnuté v rozsahu dodávky.

Ďalšie služby PremiumTMC si môžete úplne jednoducho predplatiť pomocou softvéru *Fresh. Fresh* si môžete zdarma stiahnuť z webovej stránky <u>www.garmin.com/pid</u>.

Dopravné hlásenia môžete prijímať zo servera *Live*. Tam sa okrem iného vyhodnotia aj údaje o pohybe (Floating Car Data) anonymne získané od mnohých používateľov služieb *Live*.

Takto môžete rýchlejšie a spoľahlivejšie spoznať a obísť zápchy. Vyhodnotenie údajov o pohybe (Floating Car Data) navyše umožní spoľahlivejšie vypočítať predpokladaný čas príchodu.

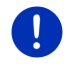

**Upozornenie:** Zdroj získavania informácií navigačného prístroja zistíte podľa príslušnej ikony (**TMC** alebo **Traffic Live**) vpravo hore na displeji (pozri "Dopravné hlásenia", strana 25).

Keď nepoužívate služby *Live*, nebudete už dostávať dopravné hlásenia.

Nastavte <u>Zdroj dopravných informácií</u> na <u>z rádiových staníc</u>.

 Keď opäť používate služby Live a nastavenie Zdroj dopravných informácií má hodnotu z rádiových staníc, musíte nastavenie opäť zmeniť na zo služieb Live (pozri "Konfigurácia služieb Live", strana 156).

#### 10.18.1 Náhľad TMC

Ak sa počas navigácie vyskytne nové dopravné hlásenie, ktoré sa týka vašej trasy, zobrazí sa v pravom okraji obrazovky tlačidlo <u>Dopravné hlásenia</u>.

#### Nové vygenerovanie trasy: Automaticky

Ak pre nastavenie <u>Nové vygenerovanie trasy</u> vyberiete hodnotu <u>Automaticky</u>, nebude na tlačidle zobrazený údaj o vzdialenosti. Dopravná prekážka bude automaticky obídená, ak sa tým pri rozumnom úsilí dosiahne skrátenie doby cestovania. Inak bude dopravné hlásenie ignorované.

#### Nové vygenerovanie trasy: Na vyžiadanie

Ak vyberiete hodnotu <u>Na vyžiadanie</u>, potom sa na tlačidle zobrazí vzdialenosť k hlásenej dopravnej prekážke.

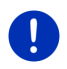

**Upozornenie:** Počas navigácie po trase Multi-Stop budú dopravné prekážky automaticky obídené, ak sa tým pri rozumnom úsilí dosiahne skrátenie zostatkovej doby cestovania.

Tlačidlo sa sfarbí načerveno, keď bude vzdialenosť menšia ako 50 km.

(a

Klepnite na tlačidlo

25 km (Dopravné hlásenia).

Otvorí sa okno **NÁHĽAD TMC**. Zobrazuje výrez mapy s úsekom trasy, ktorého sa týka hlásenie. Ak sa dajú kvôli hláseniu očakávať značné omeškania, zobrazí sa iná možnosť obchádzky.

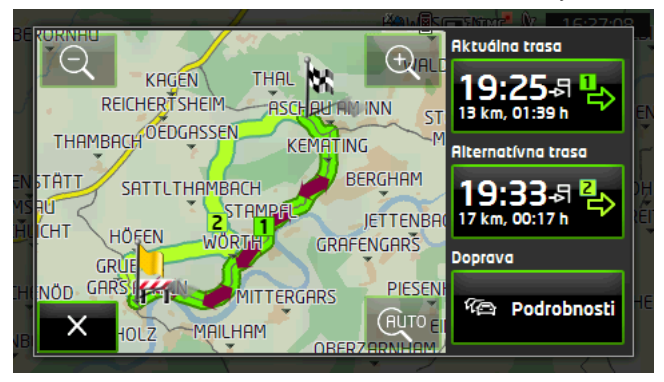

Zmenšiť: Zobrazený výrez mapy sa zväčší, ale vidíte menej podrobností.

Ð

Zväčšiť: Zobrazený výrez mapy sa zmenší, ale vidíte viac podrobností.

Pôvodný výrez trasy: Opäť sa zobrazí pôvodný výrez mapy.

- Klepnite na tlačidlo trasy, po ktorej chcete cestovať.
  - alebo -
- Klepnite na tlačidlo <u>Podrobnosti</u>.

Otvorí sa okno **DOPRAVNÉ HLÁSENIA** (pozri "Zobrazenie dopravných hlásení", strana 107).

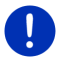

**Upozornenie:** Keď klepnete na dopravný symbol (na obrázku: **T**) vo výreze mapy v okne **NÁHĽAD TMC**, otvorí sa okno s podrobnými informáciami o tomto hlásení (pozri "Zobrazenie podrobností o danom hlásení", strana 109).

#### Nové vygenerovanie trasy: Na vyžiadanie

Tlačidlo <u>Dopravné hlásenia</u> sa rozsvieti na zeleno, ak dopravná prekážka, ktorú obchádzate, už bola odstránená.

Klepnite na tlačidlo

(Dopravné hlásenia).

Otvorí sa okno NÁHĽAD TMC (pozri vyššie). Môžete sa nechať naviesť na pôvodnú trasu alebo pokračovať po obchádzke.

#### 10.18.2 Zobrazenie dopravných hlásení

Aktuálne platné dopravné hlásenia sú dostupné cez možnosti viacerých okien.

Klepnite v okne Navigácia na Možnosti > Doprava.
 Otvorí sa okno Dopravné HLÁSENIA

V zozname hlásení sa môžete pohybovať pomocou tlačidiel 🔼 (Hore)

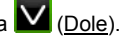

 Klepnite na (Späť), aby ste opäť zatvorili okno DOPRAVNÉ HLÁSENIA.

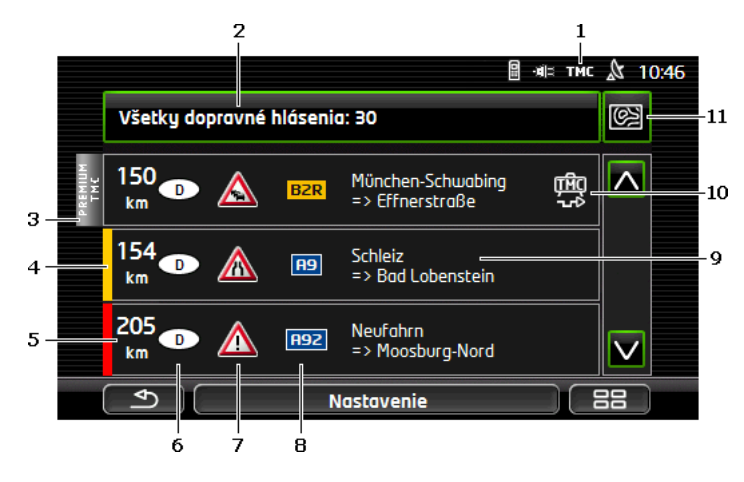

- Podľa ikony TMC zistíte, že zobrazené hlásenia pochádzajú z rádiových staníc. Ak získavate dopravné hlásenia zo služieb *Live*, zobrazí sa na tomto mieste ikona Traffic Live. (Pozri "Dopravné hlásenia", strana 25)
- 2 Tlačidlo <u>Dopravné hlásenia</u> zobrazuje, aký druh dopravných hlásení sa ukladá a koľko hlásení tohto druhu je k dispozícii.
  - Klepnite na <u>Dopravné hlásenia</u>, aby ste zistili, ktoré hlásenia sú zobrazené.
- 3 Toto značenie zobrazuje, že dané hlásenie pochádza od poskytovateľa služby Premium TMC.
- 4 Tu vidíte závažnosť dopravnej prekážky:

Červená: Dotknutý úsek trasy je kvôli prekážke neprejazdný alebo prejazdný iba s veľkým omeškaním (viac ako 30 minút). Môže sa tak stať napr. pri blokáde viacerých jazdných pruhov kvôli nehode.

Žltá: Trasa nie je kvôli prekážke neprejazdná, hrozia ale omeškania (10-30 minút). Môže sa tak stať napr. pri viaznucej premávke.

**Bez farby**: Prekážka nie je považovaná za závažnú. Môže sa tak stať napr. v prípade, ak je hlásená viaznuca premávka na veľmi krátkom úseku, keď vypadli stĺpy s núdzovým telefónom alebo ak sú blokované parkoviská.

- 5 Tu vidíte, ako ďaleko sa nachádzate od dopravnej prekážky. Ak prekážka neleží na vašej trase, alebo ak už bola pre túto prekážku vypočítaná obchvatová trasa, zobrazí sa vzdialenosť vzdušnou čiarou.
- 6 Tu vidíte, v ktorej krajine sa vyskytuje obmedzenie.

**Upozornenie:** Väčšina rádiových staníc hlási obmedzenia premávky iba z ich vlastnej krajiny.

7 Tu je hlásené obmedzenie zobrazené ako dopravný znak.
8 Tu je zobrazená postihnutá ulica.

ITAC

- 9 Tu vidíte, na ktorom úseku trasy sa nachádza obmedzenie.
- 10 Prekážky na trase môže navigačný systém Obísť (11) alebo

Ignorovať (
). Tlačidlo zobrazuje príslušný stav. Klepnite na tlačidlo, aby ste vybrali iné nastavenie.

11 (<u>Zobraziť na mape</u>): Toto tlačidlo je k dispozícii iba vtedy, keď sa minimálne jedno zo zobrazených hlásení týka vašej trasy. Klepnite na toto tlačidlo, aby ste otvorili okno NÁHĽAD TMC (pozri "Náhľad TMC", strana 106).

#### 10.18.3 Zobrazenie podrobností o danom hlásení

Klepnite na hlásenie, aby sa zobrazilo podrobnejšie.

Navigačný systém prečíta príslušné dopravné hlásenie, ak je otvorený podrobný náhľad. Prečítanie však nie je k dispozícii pre všetky jazyky.

 Klepnite na tlačidlo (Zobraziť na mape), ak chcete vidieť daný úsek na mape.

#### 10.18.4 Nastavenia TMC

Klepnite v okne DOPRAVNÉ HLÁSENIA na Nastavenia.

V okne **NASTAVENIA TMC** môžete nastaviť a konfigurovať TMC prijímač, ako a či sa má pre vedenie trasy zohľadniť príjem dopravného hlásenia týkajúceho sa vašej trasy.

#### Režim ladenia

i

Klepnite na <u>Režim ladenia</u> a stanovte, ako sa má nastaviť vysielač, z ktorého sú prijímané dopravné hlásenia.

- <u>Automaticky</u>: Šípkami v oblasti Vysielač môžete nastaviť iný vysielač. Systém vyhľadá iný vysielač, ak sa zhorší príjem.
- Zachovať vysielač: Šípkami v oblasti Vysielač môžete nastaviť iný vysielač. Systém vyhľadá ten istý vysielač na inej frekvencii, ak sa zhorší príjem.
- Zachovať frekvenciu: Šípkami v oblasti Vysielač môžete nastaviť inú frekvenciu. Systém nevyhľadá iný vysielač, ak sa zhorší príjem.

#### Nové vygenerovanie trasy

Klepnite na <u>Nové vygenerovanie trasy</u> a nastavte, ako sa majú zohľadňovať nové dopravné hlásenia, ktoré sa týkajú vašej trasy.

- <u>Automaticky</u>: Automaticky sa vypočíta obchvatová trasa. Budete informovaní o novom vygenerovaní trasy.
- <u>Na vyžiadanie</u>: Navigačný prístroj vás akusticky informuje o tom, keď sa dopravné hlásenie týka vašej trasy. Na displeji zobrazuje pole <u>Dopravné hlásenia</u> vzdialenosť k hlásenému obmedzeniu premávky.

Klepnite na pole <u>Dopravné hlásenia</u>. Môžete potom určiť, či sa má vypočítať obchvatová trasa.

### 10.19 Kniha jázd

Vo svojom navigačnom prístroji môžete viesť knihu jázd. Kniha jázd sa ukladá do súboru "<u>Logbook.x/s</u>". Dá sa otvoriť v programe Microsoft Excel. Každá zaznamenaná jazda sa pridá do tohto súboru ako nová jazda na koniec tabuľky.

Pri prvom zaznamenaní jazdy sa v adresári "<u>Logbook.xls</u>" vytvorí súbor "NAVIGON\Logbook". Ak tento súbor odstránite, presuniete alebo premenujete, vytvorí sa pri najbližšom zaznamenaní jazdy nový súbor.

#### Zaznamenanie jázd

Automaticky môžete zaznamenať všetky jazdy.

- 1. Klepnite v okne Navigácia na Možnosti > Nastavenia > Navigácia.
- 2. Nastavte Kniha jázd na Áno.
- 3. Klepnite na OK.

Odteraz bude zaznamenaná každá jazda, až kým nezmeníte nastavenie <u>Kniha jázd</u> späť na <u>Nie</u>. Jednotlivé jazdy však môžete zo záznamu vynechať.

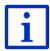

Navigačný systém zaznamená jazdy aj vtedy, keď nenavigujete. Nevyhnutným predpokladom je však, aby bol zapnutý navigačný systém a dostupný príjem signálu GPS.

#### Pred jazdou

Keď sa zaznamenávajú jazdy do knihy jázd, otvorí sa pred jazdou okno, do ktorého môžete zadať potrebné údaje o tejto jazde. Môžete ale takisto stanoviť, aby táto jazda nebola zaznamenaná.

- Ak nechcete zaznamenať túto jazdu, klepnite na (Storno).
   alebo -
- 1. Klepnite v poli <u>Dôvod jazdy</u> na jeden z možných dôvodov jazdy.

- Zadajte do poľa <u>Položka v knihe jázd</u> názov pre túto položku, napr. "Jazda k zákazníkovi X".
- 3. Klepnite na Stav tachometra.
- 4. Zapíšte stav kilometrov vášho vozidla.
- Klepnite na <u>Spustiť</u>. Spustí sa navigácia.

## 11 Vozidlo

Po správnej montáži držiaka do vozidla a vložení navigačného prístroja do držiaka vám navigačný prístroj ponúkne mnoho moderných funkcií, pomocou ktorých môžete kontrolovať údaje o vozidle a vyhodnotiť váš jazdný štýl.

Tieto funkcie môžete používať, keď sú splnené nasledovné predpoklady:

- Držiak navigačného prístroja je správne namontovaný vo vozidle (pozri "Montáž navigačného prístroja", strana 14).
- Navigačný prístroj je správne vložený do držiaka (pozri "Vloženie držiaka", strana 14).
- Je zapnuté zapaľovanie vozidla.

### 11.1 Palubný počítač

Palubný počítač zobrazuje údaje o jazde a spotrebe vášho vozidla.

#### 11.1.1 Otvorenie palubného počítača

- 1. Prípadne klepnite na (<u>Hlavná ponuka</u>), aby ste otvorili okno **SPUSTENIE**.
- Klepnite v okne SPUSTENIE na <u>Vozidlo</u> > <u>Palubný počítač</u>.
   Otvorí sa okno PALUBNÝ POČÍTAČ.

Palubný počítač zobrazuje tieto údaje:

- Priemerná rýchlosť
- Prejdená trasa
- Zostávajúci dojazd
- Priemerná spotreba
- Doba jazdy
- Aktuálna spotreba

U vozidiel, ktoré sú vybavené na prevádzku na zemný plyn, sa zobrazí celkový dojazd. Oddelené údaje o dojaz<u>de na plyn a</u>

dojazde na benzín získate po klepnutí na ikonu 🙆 (Info).

Na tlačidle v dolnom okraji obrazovky zistíte, či sa zobrazené údaje vzťahujú na aktuálnu jazdu (**Od štartu**) alebo na čas od posledného vyresetovania údajov (**Dlhodobo**).

#### 11.1.2 Voľba časového obdobia

Klepnite v okne **PALUBNÝ POČÍTAČ** na tlačidlo **Časové obdobie** (je popísané s <u>Od štartu</u> alebo <u>Dlhodobo</u>).

Zvoľte, pre aké obdobie sa majú údaje zobraziť.

- <u>Od štartu</u>: Toto obdobie zodpovedá pamäti 1 multifunkčného ukazovateľa kombinovaného prístroja. Toto obdobie začne zakaždým znovu, keď bolo zapaľovanie vypnuté 2 alebo viac hodín.
- <u>Dlhodobo</u>: Toto obdobie zodpovedá pamäti 2 multifunkčného ukazovateľa kombinovaného prístroja. Pri prekročení jednej z maximálnych hodnôt začína vždy odznova. Bližšie informácie nájdete v návode na obsluhu vášho vozidla.

# 11.2 OD CNG Stav

Navigačný prístroj môže zobrazovať dva kruhové prístroje. Môžete nastaviť, ktoré prístroje sa majú zobraziť.

#### 11.2.1 Otvorenie okna Stav

- Prípadne klepnite na Harris (<u>Hlavná ponuka</u>), aby ste otvorili okno SPUSTENIE.
- Klepnite v okne SPUSTENIE na <u>Vozidlo</u> > <u>Stav</u>.
   Otvorí sa okno STAV. Zobrazuje dva kruhové ukazovatele.

#### 11.2.2 Konfigurácia okna Stav

Navigačný prístroj môže zobrazovať tieto ukazovatele:

- Otáčkomer
- ▶ Teplota chladiacej kvapaliny
- Vonkajšia teplota

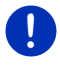

**Upozornenie:** Vaše vozidlo nemusí podporovať všetky ukazovatele, ktoré dokáže navigačný prístroj zobraziť. V takomto prípade je výber ukazovateľov obmedzený.

 Klepnite v okne STAV na <u>Možnosti</u> > <u>Ukazovateľ 1</u>, aby ste nastavili ľavý kruhový ukazovateľ.

- alebo -

 Klepnite v okne STAV na Možnosti > Ukazovateľ 2, aby ste nastavili pravý kruhový ukazovateľ.

- alebo -

 Klepnite v okne STAV na kruhový ukazovateľ, ktorý chcete nanovo nastaviť.

Otvorí sa zoznam **UKAZOVATEĽ 1** resp. **UKAZOVATEĽ 2**. Obsahuje všetky ukazovatele, ktoré sa dajú zobraziť. Práve zobrazený ukazovateľ je označený.

- 2. Klepnite na ukazovateľ, ktorý sa má zobraziť.
- Klepnite na <u>OK</u>.

# 11.3 • • Aplikácie pre elektrovozidlá

#### 11.3.1 Otvorenie aplikácií pre elektrovozidlá

- 1. Prípadne klepnite na (<u>Hlavná ponuka</u>), aby ste otvorili okno **SPUSTENIE**.
- 2. Klepnite v okne SPUSTENIE na Vozidlo > Elektro.

Otvorí sa aplikácia pre elektrovozidlá, ktorá bola naposledy aktívna. Na spodnom okraji obrazovky sa zobrazí tlačidlo s názvom aktívnej aplikácie: e-manager, Tok energie alebo Rekuperácia.

 Klepnite na toto tlačidlo, aby ste otvorili jednu z neaktívnych aplikácií.

#### 11.3.2 Tok energie

Táto aplikácia graficky zobrazuje stavy nabitia a spotreby vášho vozidla.

 Otvorte aplikáciu Tok energie (pozri "Otvorenie aplikácií pre elektrovozidlá", strana 113).

Vidíte animované zobrazenie aktuálnych stavov nabitia a spotreby vášho vozidla. Na zobrazení batérie môžete rozpoznať, do akej miery je teraz nabitá.

Môžu byť zobrazené nasledovné stavy:

Jazda

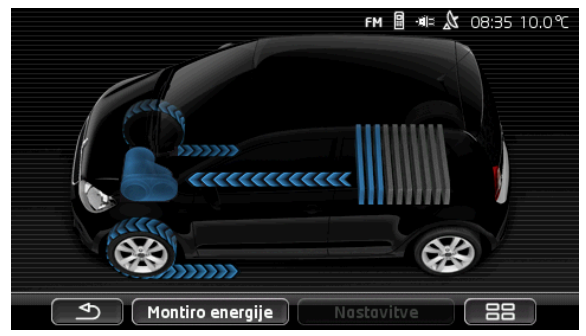

Vozidlo je v pohybe, vodič pridáva. Spotrebováva sa energia z batérie.

### Rekuperácia

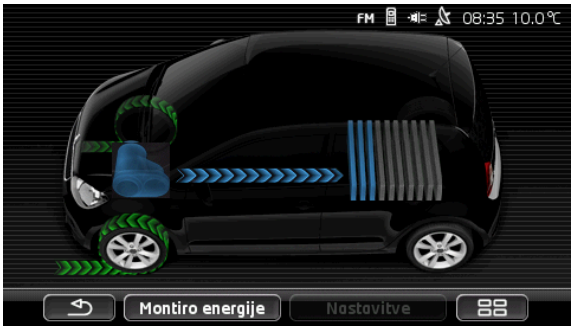

Vozidlo ide na voľnobeh a je brzdené - buď vodičom alebo motorovou brzdou.

Spätné získavanie energie (rekuperácia).

### Žiadny tok energie

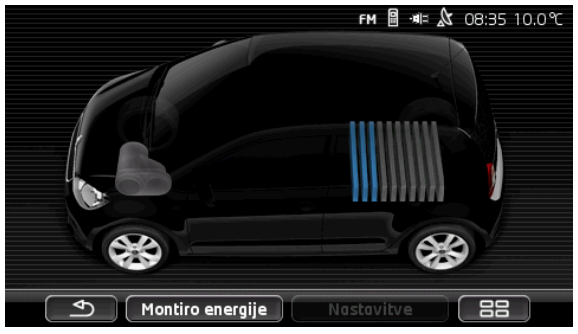

Vozidlo stojí alebo ide na voľnobeh, alebo je vypnuté zapaľovanie. Energia sa ani nespotrebováva ani nezískava (nerekuperuje).

#### 11.3.3 e-manager

Túto aplikáciu môžete použiť, aby ste nabíjacie cykly a použitie klimatizácie naplánovali podľa časov odjazdov. Ďalej môžete určiť nabíjacie miesta, aby ste ich priradili časom odjazdov.

 Otvorte okno E-MANAGER (pozri "Otvorenie aplikácií pre elektrovozidlá", strana 113).

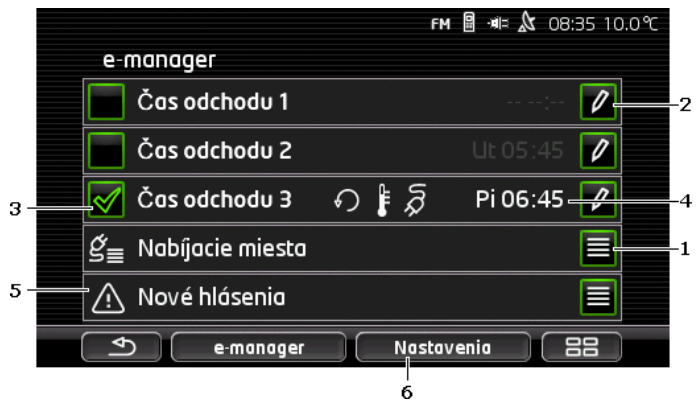

 Otvorí sa okno NABÍJACIE MIESTA. Klepnite na toto tlačidlo, ak chcete vykonať jeden z nasledovných krokov:

- Zriadiť nové nabíjacie miesto (pozri "Zriadenie nabíjacieho miesta", strana 116).
- Upraviť nabíjaciu stanicu (pozri "Úprava nabíjacieho miesta", strana 119).

- Vymazať nabíjaciu stanicu (pozri "Vymazanie nabíjacieho miesta", strana 120).
- 2 Otvorí sa okno ČAS ODCHODU. Klepnite na toto tlačidlo, aby ste zadali čas odjazdu a priradili mu nabíjacie miesto (pozri "Definovanie časov odjazdu ", strana 117).
- 3 Začiarknite políčko 🖾 vedľa času odjazdu, ktorý chcete použiť.
- 4 Keď je aktivovaný čas odjazdu (pozri bod 3), môžu sa tu v závislosti od vašich nastavení zobraziť rôzne informácie (zľava doprava):
  - <u>(Opakovať</u>): Čas odjazdu je nastavený ako opakovaný termín, napr. 'každý pondelok o 7:30'). Ak sa jedná o jednorazový termín, tento symbol sa nezobrazí.
  - (<u>Klimatizácia</u>): Klimatizácia je zapnutá.
  - Mabiť): Nabíjanie batérie je zapnuté.
  - ▶ Deň týždňa: Deň týždňa nastavený pri stanovení času odjazdu.
  - Čas: Aktuálny čas nastavený pri určovaní času odjazdu.
- 5 V prípade chybových hlásení ohľadom nabíjania batérie alebo klimatizácie sa tu zobrazí <u>Nové hlásenia</u>.
  - Klepnite na tlačidlo (Zoznam), aby ste zobrazili hlásenie/hlásenia.
- 6 Otvorí sa okno NASTAVENIA. Tieto nastavenia sú základné nastavenia, ktoré platia pre všetky nabíjacie miesta (pozri "Nastavenia", strana 118).

### Zriadenie nabíjacieho miesta

Môžete definovať a uložiť až do 10 nabíjacích miest. Uložené nabíjacie miesta môžete priradiť času odjazdu a dodatočne upraviť, premenovať alebo vymazať. Nabíjacie miesto je už definované, môžete však zmeniť jeho nastavenia.

 Klepnite v okne E-MANAGER na tlačidlo (Zoznam) vpravo vedľa položky <u>Nabíjacie miesta</u>.

Otvorí sa zoznam NABÍJACIE MIESTA.

- 2. Klepnite na Pridať.
- 3. Zadajte názov pre nabíjacie miesto.
- 4. Klepnite na

(<u>Uložiť</u>).

Otvorí sa okno **NABÍJACIE MIESTO**. V ňom môžete upraviť nasledovné nastavenia pre nové nabíjacie miesto:

- Klimatizácia: Začiarknite políčko W vedľa nastavenia, keď • teplota vo vozidle má už k času odiazdu dosiahnuť určitú hodnotu. Aby ste nastavili teplotu, postupujte podľa popisu v "Klimatizácia Cieľová teplota", strana 118.
- Nabiť: Začiarknite políčko 🚩 vedľa tohto nastavenia, keď má byť batéria vozidla pri odiazde nabitá na stanovenú úroveň. Úroveň nabitia zodpovedá hodnote nastavenia Horná hranica nabitia batérie.
- Horná hranica nabitia batérie: Toto nastavenie je aktívne iba vtedv. keď je aktívne nastavenie Nabiť. Tu môžete nastaviť, na akú úroveň má byť batéria nabitá pri odjazde. Klepnite na nastavenie a zvoľte želanú hodnotu (0 % - 100 %).
- Sila nabíjacieho prúdu: Tu môžete nastaviť intenzitu prúdu pri nabíjaní na nabíjacej stanici. Klepnite na nastavenie a zvoľte správnu hodnotu (5 A, 10 A, 13 A alebo 16 A).
- Nočný prúd: Začiarknite políčko W vedľa nastavenia, ak je na nabíjacom mieste k dispozícii cenovo výhodnejší nočný prúd. Potom klepnite na nastavenie a pomocou tlačidiel

(Dole) nastavte, kedv sa začína a (Hore) a končí vaša tarifa nočného prúdu. Batéria sa bude potom prednostne nabíjať počas tohto času.

5. Zmeny pre nabíjacie miesto uložíte klepnutím na Uložiť.

Otvorí sa zoznam Nabíjacie miesta. V zozname sa zobrazí nové nabíjacie miesto.

6. Klepnite na Späť, aby ste otvorili okno E-MANAGER.

#### Definovanie časov odjazdu

Môžete definovať 3 časy odjazdu pre nabíjacie procesy a klimatizáciu. Každému času odjazdu môžete priradiť nabíjacie miesto. Okrem toto môžete nastaviť, či sa pritom jedná o opakujúci sa termín.

1. Klepnite v okne E-MANAGER na tlačidlo 🗹 (Upraviť) vpravo vedľa času odjazdu, ktorý chcete nastaviť. Otvorí sa okno ČAS ODCHODU.

- 2. Pomocou tlačidiel (Hore) a (Dole) nastavte čas, kedy má byť ukončený nabíjací proces resp. používanie klimatizácie
- Nastavte deň týždňa klepnutím na príslušné tlačidlo.

4. Keď chcete zadaný termín nastaviť ako opakovaný termín, napr.

'každý pondelok o 7:30', aktivujte tlačidlo M (<u>Opakovať</u>) v pravom hornom rohu obrazovky. Môžete zvoliť aj viaceré dni týždňa, napr. nastaviť termín pre 'každú sobotu a nedeľu o 9:00'.

5. Prípadne priraďte času odjazdu iné nabíjacie miesto (pozri nasledovný odsek).

#### Priradenie nabíjacieho miesta

Každému času odjazdu je priradené konkrétne nabíjacie miesto. Toto priradenie môžete zmeniť.

 Klepnite v okne E-MANAGER na tlačidlo (Upraviť) vpravo vedľa času odjazdu, ktorému chcete priradiť nabíjacie miesto.

Otvorí sa okno ČAS ODCHODU.

 Klepnite na tlačidlo (<u>Priradiť nabíjacie miesto</u>), keď chcete priradiť iné nabíjacie miesto.

Otvorí sa zoznam NABÍJACIE MIESTA.

- Klepnite na želané nabíjacie miesto, aby ste ho zvolili. Opäť sa otvorí okno ČAS ODCHODU.
- 4. Klepnite na Uložiť.

Otvorí sa okno E-MANAGER.

#### Nastavenia

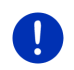

**Upozornenie:** Nasledovné nastavenia sa nedajú upraviť pre každé nabíjacie miesto samostatne. Platia pre všetky nabíjacie miesta rovnako.

 Klepnite v okne E-MANAGER na <u>Nastavenia</u> Otvorí sa okno NASTAVENIA.

Nastavenia sú rozdelené na dve obrazovky. Listovať môžete tlačidlami

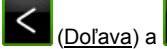

<u>a)</u> a 📶 (<u>Doprava</u>).

Máte k dispozícii tieto nastavenia:

<u>Klimatizácia Cieľová teplota</u>: Môžete nastaviť teplotu, na ktorú má byť interiér vozidla vyhriaty alebo ochladený v čase odjazdu.

<u>Klimatizácia bez externého napájania prúdom</u>: Môžete nastaviť, či má byť vozidlo v čase odjazdu klimatizované iba vtedy, keď je pripojené k nabíjacej stanici (<u>Nie</u>) alebo aj vtedy, keď nie je pripojené k externému napájaniu prúdom (<u>Áno</u>).

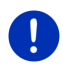

**Upozornenie:** Nastavenie voľby <u>Áno</u> môže mať za následok, že sa pre klimatizáciu spotrebuje príliš veľa prúdu batérie. Na zabezpečenie, aby sa batéria úplne nevybila, sa klimatizácia vypne, keď úroveň nabitia batérie klesne pod určitú hodnotu. Táto hodnota sa upravuje v nastavení <u>Dolná hranica nabitia batérie</u>.

Dolná hranica nabitia batérie: Nezávisle od všetkých ostatných nastavení sa batéria vždy nabije minimálne na túto hodnotu, keď je vozidlo pripojené k nabíjacej stanici. Klimatizácia sa nezapne, pokiaľ nebude dosiahnutá táto hodnota.

<u>Nabíjací prúd (Okamžite nabiť)</u>: Tu môžete nastaviť, s akou intenzitou prúdu sa má nabíjať vaše vozidlo.

- <u>Vrátenie na výrobné nastavenia</u>: S týmto nastavením môžete všetky nastavenia v **E-MANAGER** vrátiť na stav z výroby. Pritom sa vymažú všetky nabíjacie miesta a časy odjazdov.
  - 1. Klepnite na Vrátenie na výrobné nastavenia.
  - Potvrďte otázku, či skutočne chcete obnoviť nastavenia z výroby, s <u>Áno</u>.

#### Úprava nabíjacieho miesta

 Klepnite v okne E-MANAGER na (Zoznam) vpravo vedľa položky <u>Nabíjacie miesta</u>.

Otvorí sa zoznam NABÍJACIE MIESTA.

- Klepnite na tlačidlo (Upraviť) vpravo vedľa nabíjacieho miesta, ktoré chcete zmeniť.
- 3. Vykonajte želané zmeny.
- 4. Klepnite na Uložiť.

#### Premenovanie nabíjacieho miesta

 Klepnite v okne E-MANAGER na (Zoznam) vpravo vedľa položky <u>Nabíjacie miesta</u>.

Otvorí sa zoznam NABÍJACIE MIESTA.

.

 Klepnite na tlačidlo (Upraviť) vpravo vedľa nabíjacieho miesta, ktoré chcete premenovať.

(Uložiť)

- 3. Klepnite na Premenovať.
- 4. Zadajte nový názov.
- 5. Klepnite na

Vozidlo

#### Vymazanie nabíjacieho miesta

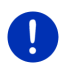

**Upozornenie:** Nabíjacie miesto, ktoré je priradené času odjazdu, sa nedá vymazať. V takomto prípade musíte najprv času odjazdu priradiť iné nabíjacie miesto (pozri "Priradenie nabíjacieho miesta ", strana 118).

 Klepnite v okne E-MANAGER na (Zoznam) vpravo vedľa položky <u>Nabíjacie miesta</u>.

Otvorí sa zoznam NABÍJACIE MIESTA.

- Klepnite na tlačidlo (<u>Upraviť</u>) vpravo vedľa nabíjacieho miesta, ktoré chcete premenovať.
- 3. Klepnite na Vymazať.

Otvorí sa zoznam **NabíJACIE MIESTA**. Nabíjacie miesto je vymazané zo zoznamu.

#### 11.3.4 Rekuperácia

Táto aplikácia zobrazuje v stĺpcovom diagrame spätné získavanie energie vo vašom elektromobile počas posledných 30 minút, napr. pri brzdení alebo spustení dole kopcom.

 Otvorte okno REKUPERÁCIA (pozri "Otvorenie aplikácií pre elektrovozidlá", strana 113).

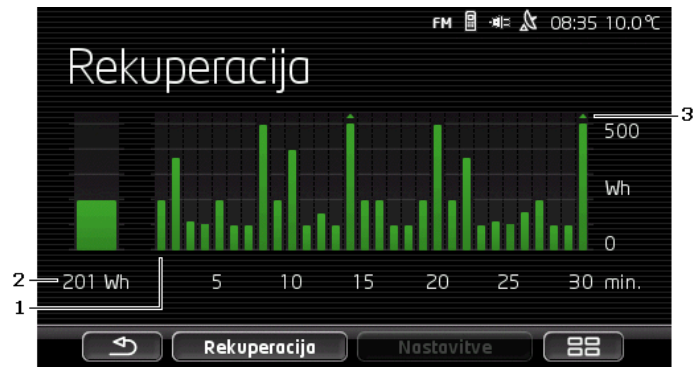

- Pre každú z posledných 30 minút jazdy predstavuje pásik priemernú rekuperáciu v danej minúte.
- 2 Úplne vľavo sa veľkým písmom zobrazí aktuálna hodnota.
- 3 Pásik môže zobrazovať maximálne 500 Wh. Hodnoty, ktoré presahujú toto ohraničenie, sú zobrazené malou šípkou (a) nad pásikom.

## 12 Multimédiá

Zabudovanú multimediálnu aplikáciu môžete použiť:

- Na ovládanie autorádia.
- ▶ Na ovládanie CD prehrávača v autorádiu.
- Na prehrávanie zvukových súborov z pamäťovej karty v navigačnom prístroji.
- Na prehrávanie zvukových súborov z prístroja prepojeného cez Bluetooth (telefón, inteligentný telefón alebo MP3 prehrávač s podporou Bluetooth).
- Na prehrávanie zvukových súborov na prístroji, ktorý je pripojený cez AUX vstup autorádia.
- Na zobrazenie grafických súborov z pamäťovej karty v navigačnom prístroji.

### 12.1 Ovládanie autorádia

Navigačný prístroj môžete používať na ovládanie základných funkcií autorádia.

- Prípadne klepnite na Harris (<u>Hlavná ponuka</u>), aby ste otvorili okno SPUSTENIE.
- Klepnite v okne SPUSTENIE na <u>Multimédiá</u> > <u>Rádio</u>. Otvorí sa okno Rádio.

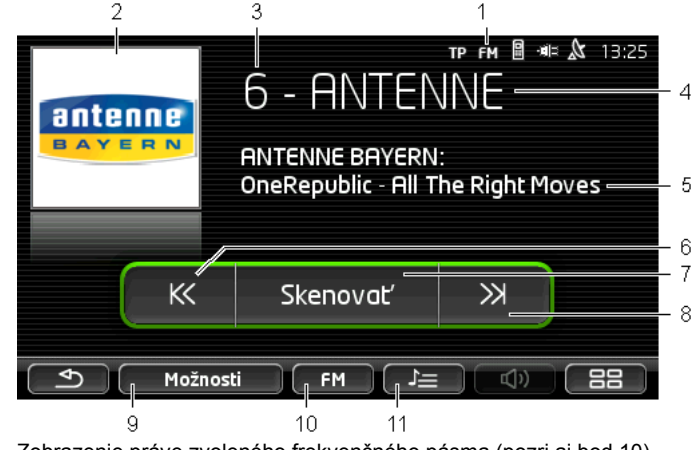

- 1 Zobrazenie práve zvoleného frekvenčného pásma (pozri aj bod 10)
- 2 Logo stanice. Logo sa zobrazí iba vtedy, keď je dostupné.

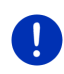

Upozornenie: K dispozícii je čoraz viac log. Aktualizáciu log vo vašom navigačnom prístroji môžete vykonať úplne jednoducho pomocou softvéru *Fresh. Fresh* si môžete zdarma stiahnuť z webovej stránky www.garmin.com/pid.

- 3 Číslo stanice. Keď je stanica uložená v rádiu, zobrazí sa tu číslo, pod ktorým sa nachádza daná stanica.
- 4 Názov stanice. Keď stanica nevysiela svoj názov, zobrazí sa tu frekvencia stanice.
- 5 Rádiový text. Keď stanica vysiela rádiový text, zobrazí sa tu. Pri signáli DAB sa zobrazí názov skladby a meno interpreta, ak sú k dispozícii.
- 6 <u>Hľadanie stanice nahor</u>. Vyhľadá najbližšiu nižšiu frekvenciu, na ktorej je možné prijímať stanicu (pozri aj "Voľba stanice", strana 123).
- 7 <u>Skenovať</u>. Vyhľadá stanice v celom frekvenčnom pásme. Každá nájdená stanica sa prehrá na niekoľko sekúnd pred ďalším hľadaním.
- 8 <u>Hľadanie stanice nadol</u>. Vyhľadá najbližšiu vyššiu frekvenciu, na ktorej je možné prijímať stanicu (pozri aj "Voľba stanice", strana 123).
- 9 <u>Možnosti</u>. Tu môžete vykonať nastavenia zvuku. Okrem toho môžete nastaviť, či sa má alebo nemá zobraziť dopravné spravodajstvo.
- 10 <u>Frekvenčné pásmo</u>. Tu môžete nastaviť frekvenčné pásmo. Aktuálne frekvenčné pásmo (<u>AM</u>, <u>FM</u> alebo <u>DAB</u>) sa zobrazí na tlačidle.
- 11 <u>Zoznam staníc</u>. Tu môžete uložiť aktuálnu stanicu alebo zvoliť inú už uloženú stanicu.

#### 12.1.1 Voľba frekvenčného pásma

Na tlačidle <u>Frekvenčné pásmo</u> je zobrazené aktuálne frekvenčné pásmo (<u>AM, FM</u> alebo <u>DAB</u>).

1. Klepnite v okne RÁDIO na tlačidlo Frekvenčné pásmo.

Otvorí sa zoznam dostupných frekvenčných pásiem.

2. Klepnite na frekvenčné pásmo, na ktorom chcete prijímať stanice.

Keď je zvolené frekvenčné pásmo DAB, ale je zlý príjem, prepne sa rádio automaticky na frekvenčné pásmo FM. Nemusia sa už zobraziť informácie o názve skladby a mene interpreta.

 Ikona <sup>1</sup> (Žiadny príjem) sa zobrazí, ak keď nie je možný príjem FM signálu.

KK

(Dole).

#### 12.1.2 Nastavenie konkrétnej frekvencie

Držte v okne Rádio tlačidlo
 (Hore) alebo

(Dole) stlačené tak dlho, až kým sa neotvorí okno

#### FREKVENCIA.

K

Frekvenciu môžete meniť v intervaloch 0,1MHz (FM) resp. 9 kHz (AM) alebo staniciach (DAB).

- Krátko klepnite na <u>Hore</u>) alebo aby ste zmenili frekvenciu o jeden interval.
- Držte tlačidlá stlačené dlhšie, aby ste zmenili frekvenciu o viac jednotiek.
- ► Klepnite na . (Späť), aby ste sa vrátili do okna Rádio.

#### 12.1.3 Voľba stanice

Namiesto nastavenia určitej frekvencie môžete stanice vyhľadávať manuálne.

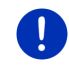

**Upozornenie:** V autorádiu môžete nastaviť, či sa pri hľadaní staníc majú vyhľadať všetky stanice alebo iba stanice uložené v zozname. Podrobnejšie informácie nájdete v príručke k autorádiu.

 Klepnite v okne Rádio na (Hľadanie stanice nadol), aby ste našli najbližšiu vyššiu frekvenciu, na ktorej je možné prijímať stanicu.

Ж

 Klepnite v okne Rádio na (<u>Hľadanie stanice nahor</u>), aby ste našli najbližšiu nižšiu frekvenciu, na ktorej je možné prijímať stanicu.

KK

Keď je aktívne zobrazovanie dopravného spravodajstva (TP), nájdu sa iba stanice, ktoré vysielajú dopravné spravodajstvo.

#### 12.1.4 Skenovať: Prehľadávanie frekvenčného pásma

Navigačný prístroj ponúka možnosť automaticky prehľadať aktuálne frekvenčné pásmo. Každá nájdená stanica sa prehrá na niekoľko sekúnd pred ďalším hľadaním.

1. Klepnite v okne Rádio na Skenovať.

Spustí sa vyhľadávanie. Počas vyhľadávania je tlačidlo <u>Skenovať</u> farebne zvýraznené (<u>zelená</u>). Okrem toho sa v hornom okraji obrazovky zobrazí nápis **Skenovať**.

 Ak sa vám niektorá stanica zapáči, opäť klepnite na <u>Skenovať</u>. Vyhľadávanie sa ukončí.

#### 12.1.5 Zoznam staníc

Pre každé frekvenčné pásmo je k dispozícii 12 pamäťových miest, na ktoré môžete uložiť vaše obľúbené stanice.

#### **Uloženie stanice**

Nastavte stanicu, ktorú chcete uložiť. Stanicu môžete uložiť na navigačnom prístroji alebo na rádiu.

1. Klepnite v okne **Rápio** na **Z** (Zoznam staníc).

Otvorí sa uložený zoznam pre aktuálne frekvenčné pásmo.

 Klepnite na pamäťové miesto, na ktoré chcete uložiť stanicu, kým nezaznie potvrdzovací tón.

Stanica je teraz uložená.

3. Klepnite na Zavrieť.

Opäť sa otvorí okno **RÁDIO**. Pred názvom stanice sa teraz zobrazí číslo pamäťového miesta.

#### Voľba uloženej stanice

1. Klepnite v okne Rádio na Zoznam staníc).

Otvorí sa uložený zoznam pre aktuálne frekvenčné pásmo.

2. Krátko klepnite na pamäťové miesto stanice, ktorú chcete počúvať.

Vedľa názvu stanice sa zobrazí symbol 💽 (Aktuálna stanica) a začne hrať táto stanica.

3. Klepnite na Zavrieť.

Opäť sa otvorí okno **Rádio**. Zobrazí sa názov stanice a číslo pamäťového miesta.

### 12.2 Prehrávač médií

Navigačný prístroj môžete používať ako prehrávač multimédií.

- 1. Prípadne klepnite na (Hlavná ponuka), aby ste otvorili okno **SPUSTENIE**.
- Klepnite v okne SPUSTENIE na <u>Multimédiá</u> > <u>Prehrávač médií</u>. Otvorí sa okno PREHRÁVAČ MÉDIÍ.

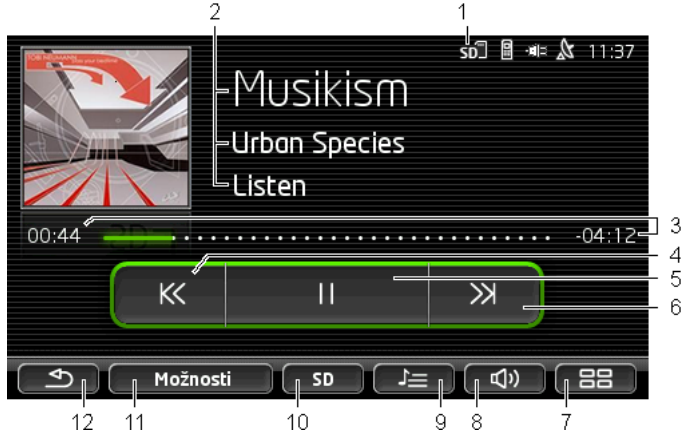

1 Práve zvolený zdroj. Pozri aj bod 10.

2 Informácie o multimédiu (ID3 značka).

Tu sa zobrazí (zhora nadol) názov práve prehrávanej skladby, interpreta a albumu a obal albumu (vľavo hore), pokiaľ sú tieto informácie uložené v ID3 značke. Ak tieto informácie nie sú dostupné, zobrazí sa názov súboru a názov priečinka, v ktorom je súbor uložený.

3 Ukazovateľ priebehu. Zobrazuje celkovú dĺžku zvukového súboru. Na ľavej ukazovateľa priebehu sa zobrazí už prehratý čas aktuálneho súboru. Tento čas je odlíšený farebne.

Na pravej strane ukazovateľa priebehu sa zobrazí zostávajúci čas aktuálneho súboru. Je zobrazený aj bodkovanou časťou ukazovateľa.

- Klepnutím na zostávajúci čas sa zobrazí celková dĺžka aktuálneho súboru.
- Klepnutím na celkovú dĺžku sa opäť zobrazí zostávajúci čas aktuálneho súboru.

4 Späť

Krátko stlačiť

Na začiatku súboru: Prehrať predchádzajúci súbor

Uprostred súboru: Vrátiť sa na začiatok súboru

- Dlhé stlačenie: Rýchle pretáčanie späť
- 5 Spustenie/zastavenie prehrávania

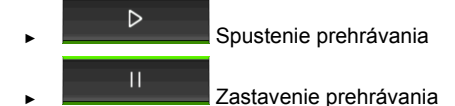

- 6 Dopredu
  - Krátke stlačenie: Prehratie nasledovného súboru
  - ▶ Dlhé stlačenie: Rýchle pretáčanie dopredu
- 7 Otvorí sa okno SPUSTENIE.
- 8 Otvorte lištu hlasitosti (je k dispozícii iba vtedy, keď nie je systém prepojený s rádiom).
- 9 Otvorí sa okno SPRÁVCA SÚBOROV. Tu môžete vybrať mediálne súbory, ktoré sa majú prehrať. Môžete tam nataviť aj poradie prehrávania a režim opakovania a rýchle vyhľadávanie (Skenovať).
- 10 <u>Zdroj multimédií</u>. Aktuálny zdroj sa zobrazí na tlačidle a v pravom hornom okraji obrazovky (pozri bod 1). Možné zdroje: SD karta, CD, BT-Audio, AUX.
- 11 <u>Možnosti</u>. Nastavenia <u>Zvuk</u> a <u>TP</u> (iba keď je systém prepojený s rádiom), pozri "Možnosti nastavenia rádia a prehrávača multimédií", strana 129.
- 12 Späť do naposledy otvoreného okna.

#### 12.2.1 Podporované zvukové súbory

Môžete ovládať prehrávanie zvukových CD diskov, ktoré sú vložené v CD prehrávači navigačného prístroja. Okrem toho môžete prehrávať zvukové súbory v týchto formátoch:

MP3, WMA, OGG Vorbis, AAC, FLAC

#### 12.2.2 Voľba zdroja multimédií

Na tlačidle <u>Zdroj multimédií</u> je zobrazený aktuálny zdroj (<u>AUX</u>, <u>BT</u>, <u>CD</u> alebo <u>SD</u>).

1. Klepnite v okne PREHRÁVAČ MÉDIÍ na tlačidlo Zdroj multimédií.

Otvorí sa zoznam zdrojov multimédií.

 <u>AUX</u>: Externý prístroj, ktorý je pripojený káblom k AUX vstupu autorádia. Podrobnejšie informácie nájdete v príručke k autorádiu.

- BT-Audio: Prístroi (mobilný telefón, inteligentný telefón alebo • MP3 prehrávač s podporou Bluetooth), ktorý je prepojený s navigačným prístrojom cez Bluetooth. Prístroj musí podporovať Bluetooth protokol A2DP. Keď sú dva takéto prístroje prepojené s navigačným prístrojom, budú tu oba uvedené.
  - ► CD: CD disk vložený do autorádia. Podrobnejšie informácie náidete v príručke k autorádiu.
  - SD karta: SD karta vložená do navigačného prístroja. ►

Aktuálny zdroj je vyznačený farebnou bodkou (zelená).

Klepnite na zdroj, z ktorého chcete počúvať zvukové súbory.

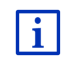

Podrobnejšie informácie o prepojení prístroja s podporou Bluetooth s navigačným systémom nájdete v kapitole "Bluetooth spojenje". strana 137

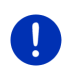

Upozornenie: Nie všetky prístroje s podporou Bluetooth sú kompatibilné na 100 %. V závislosti od prístroja nemusia byť podporované niektoré funkcie, resp. môžu byť podporované len čiastočne

Upozornenie: Keď nie je navigačný prístroj namontovaný vo vozidle, nezobrazia sa AUX a CD.

Keď je AUX vstup deaktivovaný v nastaveniach autorádia, nezobrazí sa AUX v zozname. Podrobnejšie informácie nájdete v príručke k autorádiu.

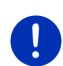

Upozornenie: S BT-Audio môže pri prehrávaní súborov dôjsť k výpadkom, keď je vzdialenosť medzi navigačným prístrojom a pripojeným prístrojom (mobilný telefón, inteligentný telefón alebo MP3 prehrávač s podporou Bluetooth) príliš veľká alebo ak sa medzi týmito prístroimi nachádzaiú predmetv.

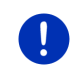

Upozornenie: Výmena pamäťovej karty sa rozpozná iba pri zapnutom prístroji. Ak nebola pamäťová karta rozpoznaná, vložte ju do prístroja ešte raz pri zapnutom prístroji.

#### 12.2.3 Voľba súborov na prehratie

Klepnite v okne **Prehrávač méd**lí na **C** (Správca súborov).

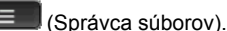

Otvorí sa okno Správca súborov.

Hore v zozname je názov priečinku, ktorého obsah sa práve zobrazuje. Pod ním sú v abecednom poradí zobrazené naiprv podpriečinky, potom súborv v aktuálnom priečinku. Sú označené nasledujúcim spôsobom:

Priečinok: Zobrazia sa podpriečinky aktuálneho priečinka.

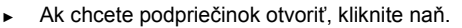

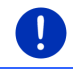

Upozornenie: Ak podpriečinok neobsahuje žiadne súborv, ktoré sa dajú prehrať, ani žiadne ďalšie podpriečinky, nemožno ho otvoriť,

Л

Súbor: Zobrazia sa iba súbory, ktoré prehrávač multimédií dokáže prehrať (pozri "Podporované zvukové súborv", strana 126).

- Ak chcete otvoriť nadradený priečinok, klepnite na (O iednu úroveň nahor).
- Ak chcete zvoliť multimediálny súbor na prehratie, klepnite na jeho

názov. Vedľa názvu súboru sa zobrazí symbol 💟 (Aktuálny súbor) a prehrá sa tento súbor. Súbor zostane zvolený, aj keď otvoríte iný priečinok.

(Zavrieť), aby ste sa vrátili do okna Klepnite na MULTIMEDIÁLNY PREHRÁVAČ

#### 12.2.4 Voľba režimu prehrávania

Súborv aktuálneho priečinka môžu bvť prehrávané rôznymi spôsobmi.

1. Klepnite v okne PREHRÁVAČ MÉDIÍ na (Správca súborov). Otvorí sa okno SPRÁVCA SÚBOROV.

V dolnom okraji okna sú zobrazené tlačidlá pre režimy prehrávania. Aktuálny režim prehrávania je farebne zvýraznený (zelená).

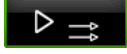

(Štandardná): Skladby aktuálneho priečinka sa prehrajú v zobrazenom poradí.

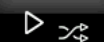

(Mix): Skladby aktuálneho priečinka a jeho podpriečinkov sa prehrajú v náhodnom poradí.

D (22) (Opakovať): Skladby aktuálneho priečinka a jeho podpriečinkov sa prehrajú v zobrazenom poradí. Po prehraní všetkých skladieb pokračuje začne prehrávanie od začiatku.

#### Scan

(Skenovať): Postupne sa prehrajú krátke úryvky zo skladieb v aktuálnom priečinku a jeho podpriečinkoch. Znovu klepnite na Skenovať, ak chcete počuť aktuálnu skladbu celú.

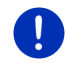

**Upozornenie:** Zvolený zdroj multimédií nemusí podporovať všetky režimy prehrávania, ktoré podporuje navigačný prístroj. V takomto prípade je výber obmedzený.

- 2. Klepnite na tlačidlo želaného režimu prehrávania.
- Klepnite na <u>Zavrieť</u>, aby ste sa vrátili do okna MULTIMEDIÁLNY PREHRÁVAČ.

#### 12.2.5 Ovládanie prehrávania

Na ovládanie prehrávania máte k dispozícii tri tlačidlá:

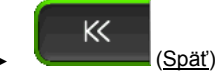

- Krátke stlačenie: Prehrať predchádzajúci súbor Na začiatku súboru: Prehrať predchádzajúci súbor Uprostred súboru: Vrátiť sa na začiatok súboru
- Dlhé stlačenie: Rýchle pretáčanie späť
- (Prehrať): Spustí resp. obnoví sa prehrávanie aktuálneho súboru.
- (<u>Prerušiť</u>): Preruší sa prehrávanie aktuálneho súboru.
- ▶ <u>(Ďalej</u>)
  - Krátke stlačenie: Prehrať nasledovný súbor
  - ► Dlhé stlačenie: Rýchle pretáčanie dopredu

### 12.3 Možnosti nastavenia rádia a prehrávača multimédií

V nastaveniach pre zvukové aplikácie môžete regulovať zvuk a nastaviť, či sa má prehrať dopravné spravodajstvo rádiových staníc.

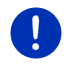

**Upozornenie:** Tieto možnosti sú k dispozícii iba vtedy, ak je navigačný prístroj namontovaný vo vozidle.

#### 12.3.1 Dopravné hlásenia (TP)

Autorádio môže prerušiť prehrávanie hudby alebo navigačných pokynov a namiesto toho prehrať dopravné spravodajstvo, aj je možné ho prijímať.

Keď sa prehrá dopravné spravodajstvo, zobrazí sa v hornom okraji obrazovky ikona **TP**.

1. Klepnite v okne Rádio alebo v okne PREHRÁVAČ MÉDIÍ na Možnosti.

Otvorí sa zoznam dostupných možností. Popri položke **TP** v ňom vidíte, či je alebo nie je aktivované prehratie dopravného spravodajstva.

2. Klepnite na položku TP, aby ste vybrali iné nastavenie.

Keď je **TP** aktivované a nie je vysielané žiadne dopravné hlásenie, zobrazí sa informačné okno.

▶ Klepnite na <u>Storno</u>, ak si nechcete vypočuť dopravné hlásenie.

#### 12.3.2 Zvuk

Pomocou navigačného prístroja môžete nastaviť výšky, hĺbky a vyváženie.

 Klepnite v okne RÁDIO alebo v okne PREHRÁVAČ MÉDIÍ na <u>Možnosti</u> > <u>Zvuk</u>.

Otvorí sa okno Zvuk.

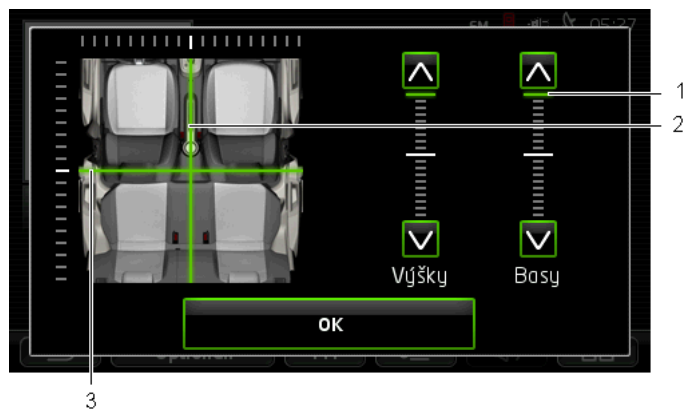

- Hodnoty pre výšky a hĺbky sa farebne zobrazia (zelená) na zvislých stupniciach.
- 2 Vyváženie sa na schematickom zobrazení interiéru vozidla zobrazí farebne (zelená).
- 3 Ak sú zabudované aj zadné reproduktory, zobrazí sa prepínač vyváženia vpredu-vzadu.

Spôsob regulácie zvuku:

- Presúvajte farebné značenia, až kým nebudete spokojní so zvukom.
- 2. Klepnite na OK.

#### 12.3.3 Hlasitosť

Hlasitosť rádia a prehrávača multimédií môžete regulovať nezávisle.

#### Keď je prístroj namontovaný vo vozidle:

 Hlasitosť môžete regulovať na rádiu, keď je otvorené okno
 PREHRÁVAČ MÉDIÍ resp. okno RÁDIO a nie sú práve vyslovované žiadne navigačné pokyny.

#### Keď prístroj nie je namontovaný vo vozidle:

1. Klepnite na (<u>Hlasitosť</u>).

Otvorí sa lišta hlasitosti. Obsahuje tri tlačidlá na prispôsobenie hlasitosti:

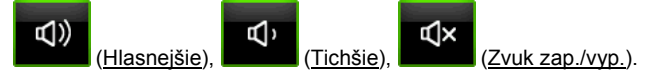

Klepnite opäť na (<u>Hlasitosť</u>) alebo počkajte niekoľko sekúnd.

Lišta hlasitosti sa zatvorí.

### 12.4 Obrázky

Navigačný prístroj dokáže zobraziť obrázkové súbory, ktoré sú uložené na pamäťovej karte vloženej do prístroja.

#### 12.4.1 Vhodné súbory

Prehliadač obrázkov dokáže zobraziť obrázky v týchto formátoch: BMP, GIF, JPEG, JPG, PNG, TIF, TIFF.

Obrázky pre prehliadač obrázkov nesmú mať väčšie rozmery ako 2048 x 1536 pixlov.

Okrem toho podliehajú obmedzeniam pre veľkosť súboru:

| Formát súboru  | Max. veľkosť |
|----------------|--------------|
| JPG, JPEG, BMP | 4 MB         |
| Všetky ostatné | 1 MB         |

#### 12.4.2 Otvorenie prehliadača obrázkov

- Prípadne klepnite na (<u>Hlavná ponuka</u>), aby ste otvorili okno SPUSTENIE.
- 2. Klepnite v okne SPUSTENIE na Multimédiá > Obrázky.

#### 12.4.3 Voľba obrázkového súboru

Klepnite v okne OBRÁZKY na Prehľadávať.

Otvorí sa okno **AKTUÁLNY PRIEČINOK**. V hornej časti okna sa zobrazí názov aktuálneho priečinka. Pod ním sa zobrazí zoznam súborov a podpriečinkov. Sú označené nasledujúcim spôsobom:

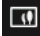

 $\Box$ 

**Obrazový súbor**: Zobrazia sa iba súbory podporované prehliadačom obrázkov (pozri "Vhodné súbory", strana 131).

Po krátkej dobe sa namiesto symbolu 🛄 zobrazí miniatúra obrázku.

Priečinok: Zobrazia sa podpriečinky aktuálneho priečinka.

Ak chcete podpriečinok otvoriť, klepnite naň.

х

- Ak chcete otvoriť nadradený priečinok, klepnite na III (<u>O jednu</u> <u>úroveň nahor</u>).
- Klepnite na obrázkový súbor, ktorý chcete zobraziť.
- Ak chcete zatvoriť okno AKTUÁLNY PRIEČINOK bez výberu súboru,

klepnite na

(Zavrieť).

#### 12.4.4 Obsluha prehliadača obrázkov

V okne OBRÁZKY sú k dispozícii tri tlačidlá na ovládanie zobrazenia:

(<u>Späť</u>): Zobrazí predchádzajúci obrázok

(Celá obrazovka): Prepne na režim Celá obrazovka. Klepnite v ňom na ľubovoľné miesto obrázku, aby ste opäť ukončili tento režim.

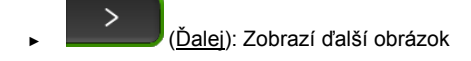

#### 12.4.5 Voľba režimu prehrávania

Poradie obrázkov môžete pri prehrávaní ovplyvniť.

1. Klepnite v okne OBRÁZKY na Prehľadávať.

Otvorí sa okno SPRÁVCA SÚBOROV.

V dolnom okraji okna sú zobrazené tlačidlá pre režimy prehrávania.

pamäťovej karty jeden za druhým. Po zobrazení všetkých obrázkov z priečinka sa automaticky prejde na ďalší priečinok.

⊳ ⇒\$

náhodnom poradí.

- 2. Klepnite na jedno z tlačidiel, aby ste nastavili príslušný režim.
- 3. Klepnite na (Zavrieť), aby ste sa vrátili do okna OBRÁZKY.

### 12.5 Možnosti prehliadača obrázkov

V nastavení možností prehliadača obrázkov môžete spustiť prezentáciu alebo zvoliť obrázok pozadia obrazovky pre šetrič obrazovky.

#### 12.5.1 Prezentácia obrázkov (Prezentácia)

Obrázky z pamäťovej karty môžete nechať zobraziť ako prezentáciu. Pritom nebudú na obrazovke zobrazené žiadne ovládacie prvky.

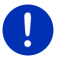

**Upozornenie:** Keď je navigačný prístroj namontovaný vo vašom vozidle, nie je možné počas jazdy spustiť prezentáciu obrázkov.

#### Prezentácia obrázkov

Klepnite v okne OBRÁZKY na Možnosti > Prezentácia.

Spustí sa prezentácia. Obrázky z pamäťovej karty sa zobrazia jeden za druhým. Po zobrazení všetkých obrázkov priečinka sa zobrazia obrázky z ďalšieho priečinka.

 Klepnite na akékoľvek miesto na obrazovke, aby ste ukončili prezentáciu.

#### Prezentácia Mix

 Klepnite v okne OBRÁZKY na <u>Možnosti</u> > <u>Prezentácia v náhodnom</u> poradí.

Spustí sa prezentácia. Obrázky z pamäťovej karty sa zobrazia v náhodnom poradí.

 Klepnite na akékoľvek miesto na obrazovke, aby ste ukončili prezentáciu.

#### 12.5.2 Pozadie pre šetrič obrazovky

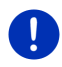

**Upozornenie:** Táto funkcia nie je štandardne k dispozícii. Môžete ju však nainštalovať úplne jednoducho pomocou softvéru *Fresh. Fresh* si môžete zdarma stiahnuť z webovej stránky <u>www.garmin.com/pid</u>.

Ako pozadie pre šetrič obrazovky môžete použiť akýkoľvek obrázok z pamäťovej karty.

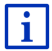

Podrobnejšie informácie o šetriči obrazovky nájdete v kapitole "Šetrič obrazovky" na strane 17.

#### Voľba obrázku pre šetrič obrazovky

- Zobrazte obrázok, ktorý chcete použiť ako pozadie pre šetrič obrazovky (pozri "Voľba obrázkového súboru", strana 132).
- Klepnite v okne OBRÁZKY na <u>Možnosti</u> > <u>Zvoliť obrázok pre</u> pohotovostný režim.

Obrázok sa teraz použije ako pozadie pre šetrič obrazovky.

#### Resetovanie šetriča obrazovky

Klepnite v okne OBRÁZKY na <u>Možnosti</u> > <u>Vynulovať obrázok pre</u> pohotovostný režim.

Šetrič obrazovky opäť používa štandardnú grafiku.

## 13 Modul handsfree

Navigačný prístroj disponuje modulom handsfree podporujúcim Bluetooth prepojenie s mobilnými telefónmi a MP3 prehrávačmi, ktoré podporujú funkciu Bluetooth. Navigačný prístroj môžete súčasne prepojiť až s dvomi mobilnými telefónmi resp. MP3 prehrávačmi.

Po prepojení mobilného telefónu s navigačným prístrojom môžete navigačný prístroj používať ako handsfree zariadenie pre váš telefón.

Keď ste vytvorili prepojenie s mobilným telefónom, ktoré môže navigačnému prístroju poskytnúť pripojenie k internetu (Tethering), máte prístup k aktuálnym online službám *Live Services*.

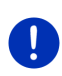

**Upozornenie:**Nie všetky prístroje s podporou Bluetooth sú kompatibilné na 100 %. V závislosti od prístroja nemusia byť podporované niektoré funkcie, resp. môžu byť podporované len čiastočne. Môže sa tiež stať, že sa prístroj (mobilný telefón, inteligentný telefón alebo MP3 prehrávač s podporou Bluetooth) nebude dať pripojiť, ak už je pripojený iný prístroj.

#### Otvorenie modulu handsfree

- Prípadne klepnite na Herrie (<u>Hlavná ponuka</u>), aby ste otvorili okno SPUSTENIE.
- 2. Klepnite v okne SPUSTENIE na Telefón.

Otvorí sa okno **MODUL HANDSFREE**.

Ak spúšťate modul handsfree prvýkrát, otvorí sa okno, v ktorom môžete spustiť vyhľadávanie prístrojov, ktoré podporujú funkciu Bluetooth.

- Klepnite na <u>Áno</u>, ak teraz začnete vyhľadávanie a chcete vytvoriť spojenie s mobilným telefónom. Len čo nájde navigačný prístroj váš prístroj disponujúci funkciou Bluetooth, môžete spustiť spárovanie (pozri "Spárovanie prístrojov", strana 138).
- Klepnite na <u>Nie</u>, ak chcete spojenie vytvoriť neskôr (pozri kapitola "Vyhľadanie a spárovanie Bluetooth prístrojov", strana 137).

#### Prvky modulu handsfree

Všetky funkcie sú dostupné z okna MODUL HANDSFREE.

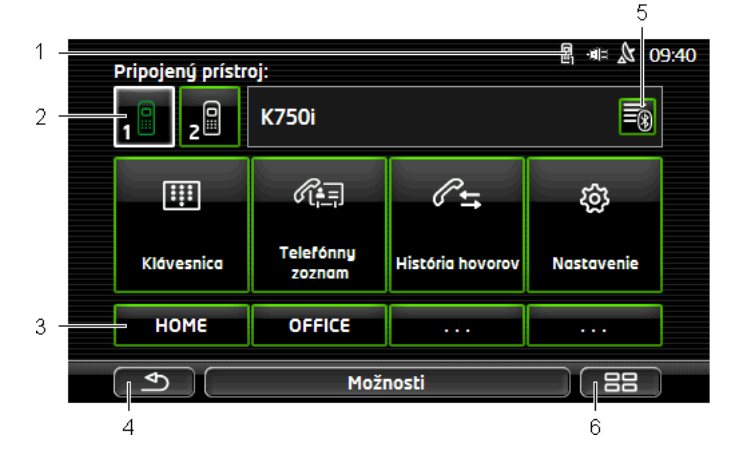

- 1 Zobrazenie stavu modulu handsfree. Toto zobrazenie stavu je dostupné aj v navigačnom softvéri (pozri "Bluetooth / Telefón", strana 26).
- 2 Tlačidlá <u>Telefón 1</u> a <u>Telefón 2</u> slúžia na výber aktívneho telefónu (pozri "Aktivácia mobilného telefónu", strana 140).

Tlačidlo práve aktívneho telefónu sa zobrazí stlačené (tu: <u>Telefón 1</u>). Označenie aktívneho telefónu sa zobrazí vedľa tlačidiel.

Tieto tlačidlá môžu mať rôzne farby:

- Zelená, ak je mobilný telefón pripojený ako "Telefón 1" resp. ako "Telefón 2".
- Biela. ak nie je pripojený žiadny mobilný telefón.
- 3 Tlačidlá rýchlej voľby. Pozri "Rýchla voľba", strana 149.
- 4 Návrat do naposledy otvoreného okna.
- 5 Otvorí sa okno Dôveryhodné prístroje. V ňom môžete nastaviť, ktoré prístroje sú prepojené s modulom handsfree (pozri "Pripojenie prístroja", strana 139).
- 6 Ak stlačíte toto tlačidlo, dostanete sa opäť do okna **Spustenie**.

Okrem toho sú zobrazené tieto popísané tlačidlá:

<u>Klávesnica</u>: Otvorí sa klávesnica, na ktorej môžete vytočiť telefónne čísla (pozri "Voľba telefónneho čísla", strana 145).

<u>Telefónny zoznam</u>: Otvorí sa telefónny zoznam aktívneho telefónu (pozri "Zavolanie kontaktu z telefónneho zoznamu", strana 145 a "Navigácia ku kontaktu z mobilného telefónu", strana 148).

<u>História hovorov</u>: Otvorí sa história hovorov aktívneho telefónu (pozri "Zavolanie na jedno z naposledy volaných čísel", strana 146).

<u>Hlasové ovládanie</u>: Otvorí sa okno **HLASOVÉ OVLÁDANIE**, v ktorom môžete zahájiť hovor pomocou hlasového zadávania (pozri "Volanie pomocou hlasového ovládania", strana 144).

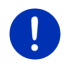

**Upozornenie:** Ak neexistuje Bluetooth pripojenie k mobilnému telefónu, alebo ak nie je pre jazyk používateľského rozhrania k dispozícii hlasové ovládanie, potom sa namiesto tlačidla <u>Hlasové ovládanie</u> zobrazí tlačidlo <u>Nastavenia</u>.

### 13.1 Bluetooth spojenie

Aby ste mohli používať modul handsfree navigačného prístroja, musí byť pripojený minimálne jeden prístroj, ktorý disponuje funkciou Bluetooth.

**Upozornenie:** Tak navigačný prístroj ako aj mobilný telefón musia byť náležite nastavené, aby bolo možné medzi oboma prístrojmi vytvoriť Bluetooth spojenie.

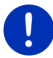

Informácie o konfigurácii navigačného prístroja nájdete v kapitole "Nastavenia" na strane 149.

Informácie o konfigurácii mobilného telefónu nájdete v príslušnej príručke od výrobcu.

#### 13.1.1 Vyhľadanie a spárovanie Bluetooth prístrojov

Spárovanie označuje proces, pri ktorom dva Bluetooth prístroje vytvoria kódované spojenie. Pritom si musia oba prístroje navzájom vymeniť to isté heslo. Heslo a údaje o spojení sa na oboch prístrojoch uložia, aby bolo spárovanie potrebné vykonať iba raz pri prvom spojení prístrojov. Spárované prístroje sa uložia do zoznamu **Dôveryhodné prístroje**.

Navigačný prístroj sa dokáže automaticky spojiť s naposledy prepojeným prístrojom, len čo bude v dosahu.

Modul handsfree navigačného prístroja dokáže uložiť a spravovať údaje o prepojení až 4 spárovaných mobilných telefónov resp. MP3 prehrávačov s podporou Bluetooth. Z každého spárovaného mobilného telefónu môžete importovať telefónny zoznam a históriu hovorov a uložiť ich spolu s údajmi o prepojení.

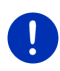

**Upozornenie:** Telefónny zoznam a história hovorov sú k dispozícii iba vtedy, keď je pripojený príslušný mobilný telefón. Informácie o importe telefónneho zoznamu a histórie hovorov nájdete v kapitolách "Import telefónneho zoznamu", strana 141 a "Import histórie hovorov", strana 142.

#### Vyhľadanie prístrojov

- 1. Uistite sa, že je na mobilnom telefóne aj na navigačnom prístroji aktivované Bluetooth.
- Klepnite v okne Modul HANDSFREE na (Dôveryhodné prístroje).
   Otvorí sa okno Dôveryhodné prístroje.
- 3. Klepnite na <u>Možnosti</u> > <u>Hľadať prístroje</u>.

Navigačný prístroj spustí vyhľadávanie všetkých Bluetooth prístrojov a rozpoznané prístroje zobrazí v okne NÁJDENÉ PRÍSTROJE.

### Spárovanie prístrojov

- 4. Klepnite v okne **Nájdené prístroje** na označenie prístroja, s ktorým chcete nadviazať spojenie.
- Po spárovaní so 4 mobilnými telefónmi sa zobrazí výzva, aby ste zo zoznamu DôvERYHODNÉ PRÍSTROJE vymazali jeden prístroj (pozri "Vymazanie prístroja", strana 141).
- 5. Navigačný prístroj vás vyzve na zadanie hesla.
- Po vytvorení spojenia s mobilným telefónom zadajte do poľa <u>Kľúč</u> heslo (1-16 číslic) a klepnite na (<u>OK</u>). Zadajte potom rovnaké heslo na mobilnom telefóne.
- Pri spárovaní s moderným inteligentným telefónom nemusí byť potrebné zadávanie hesla. Namiesto toho sa na telefóne a na navigačnom prístroji zobrazí číslo. Skontrolujte, či sú obe čísla identické. Následne to potvrďte na oboch prístrojoch.

Prebehne spárovanie a oba prístroje nadviažu spojenie. Pripojený prístroj sa zobrazí v zozname **Dôveryhodné prístroje**. (Zelený symbol)

#### 13.1.2 Spárovanie z mobilného telefónu

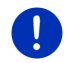

**Upozornenie:** Ak si nie ste istí, ako treba vykonať nasledujúce kroky v mobilnom telefóne, prečítajte si, prosím, príručku mobilného telefónu.

- Uistite sa, že je na mobilnom telefóne aj na navigačnom prístroji aktivované Bluetooth. Aby ste mohli vykonať spárovanie z mobilného telefónu, musia byť na navigačnom prístroji aktivované aj funkcie <u>Viditeľný pre ostatných</u> a <u>Ostatné sa môžu pripojiť</u> (pozri "Konfigurácia modulu handsfree", strana 149).
- Vyhľadajte zo svojho mobilného telefónu ďalšie prístroje s funkciou Bluetooth.

Navigačný prístroj bude rozpoznaný ako Car Phone.

- Spustite pripojenie k rozpoznaným prístrojom Car Phone. Mobilný telefón vás vyzve na zadanie hesla.
- 4. Zadajte heslo (1-16 číslic).

Navigačný prístroj vás vyzve na zadanie hesla.

 Zadajte do poľa <u>Kľúč</u> rovnaké heslo ako na mobilnom telefóne a klepnite na <u>OK</u>.

Prebehne spárovanie a oba prístroje nadviažu spojenie. Pripojený prístroj sa zobrazí v zozname **Dôveryhodné prístroje**.

 Ak je novým prístrojom mobilný telefón, zobrazí sa jeden zo symbolov vpravo vedľa označenia nazeleno, podľa toho, či je pripojený ako <u>Telefón 1</u> alebo <u>Telefón 2</u>. Pri spárovaní s moderným inteligentným telefónom nemusí byť potrebné zadávanie hesla. Namiesto toho sa na telefóne a na navigačnom prístroji zobrazí číslo. Skontrolujte, či sú obe čísla identické. Následne to potvrďte na oboch prístrojoch.

#### 13.1.3 Pripojenie prístroja

Pod "pripojením" sa myslí každé ďalšie prepojenie medzi už raz spárovanými prístrojmi s funkciou Bluetooth. Pritom už nie je potrebné zadávať heslo.

- Skontrolujte, či je na vašom navigačnom prístroji aktivovaná funkcia Bluetooth.
- Skontrolujte, či bola na telefóne aktivovaná funkcia Bluetooth a či sú aktívne nastavenia <u>Viditeľný pre ostatných</u> a <u>Ostatné sa môžu</u> pripojiť.

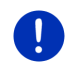

**Upozornenie:** Presné znenie tohto nastavenia sa môže líšiť v závislosti od výrobcu. Podrobnejšie informácie nájdete v príručke svojho mobilného telefónu.

#### Manuálne pripojenie

Keď je práve aktívne Bluetooth prepojenie s prístrojom, môžete vytvoriť prepojenie s iným prístrojom až potom, čo vymažete aktuálne prepojenie. Aktuálne prepojenie bude okamžite prerušené, len čo iniciujete prepojenie s iným prístrojom.

2. Klepnite v okne **MODUL HANDSFREE** na 🗐 (<u>Dôveryhodné prístroje</u>).

Otvorí sa okno **Dôveryhodné prístroje**. Momentálne pripojené prístroje sú vyznačené zeleným symbolom vpravo vedľa ich názvu. Nepripojené prístroje majú biele symboly.

- 3. Vytvorte prepojenie Bluetooth:
  - Klepnite na symbol (<u>Pripojiť</u>), aby ste pripojili príslušný mobilný telefón "Telefón 1". Prepojenie s už pripojeným prístrojom pod názvom "Telefón 1" bude zrušené.
  - Klepnite na symbol [2] (<u>Pripojit</u>), aby ste pripojili príslušný mobilný telefón ako "Telefón 2". Prepojenie s už pripojeným prístrojom pod názvom "Telefón 2" bude zrušené.

Príslušný symbol nadobudne zelenú farbu. Navigačný prístroj sa spojí s vami zvoleným prístrojom.

4. Klepnite na (Späť), aby ste sa opäť vrátili do okna MODUL HANDSFREE.

Ak sa telefón, ktorý chcete prepojiť s modulom handsfree, nenachádza v zozname, môžete spustiť vyhľadávanie prístrojov s funkciou Bluetooth (pozri "Vyhľadanie a spárovanie Bluetooth prístrojov", strana 137).

#### Automatické pripojenie

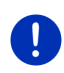

**Upozornenie:** Aby sa dalo nadviazať automatické spojenie, musí byť navigačný prístroj v Bluetooth nastaveniach vášho telefónu uložený ako "autorizovaný" alebo "autorizovaný prístroj" (presné znenie sa môže líšiť v závislosti od výrobcu telefónu). Podrobnejšie informácie nájdete v príručke svojho mobilného telefónu.

Ak bol prístroj, s ktorým chcete vytvoriť spojenie, jedným z oboch naposledy pripojených prístrojov a je aktívne nastavenie <u>Obnoviť</u> <u>posledné prepojenie</u>, potom sa spojenie vytvorí automaticky, len čo bude prístroj v dosahu.

#### 13.1.4 Aktivácia mobilného telefónu

Ak je modul handsfree prepojený s dvomi mobilnými telefónmi, môžete v okne **MODUL HANDSFREE** zvoliť, ktorý telefón má byť aktívny.

Ak chcete niekomu zavolať, prebehne hovor cez aktívny telefón. Budete však upozornení na prichádzajúce hovory a SMS správy neaktívneho telefónu a môžete ich prijať.

História hovorov a telefónny zoznam neaktívneho telefónu nie sú k dispozícii.

Teraz môžete aktivovať pripojený mobilný telefón.

Klepnite na tlačidlo (<u>Telefón 1</u>) resp. (<u>Telefón 2</u>), aby ste aktivovali príslušný mobilný telefón.

Tlačidlo aktívneho telefónu sa zobrazí stlačené. Označenie aktívneho telefónu sa zobrazí vpravo vedľa tlačidiel.

Ak ešte nie je pripojený žiadny mobilný telefón ako "Telefón 1" resp. ako "Telefón 2", zobrazí sa na príslušnom tlačidle symbol bielej farby. Keď naň klepnete, otvorí sa okno **DôveryHodné prístroje**. V ňom môžete prepojiť mobilný telefón s modulom handsfree (pozri "Pripojenie prístroja", strana 139).

#### 13.1.5 Vymazanie prístroja

Údaje o prepojení spárovaných prístrojov môžete kedykoľvek vymazať. Prístroj potom už nebude zobrazený v zozname **DôvERYHODNÉ PRÍSTROJE**. Ak ste z tohto prístroja importovali telefónny zoznam alebo históriu hovorov, potom sa tieto údaje z navigačného prístroja vymažú.

- Klepnite v okne MODUL HANDSFREE na (Dôveryhodné prístroje).
   Otvorí sa okno Dôveryhodné prístroje.
- Klepnite na <u>Možnosti</u> > <u>Vymazať prístroj</u>.
   Otvorí sa okno Vymazať prístroj.

 Klepnite na tlačidlo III (<u>Vymazať prístroj</u>) vpravo vedľa prístroja, ktorý chcete vymazať.

Zobrazí sa výzva, aby ste potvrdili vymazanie.

Klepnite na <u>Vymazať</u>.
 Prístroj je vymazaný zo zoznamu Dôveryhodné prístroje.

#### 13.1.6 Import telefónneho zoznamu

Pre každý spárovaný mobilný telefón zo zoznamu **Dôveryhodné PRÍSTROJE** môžete importovať aj telefónny zoznam a uložiť ho spolu s údajmi o prepojení. Telefónny zoznam mobilného telefónu je dostupný iba vtedy, keď je navigačný prístroj prepojený s telefónom, z ktorého bol tento zoznam importovaný. Len čo sa prepojíte s iným mobilným telefónom alebo prerušíte aktuálne prepojenie, prestane byť telefónny zoznam dostupný pre modul handsfree.

- Aktivujte v okne MODUL HANDSFREE mobilný telefón, ktorého telefónny zoznam chcete importovať (pozri "Aktivácia mobilného telefónu", strana 140).
- 2. Klepnite v okne MODUL HANDSFREE na tlačidlo Telefónny zoznam.

Začne sa import telefónneho zoznamu. V závislosti od veľkosti telefónneho zoznamu môže import trvať dlhšie. Po ukončení importu sa otvorí telefónny zoznam.

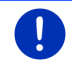

**Upozornenie:** Importuje sa maximálne 1000 položiek z telefónneho zoznamu mobilného telefónu.

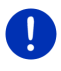

**Upozornenie:** V závislosti od veľkosti telefónneho zoznamu môže import trvať dlhšie. Môžete medzitým skryť aplikáciu Bluetooth do pozadia, aby ste napr. počas navigácie videli mapu. Klepnite v okne, ktoré sa zobrazí počas importu, na tlačidlo <u>Do pozadia</u>, ak chcete navigáciu dostať do popredia.

#### Úprava a aktualizovanie telefónneho zoznamu

V module handsfree sa telefónny zoznam nedá upravovať. Ak chcete zmeniť záznam v telefónnom zozname, musíte vykonať zmeny na svojom mobilnom telefóne a následne aktualizovať telefónny zoznam v režime handsfree. Pri aktualizácii bude telefónny zoznam znovu importovaný.

- Aktivujte v okne MODUL HANDSFREE mobilný telefón, ktorého telefónny zoznam chcete aktualizovať (pozri "Aktivácia mobilného telefónu", strana 140).
- 2. Klepnite v okne MODUL HANDSFREE na tlačidlo <u>Telefónny zoznam</u>.

Otvorí sa telefónny zoznam aktívneho telefónu.

3. Klepnite na Možnosti > Aktualizovať.

Začne sa import telefónneho zoznamu.

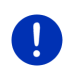

**Upozornenie:** Celý telefónny zoznam môžete vymazať iba vymazaním telefónu zo zoznamu **DôveryHodné Prístroje** (pozri "Vymazanie prístroja", strana 141). Vymažú sa pritom všetky údaje o prepojení, telefónny zoznam a história hovorov, takže budete po vymazaní opäť musieť spárovať prístroje, aby ste mohli vytvoriť prepojenie s prístrojom.

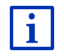

Ďalšie informácie o telefónnom zozname nájdete v kapitole "Zavolanie kontaktu z telefónneho zoznamu" na strane 145.

#### 13.1.7 Import histórie hovorov

Pre každý spárovaný mobilný telefón zo zoznamu **Dôveryhodné Prístroje** môžete importovať aj históriu hovorov a uložiť ju spolu s údajmi o prepojení.

História hovorov mobilného telefónu je dostupná iba vtedy, keď je navigačný prístroj prepojený s telefónom, z ktorého bol tento zoznam importovaný. Len čo sa prepojíte s iným mobilným telefónom alebo prerušíte aktuálne prepojenie, prestane byť história hovorov dostupná pre modul handsfree.

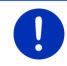

**Upozornenie:** Importuje sa maximálne 20 položiek z histórie hovorov mobilného telefónu.

- Aktivujte v okne MODUL HANDSFREE mobilný telefón, ktorého telefónny zoznam chcete importovať (pozri "Aktivácia mobilného telefónu", strana 140).
- 2. Klepnite v okne MODUL HANDSFREE na tlačidlo História hovorov.

Začne sa import histórie hovorov. Po ukončení importu sa zobrazí história hovorov.

### 13.2 Prijatie hovoru

Pri prichádzajúcom hovore zaznie vyzváňací tón a otvorí sa okno **Prichádzajúci Hovor.** V hlavičke hovoru sa zobrazí, na ktorý telefón prichádza hovor.

Zobrazí sa v ňom meno a číslo volajúceho, ak sú tieto informácie dostupné. (Ak je zobrazené číslo volajúceho, ale nie je uložené v telefónnom zozname, zobrazí sa namiesto mena **Neznáme číslo**. Ak je telefónne číslo skryté, zobrazí sa **Anonym**)

- Klepnite na <u>Prijať</u>, ak chcete hovor prijať.
   Otvorí sa okno **PREBIEHAJÚCI HOVOR**.
- Klepnite na <u>Odmietnuť</u>, ak chcete hovor odmietnuť.

Upozornenie: Počas hovoru sa stlmí hlasitosť navigačných pokynov.

### 13.3 Príjem SMS

Modul handsfree môže zobraziť prichádzajúce textové správy (SMS).

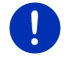

**Upozornenie:** Zobrazenie prichádzajúcich SMS na module handsfree nie je podporované každým mobilným telefónom.

Pri prijatí SMS zaznie signálny tón a otvorí sa okno **PrišLA SMS**. V hlavnom riadku sa zobrazí, na ktorý z pripojených telefónov bola SMS odoslaná.

Zobrazí sa v ňom meno a číslo odosielateľa, ak sú tieto informácie dostupné. (Ak je zobrazené číslo odosielateľa, ale nie je uložené v telefónnom zozname, zobrazí sa namiesto mena **Neznáme číslo**. Ak je telefónne číslo skryté, zobrazí sa **Anonym**.)

Klepnite na <u>Prečítať</u>, ak si chcete teraz prečítať SMS správu.

Otvorí sa okno SMS. Môžete si prečítať text správy.

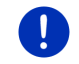

**Upozornenie:** Navigačný prístroj pri otvorení okna text aj prečíta. Prečítanie však nie je k dispozícii pre všetky jazyky.

Klepnite na <u>Storno</u>, ak si chcete správu prečítať neskôr.

**Upozornenie:** Môžete aj nastaviť, aby neboli prichádzajúce SMS správy ihneď oznamované (pozri "Nastavenia", strana 149).

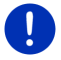

Môžete si však kedykoľvek otvoriť zoznam prijatých SMS správ a pozrieť si, či ste nedostali nové SMS správy (pozri "Otvorenie zoznamu Prijaté", strana 148).

### 13.4 Volanie

S modulom handsfree môžete hovor vykonať viacerými spôsobmi.

#### 13.4.1 Volanie pomocou hlasového ovládania

Obzvlášť pohodlné je volanie pomocou hlasového ovládania.

- Aktivujte v okne MODUL HANDSFREE mobilný telefón, pomocou ktorého chcete telefonovať (pozri "Aktivácia mobilného telefónu", strana 140).
- 2. Klepnite v okne MODUL HANDSFREE na Hlasové ovládanie.
- Potom povedzte "Zavolat".

Otvorí sa okno **HLASOVÉ OVLÁDANIE**.

#### Zadanie volaného čísla

3. Povedzte "Telefónne číslo".

Vyslovte číslo, ktoré chcete zavolať.

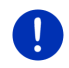

**Upozornenie:** Jednotlivé číslice musíte vysloviť samostatne, môžete však zadať aj viac číslic naraz v bloku. Povedzte napr. "deväť-štyri-tri-tri", ak chcete zadať hlasom blok číslic 9433.

4. Počkajte, kým sa zobrazia zadané čísla.

Opakujte kroky 3 až 4 tak často, až kým sa na displeji nezobrazí celé telefónne číslo. Povedzte "Oprava", ak nebolo správne pochopené posledné zadanie.

5. Povedzte "Zavolať".

Vytočí sa zadané telefónne číslo.

#### Zavolanie kontaktu z telefónneho zoznamu

- 3. Povedzte "Telefónny zoznam".
- 4. Povedzte meno kontaktu, ktorému chcete zavolať.

Ak sú pri tomto kontakte uložené viaceré záznamy, otvorí sa zoznam záznamov.

- Povedzte číslicu pred kontaktom, ktorému chcete zavolať.
   Ak sú pre daný kontakt uložené viaceré telefónne čísla, otvorí sa zoznam s týmito číslami.
- Povedzte číslicu pred telefónnym číslom, na ktoré chcete zavolať.
   Vytvára sa telefónne spojenie.
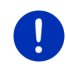

**Upozornenie:** Funkcia **Hlasové ovládanie** nie je k dispozícii pre každý jazyk. Ak táto funkcia nie je dostupná, zobrazí sa v okne **MODUL** HANDSFREE namiesto tlačidla <u>Hlasové ovládanie</u> tlačidlo <u>Nastavenia</u>.

#### 13.4.2 Voľba telefónneho čísla

- Aktivujte v okne MODUL HANDSFREE mobilný telefón, pomocou ktorého chcete telefonovať (pozri "Aktivácia mobilného telefónu", strana 140).
- Klepnite v okne MODUL HANDSFREE na tlačidlo <u>Klávesnica</u>. Otvorí sa okno TELEFÓNNE ČÍSLO.
- 3. Zadajte príslušné telefónne číslo.
- 4. Klepnite na Zavolať.

#### 13.4.3 Vytočenie rýchlej voľby

K dispozícii sú 4 tlačidlá rýchlej voľby. Tieto tlačidlá môžete osobitne nastaviť pre každý pripojený mobilný telefón.

- Aktivujte v okne MODUL HANDSFREE mobilný telefón, pomocou ktorého chcete telefonovať (pozri "Aktivácia mobilného telefónu", strana 140).
- Klepnite v okne MODUL HANDSFREE na príslušné tlačidlo rýchlej voľby.

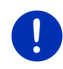

**Upozornenie:** Ak ešte nebolo nakonfigurované tlačidlo na vytočenie rýchlej voľby, sú na ňom zobrazené iba tri bodky (...). Keď naň klepnete, otvorí sa okno **UPRAVIŤ RÝCHLU VOĽBU** (pozri "Rýchla voľba", strana 149).

#### 13.4.4 Zavolanie kontaktu z telefónneho zoznamu

Môžete vytočiť čísla z telefónneho zoznamu aktívneho telefónu.

- Aktivujte v okne MODUL HANDSFREE mobilný telefón, pomocou ktorého chcete telefonovať (pozri "Aktivácia mobilného telefónu", strana 140).
- 2. Klepnite v okne MODUL HANDSFREE na Telefónny zoznam.
  - Ak ešte nebol importovaný telefónny zoznam aktívneho mobilného telefónu, spustí sa import teraz (pozri "Import telefónneho zoznamu", strana 141).
- 3. Zvoľte z telefónneho zoznamu kontakt, ktorému chcete zavolať.

Otvorí sa okno **ZVOLENÁ POLOŽKA TELEFÓNNEHO ZOZNAMU**. V ňom sú zobrazené všetky adresy a telefónne čísla, ktoré sú uložené pre zvolený kontakt.

Klepnite na tlačidlo Zavolať) vedľa telefónneho čísla, ktoré chcete vytočiť.

#### 13.4.5 Zavolanie na jedno z naposledy volaných čísel

Zoznam **HISTÓRIA HOVOROV** obsahuje volané čísla a prijaté a neprijaté hovory aktívneho telefónu.

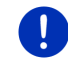

**Upozornenie:** Prijaté a neprijaté hovory možno vytočiť iba vtedy, keď volajúci nepoužil funkciu utajeného čísla (CLIR).

- 1. Klepnite v okne MODUL HANDSFREE na História hovorov.
  - Ak ešte nebola importovaná história hovorov aktívneho telefónu, spustí sa import teraz (pozri "Import histórie hovorov", strana 142).

Otvorí sa zoznam **História Hovorov**. Položky zoznamu sú zoradené chronologicky, symboly vpravo vedľa položky zobrazujú druh hovoru:

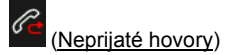

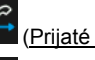

(Prijaté hovory)

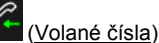

2. Klepnite na požadovanú položku.

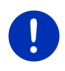

**Upozornenie:** Modulu handsfree je k dispozícii zoznam **História Hovorov** iba dovtedy, pokiaľ je prepojený s mobilným telefónom. Pri každom otvorení sa automaticky aktualizuje.

#### 13.4.6 Prevzatie hovorov z mobilného telefónu

Navigačný prístroj automaticky prevezme hovory z mobilného telefónu, len čo s ním nadviaže spojenie cez Bluetooth.

### 13.5 Počas rozhovoru

Práve telefonujete cez modul handsfree. Okno **PREBIEHAJÚCI HOVOR** je otvorené.

#### 13.5.1 Zobrazenie navigačnej aplikácie v popredí

Navigačnú aplikáciu môžete kedykoľvek zobraziť v popredí. Ak navigačný prístroj práve vykonáva navigáciu, môžete takto počas rozhovoru vidieť mapu s navigačnými pokynmi. Klepnite na (Spustenie) > Navigácia.

Počas hovoru je v pravom hornom rohu displeja ikona (Prebiehajúci hovor. Číslica indikuje, ktorý z pripojených telefónov sa používa na prebiehajúci hovor (tu: "Telefón 1").

Klepnite na (Spustenie) > Telefón, aby ste opäť otvorili okno PREBIEHAJÚCI HOVOR.

#### 13.5.2 Zadávanie čísel

Počas rozhovoru môžete zadávať čísla. Môže to byť potrebné napríklad vtedy, keď vás chce telefónne zariadenie prepojiť ďalej.

- 1. Klepnite na Klávesnica.
- 2. Zadajte požadované čísla:
- 3. Klepnite na (Späť), aby ste opäť otvorili okno **PREBIEHAJÚCI HOVOR**.

#### 13.5.3 Stlmenie mikrofónu

Počas hovoru môžete stlmiť mikrofón, aby ste si napr. mohli vyžiadať informáciu bez toho, že by to počula osoba, s ktorou telefonujete.

 Klepnite v okne PREBIEHAJÚCI HOVOR na (Stlmenie hlasitosti), aby ste stlmili mikrofón.

Váš telefónny partner vás nepočuje. Upozorní vás na to zmenená ikona tlačidla.

 Klepnite na (<u>Stimenie hlasitosti</u>), aby ste opäť zapli mikrofón.

#### 13.5.4 Presmerovanie hovoru na mobilný telefón

 Klepnite v okne PREBIEHAJÚCI HOVOR na <u>Možnosti</u> > <u>Prepojiť</u>. Teraz môžete pokračovať v hovore na mobilnom telefóne.

#### 13.5.5 Ukončenie hovoru

 Klepnite v okne PREBIEHAJÚCI HOVOR na tlačidlo <u>Položiť</u>, aby ste ukončili hovor.

## 13.6 Užitočné funkcie

#### 13.6.1 Navigácia ku kontaktu z mobilného telefónu

Adresu kontaktu z telefónneho zoznamu aktívneho telefónu môžete používať aj ako cieľ navigácie.

- 1. Klepnite v okne MODUL HANDSFREE na Telefónny zoznam.
- Zvoľte z telefónneho zoznamu kontakt, ku ktorému chcete navigovať.

Otvorí sa okno **ZVOLENÁ POLOŽKA TELEFÓNNEHO ZOZNAMU**. V ňom sú zobrazené max. dve adresy a max. štyri telefónne čísla, ktoré sú uložené pre zvolený kontakt.

3. Klepnite na Spustiť navigáciu.

Ak je pre zvolený kontakt k dispozícii viac ako jedna adresa, zobrazia sa všetky adresy.

Klepnite na adresu, na ktorú chcete navigovať.

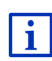

Aj v navigačnom softvéri môžete ako ciele zvoliť adresy z telefónneho zoznamu. Bližšie informácie nájdete v kapitole "Importované adresy z telefónneho zoznamu" na strane 45.

#### 13.6.2 Otvorenie zoznamu Prijaté

Môžete si prečítať SMS správy zo zoznamu prijatých správ aktívneho telefónu.

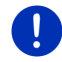

**Upozornenie:** Importuje sa maximálne 15 SMS správ zo zoznamu prijatých správ mobilného telefónu.

Klepnite v okne MODUL HANDSFREE na <u>Možnosti</u> > <u>SMS vstup</u>.

Otvorí sa zoznam **SMS vstup**. Položky zoznamu sú usporiadané chronologicky. Ikona vpravo vedľa každej položky zobrazuje, či už bola SMS správa otvorená:

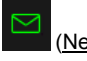

(Neprečítaná SMS)

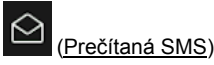

2. Klepnite na požadovanú položku.

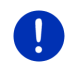

**Upozornenie:** Modulu handsfree je k dispozícii zoznam **SMS** vstup iba dovtedy, pokiaľ je prepojený s mobilným telefónom. Pri každom otvorení sa automaticky aktualizuje.

## 13.7 Konfigurácia modulu handsfree

Modul handsfree obsahuje niektoré nastavenia, ktoré môžete individuálne prispôsobiť.

#### 13.7.1 Rýchla voľba

Modul handsfree navigačného prístroja má štyri tlačidlá rýchlej voľby, ktorým môžete priradiť ľubovoľné číslo.

1. Klepnite v okne **MODUL HANDSFREE** na <u>Možnosti</u> > <u>Upraviť rýchlu</u> <u>voľbu</u>.

Otvorí sa okno Rýchla voľba.

Klepnite na tlačidlo (<u>Upraviť</u>) vpravo vedľa rýchlej voľby, ktorú chcete nastaviť.

Otvorí sa okno UPRAVIŤ RÝCHLU VOĽBU.

#### Nové zadanie alebo úprava rýchlej voľby

- 3. Klepnite na tlačidlo 🔟 (Upraviť).
- Zadajte označenie a číslo pre rýchlu voľbu alebo zmeňte tieto údaje.
- 5. Klepnite na OK.

#### Preberanie čísla z telefónneho zoznamu mobilného telefónu.

- Klepnite na tlačidlo (Z telefónneho zoznamu). Ak nie je navigačný prístroj prepojený s mobilným telefónom, potom je toto tlačidlo deaktivované.
- 4. Zvoľte kontakt, ktorý chcete použiť pre rýchlu voľbu.

Otvorí sa okno **Vybrať číslo**. V ňom sú zobrazené všetky telefóne čísla uložené pre zvolený kontakt.

5. Klepnite na telefónne číslo, ktoré chcete použiť pre rýchlu voľbu.

#### Vymazanie rýchlej voľby

- 3. Klepnite na tlačidlo 🔟 (<u>Vymazať</u>).
- 4. Potvrďte vymazanie rýchlej voľby.

Opäť sa otvorí okno **Rýchla voĽba**. V zvolenej rýchlej voľbe už nie sú uvedené telefónne čísla ani označenia.

#### 13.7.2 Nastavenia

V okne **NASTAVENIA** sa vykonávajú nastavenia telefónnych funkcií modulu handsfree.

Klepnite v okne MODUL HANDSFREE na Možnosti > Nastavenia.
Otvorí sa okno NASTAVENIA.

<u>Hlasitosť telefónu</u>: Hlasitosť hovoru môžete regulovať nezávisle na hlasitosti navigačných pokynov.

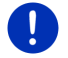

Upozornenie: Počas telefonátu môžete regulovať hlasitosť hovoru na autorádiu.

<u>Hlasitosť vyzváňania</u>: Hlasitosť vyzváňacieho tónu môžete regulovať nezávisle na hlasitosti navigačných pokynov.

- Informovať o novej SMS: Nastavte, či majú byť oznamované prichádzajúce SMS správy (Áno alebo <u>Nie</u>).
- <u>Funkcia Bluetooth</u>: Nastavte, či má byť funkcia Bluetooth aktivovaná (<u>Áno</u> alebo <u>Nie</u>). Bez aktivovaného Bluetooth nedokáže modul handsfree nadviazať spojenie s mobilným telefónom.
- <u>Ostatné sa môžu pripojiť</u>: Nastavte, či možno z iných prístrojov iniciovať nadviazanie spojenia (<u>Áno</u> alebo <u>Nie</u>).
- <u>Viditeľný pre ostatných</u>: Nastavte, či majú navigačný prístroj rozpoznať iné Bluetooth zariadenia (predovšetkým mobilné telefóny) (<u>Áno</u> alebo <u>Nie</u>).
- <u>Obnoviť posledné prepojenie</u>: Nastavte, či sa môže prepojenie s naposledy pripojeným mobilným telefónom automaticky obnoviť, keď sa telefón dostane do dosahu navigačného prístroja (<u>Áno</u> alebo <u>Nie</u>).
- Zoradenie telefónneho zoznamu podľa: Nastavte, podľa ktorého stĺpca má byť triedený telefónny zoznam (<u>Krstné meno</u> alebo <u>Priezvisko</u>). Toto nastavenie sa týka iba zobrazenia telefónneho zoznamu v navigačnom prístroji.
- <u>Automatické prehrávanie</u>: Zadajte, či sa majú zvukové súbory prepojeného prístroja podporujúceho Bluetooth prehrávať cez prehrávač multimédií navigačného systému, keď sa spustí prehrávanie na prepojenom prístroji (<u>Áno</u> alebo <u>Nie</u>).

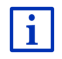

Informácie o obsluhe jednotlivých nastavovacích okien nájdete v "Konfigurovanie navigačného prístroja", strana 157.

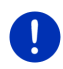

**Upozornenie:** Aby bolo možné obnoviť posledné prepojenie bez ďalších dotazov, musí byť navigačný prístroj vo vašom telefóne uložený ako "autorizovaný" alebo "autorizovaný prístroj" (presné znenie sa môže líšiť v závislosti od výrobcu telefónu).

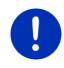

**Upozornenie:** Nastavenia <u>Viditeľný pre ostatných</u> a <u>Ostatné sa môžu</u> <u>pripojiť</u> sa uplatnia iba vtedy, keď je aktivovaná funkcia Bluetooth.

Bluetooth prepojenie možno nadviazať z mobilného telefónu iba vtedy, ak majú obe nastavenia hodnotu <u>Áno</u>.

## 14 Live Services

Keď je váš navigačný prístroj prepojený s inteligentným telefónom a môže používať internetové pripojenie telefónu (Tethering), máte kedykoľvek prístup k aktuálnym online službám *Live Services* 

- Počasie: Dozviete sa aktuálne počasie pre každý bod cestnej siete navigačných máp, ktoré sú k dispozícii. Navyše získate predpoveď pre najbližšie dni.
- Miestne vyhľadávanie: Ak hľadáte určitý druh cieľa, napr. thajskú reštauráciu, môžete použiť službu Miestne vyhľadávanie. Takto máte prístup k odporúčaniam a hodnoteniam od miliónov ľudí z celého sveta.
- Traffic Live: Dopravné hlásenia môžete prijímať iba zo servera Live. Tam sa okrem iného vyhodnotia aj údaje o pohybe (Floating Car Data) anonymne získané od mnohých používateľov služieb Live. Takto môžete rýchlejšie a spoľahlivejšie spoznať a obísť zápchy. Vyhodnotenie údajov o pohybe (Floating Car Data) navyše umožní spoľahlivejšie vypočítať predpokladanú dobu príchodu.

## 14.1 Cena

#### 14.1.1 Náklady za prenos dát

Používanie služieb *Live* spôsobuje prenos dát. Pripojenie k internetu a sťahovanie dát je spoplatňované. Výšku poplatkov môžete zistiť u svojho poskytovateľa mobilného internetu.

Pri priemernom používaní služieb *Live* s ročným nájazdom cca. 20.000 km (12.500 mi) treba počítať s prenosom dát cca. 5 MB mesačne.

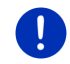

**Upozornenie:** Odporúčame vám uzavrieť zmluvu na dátový paušál pre mobilný internet.

### 14.1.2 Náklady za používanie služieb Live

Služby *Live* si môžete na určitý čas bezplatne vyskúšať. Táto skúšobná doba začne prvým pripojením k serveru *Live*.

Po skončení tejto skúšobnej doby môžete pomocou softvéru **Fresh** uzavrieť predplatné, ktoré bude po jednorazovej platbe platné bez časového obmedzenia.

Nezabudnite, že napr. informácie pre službu **Traffic Live** nie sú celoplošne poskytované v každej krajine.

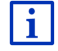

Podrobnejšie informácie o dostupnosti a rozsahu služieb *Live* v rôznych krajinách a o predplatnom nájdete na stránke <u>www.garmin.com/pid</u>.

## 14.2 Predpoklady pre používanie služieb Live

- Vlastníte inteligentný telefón s podporou tetheringu a s jedným z týchto operačných systémov:
  - Apple iOS 5.0 alebo novší
  - Android OS 4.0.3 alebo novší

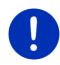

**Upozornenie:** Niektoré Android telefóny s vhodným operačným systémom napriek tomu nepodporujú Bluetooth profil "PAN". Bez tohto profilu sa služby *Live* nedajú používať.

- Vytvorili ste Bluetooth prepojenie medzi navigačným prístrojom a vašim inteligentným telefónom (pozri "Bluetooth spojenie", strana 137).
- Je aktivované nastavenie <u>Použiť služby Live</u> (pozri "Konfigurácia služieb Live", strana 156).
- Váš inteligentný telefón je nakonfigurovaný tak, že dokáže cez Bluetooth iným prístrojom poskytnúť pripojenie k internetu. Bližšie informácie nájdete v príručke vášho mobilného telefónu.
- Inteligentný telefón je zvolený ako prístupové miesto na internet (pozri "Používanie internetového pripojenia inteligentného telefónu", strana 153).

### 14.3 Používanie služieb Live

Služby Live sú plne integrované do navigačného softvéru.

1. Prípadne klepnite na (Hlavná ponuka), aby ste otvorili okno SPUSTENIE.

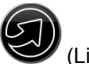

2. Klepnite v okne SPUSTENIE na Navigácia >

Otvorí sa okno LIVE. Z neho máte prístup k všetkým nastaveniam služieb Live.

 Systém skontroluje, či je navigačný prístroj prepojený s inteligentným telefónom cez Bluetooth.

Ak nie je vytvorené prepojenie s inteligentným telefónom, zobrazí sa výzva, či chcete vytvoriť Bluetooth prepojenie.

 Klepnite na <u>Bluetooth</u>, aby ste teraz vytvorili prepojenie (pozri "Bluetooth spojenie", strana 137).

Systém skontroluje, či môže navigačný prístroj používať internetové pripojenie inteligentného telefónu (Tethering).

Ak nie je možné pripojenie k internetu, zobrazí sa sprievodca potrebnými krokmi. Bližšie informácie nájdete v kapitole "Používanie internetového pripojenia inteligentného telefónu" na strane 153.

Otvorí sa okno LIVE. Z neho máte prístup ku všetkým nastaveniam služieb *Live*. Ak máte pripojenie k internetu, môžete mať prístup ku všetkým službám.

# 14.3.1 Používanie internetového pripojenia inteligentného telefónu

Vedľa tlačidla <u>Nastavenia</u> v okne LIVE sa nachádza tlačidlo <u>Použiť</u> internet cez telefón.

 Klepnite na toto tlačidlo a vyberte inteligentný telefón, ktorý chcete používať na pripojenie k internetu.

#### 14.3.2 Počasie

Služba **Počasie** ponúka aktuálne informácie o počasí pre každý bod cestnej siete navigačných máp, ktoré sú k dispozícii. Navyše získate predpoveď pre najbližšie dni.

#### Údaje o počasí pre aktuálnu polohu

Táto funkcia je zaujímavá predovšetkým vtedy, ak chcete získať predpoveď počasia pre najbližšie dni.

Klepnite v okne Navigácia na (Live) > Počasie.

Otvorí sa okno **Počasie**. Vidíte výrez mapy, na ktorom je zobrazená vaša poloha. Vedľa neho sa nachádzajú aktuálne údaje o počasí a predpoveď pre najbližšie dni.

#### Údaje o počasí pre cieľové miesto

Počas navigácie môžete kedykoľvek vyvolať informácie o počasí pre cieľové miesto.

Klepnite na <u>Možnosti</u> > <u>Služby</u> > <u>Počasie</u>.

Otvorí sa okno **Počasie**. Vidíte výrez mapy, na ktorom je zobrazený cieľ vašej navigácie. Vedľa neho sa nachádzajú aktuálne údaje o počasí a predpoveď pre najbližšie dni.

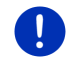

**Upozornenie:** Ak ste naplánovali trasu s viacerými etapami, zobrazia sa údaje o počasí pre cieľ navigácie, nie pre najbližší cieľ etapy.

#### Údaje o počasí pre iné miesto

Môžete vyvolať údaje o počasí pre každý bod na mape, ktorý môže byť zadaný ako cieľ navigácie.

Okrem <u>Domov</u> a <u>Zobraziť mapu</u> > <u>Hľadať cieľ</u> môžete použiť takmer ľubovoľný možný druh zadania, napr. <u>Zadať adresu, Posledné ciele</u> alebo <u>Vyhľadať špeciálny cieľ</u>.

Pri zadávaní adresy stačí zadať mesto. Môžete však zadať aj ulicu a číslo domu.

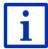

Informácie o zadávaní cieľov navigácie nájdete v časti "Zadanie cieľa", strana 34.

1. Zadajte miesto, pre ktoré si želáte získať údaje o počasí rovnakým spôsobom, ako zadávate navigačné ciele. Neklepnite na

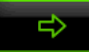

(Spustiť navigáciu)!

 Ak práve prebieha navigácia, klepnite na <u>Možnosti</u> > <u>Cieľ</u> > <u>Pridať</u> <u>prejazdový bod</u> a zadajte miesto, pre ktoré chcete vedieť údaje o

počasí. Neklepnite na

(Spustiť navigáciu)!

2. Klepnite na Možnosti > Počasie.

Otvorí sa okno **Počasie**. Vidíte výrez mapy, na ktorom je zobrazené zadané mesto. Vedľa neho sa nachádzajú aktuálne údaje o počasí a predpoveď pre najbližšie dni.

#### 14.3.3 Miestne vyhľadávanie

Služba *Miestne vyhľadávanie* poskytuje pri vyhľadávaní bodov záujmu rovnaké výsledky, aké nájdete aj pri vyhľadávaní pomocou aplikácie Yelp.

K mnohým bodom záujmu existujú v zozname výsledkov recenzie, ktoré napísali používatelia aplikácie Yelp a hodnotenia od 1 hviezdičky až po 5 hviezdičiek.

Vždy sa zobrazí priemerné hodnotenie. Žiadna hviezdička znamená, že ešte nebolo odovzdané žiadne hodnotenie.

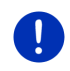

**Upozornenie:** Spoločnosť Yelp povoľuje používanie služby *Miestne vyhľadávanie* iba pri dodržiavaní podmienok používania, ktoré si môžete prezrieť na stránke Yelp.

1. Klepnite v okne Navigácia na

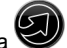

Live) > Miestne vyhľadávanie.

- alebo -

Klepnite v okne NAVIGÁCIA na Nový cieľ > Vyhľadať špeciálny cieľ > Miestne vyhľadávanie. Otvorí sa okno MIESTNE VYHĽADÁVANIE.

2. Zadajte názov cieľového miesta.

Ak hľadáte bod záujmu v blízkosti vašej aktuálnej polohy, nemusíte nič zadávať.

Ak sa cieľové miesto nachádza v zahraničí, môžete zadať aj názov krajiny, napr. "Paríž, Francúzsko".

Nezabudnite, že môžete urobiť akékoľvek zadanie. Ak urobíte preklep, nemusia sa zobraziť výsledky, ktoré očakávate.

- Klepnite na Klepnite na Klepnite (<u>Otvoriť zoznam</u>), ak si chcete vybrať niektorý z 30 naposledy zadaných cieľov.
- Klepnite na (OK).
- 4. Zadajte hľadaný výraz.

Môžete zadať ľubovoľný hľadaný výraz, avšak počet výsledkov hľadania závisí od vhodnosti vami zadaného výrazu.

- Klepnite na Klepnite <u>(Otvoriť zoznam</u>), ak si chcete vybrať nejaký z 30 naposledy zadaných výrazov.
- Klepnite na (OK).

Otvorí sa zoznam VýsLEDKY. Obsahuje nájdené body záujmu. Pri každom bode záujmu je zobrazené priemerné hodnotenie (1 hviezdička až 5 hviezdičiek). Žiadna hviezdička znamená, že ešte nebolo odovzdané žiadne hodnotenie.

6. Klepnite na názov cieľa, kam chcete navigovať.

Otvorí sa okno **INFORMÁCIE O CIEĽOVEJ LOKALITE**. Obsahuje priemerné hodnotenie, telefónne číslo a údaje o adrese zvoleného cieľa.

 Klepnite na (Info), ak si chcete prečítať hodnotenia tohto cieľa alebo ak chcete cieľ vidieť na mape.

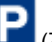

- Klepnite na Klepnite (<u>Zaparkovať</u>), ak chcete navigovať na parkovisko v blízkosti cieľa.
- Klepnite na 🙋 (Zavolať). aby ste zavolali na zadané číslo.

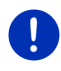

**Upozornenie:** Funkcia <u>Zavolať</u> je k dispozícii iba vtedy, keď je navigačný prístroj prepojený s mobilným telefónom cez Bluetooth.

Či a akým spôsobom je možné vytvoriť prepojenie cez Bluetooth nájdete popísané v kapitole "Bluetooth spojenie" na strane 137.

7. Klepnite na Spustiť navigáciu.

Mapa sa otvorí v režime Náhľad. Cieľ sa zobrazí na mape.

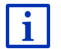

Informácie o spustení navigácie nájdete v kapitole "Náhľad trasy" na strane 47. Pokračuite tam v čítaní.

#### 14.3.4 Dopravné hlásenia

Služba Traffic Live o.i. vyhodnotí aj údaje o pohybe (Floating Car Data) anonymne získané od mnohých používateľov tejto služby. Prináša to so sebou o.i. nasledujúce výhody:

- Obmedzenia premávky, ktoré vedú k spomaleniu premávky, sa môžu dať rýchlejšie a spoľahlivejšie rozpoznať a obísť.
- Rýchlejšie a spoľahlivejšie sa rozpozná, odkedy už je odstránené obmedzenie premávky. Môžete takto predísť zbytočným obchádzkam.
- Predpokladané doby príchodu je možné vypočítať presnejšie.

Služba Traffic Live nemá žiadny vplyv na ovládanie prístroja, jediným rozdielom je iný zdroj dopravných informácií.

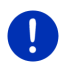

Upozornenie: Ak už nepoužívate služby Live, nebudete už dostávať dopravné hlásenia. V tomto prípade zmeňte nastavenie Zdroj dopravných informácií na z rádiových staníc (pozri "Konfigurácia služieb Live", strana 156).

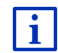

Popis funkčnosti TMC nájdete v kapitole "TMC (Dopravné hlásenia)" na strane 105

#### Konfigurácia služieb Live 14.4

V okne NASTAVENIA sa vykonávajú nastavenia služieb Live.

- (<u>Hlavná ponuka</u>), aby ste otvorili 1. Prípadne klepnite na okno SPUSTENIE
- 2. Klepnite v okne SPUSTENIE na Navigácia > Možnosti > Nastavenia.

Otvorí sa okno NASTAVENIA

Použiť služby Live: Nastavte, či majú byť k dispozícii služby *Live* (Áno alebo Nie).

Zdroj dopravných informácií: Nastavte zdroj získavania informácií (zo služieb Live alebo z rádiových staníc). Služby Live zahŕňajú do analýzy dopravnej situácie aj údaje o pohybe (Floating Car Data) mnohých vozidiel. Preto často ponúkajú viac informácií a aktuálnejšie informácie. <u>Vylepšiť rozpoznávanie dopravných zápch</u>: Navigačný prístroj posiela serveru *Live* anonymné údaje o pohybe (Floating Car Data). Čím viac používateľov anonymne poskytne údaje o svojom pohybe, tým lepšie sa dajú rozpoznať a spoľahlivo obísť dopravné zápchy. Okrem toho sa dajú presnejšie vypočítať časy príchodu. Nastavte, či sa majú prenášať údaje o pohybe (Floating Car Data) (<u>Áno</u> alebo <u>Nie</u>). Tieto údaje neumožňujú nijakým spôsobom identifikovať vašu osobu.

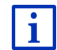

Informácie o obsluhe okna **NASTAVENIA** nájdete v kapitole "Konfigurovanie navigačného prístroja" na strane 157.

## 15

1

## Konfigurovanie navigačného prístroja

Okno **NASTAVENIA** je východiskovým bodom pre všetky nastavenia, s ktorými môžete navigačný prístroj upraviť podľa vašich osobných preferencií.

Nastavenia sú dostupné cez možnosti okna **NAVIGÁCIA** a cez možnosti viacerých okien navigačnej aplikácie.

Klepnite na <u>Možnosti</u> > <u>Nastavenia</u>.

Okno **NASTAVENIA** navigačnej aplikácie má viaceré tlačidlá: <u>Aktuálny profil trasy:</u>, <u>Navigácia</u>, <u>Zobrazenie mapy</u> a <u>Všeobecné info</u>.

▶ Klepnite na tlačidlo, aby ste otvorili príslušné nastavovacie okno.

Podrobné informácie o výbere a konfigurácii profilu trasy nájdete v kapitole "Profily trasy" na strane 78.

Nastavenia jednotlivých okien sú rozdelené do viacerých obrazoviek.

Listovať môžete tlačidlami

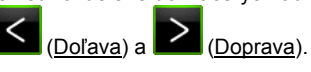

Niektoré nastavenia môžu nadobudnúť iba dve rôzne hodnoty. Tieto

nastavenia rozpoznáte na tlačidle (Zmeniť). Sú zobrazené všetky možné nastavenia. Momentálne platná hodnota je zvýraznená zelená.

Klepnite na tlačidlo (Zmeniť), aby ste vymenili možné hodnoty.

Niektoré nastavenia môžu nadobudnúť mnoho rôznych hodnôt. Tieto

nastavenia rozpoznáte na tlačidle 📕 (<u>Zoznam</u>). Je zobrazená momentálne platná hodnota.

1. Klepnite na 🔲 (Zoznam).

Otvorí sa zoznam s platnými hodnotami. Momentálne platná hodnota je označená.

- 2. Klepnite na požadovanú hodnotu. Teraz je už označená.
- 3. Klepnite na OK.

Zoznam sa opäť zatvorí. Zobrazí sa nová hodnota.

Každé nastavenie má svoje tlačidlo (Pomocník). Ak na neho klepnete, nájdete presné vysvetlenie príslušného nastavenia.

Nastavovacie okná sa dajú zatvoriť dvomi spôsobmi:

Klepnite na <u>OK</u>.

Preberú sa zmeny, ktoré ste vykonali.

Klepnite na <u>Storno</u>.

Zmeny, ktoré ste vykonali, sa nepreberú.

## 16 Príloha

## 16.1 Technické údaje navigačného prístroja

| Rozmery                  |                        | 137,7 x 83,3 x 18,2 mm                                                                            |
|--------------------------|------------------------|---------------------------------------------------------------------------------------------------|
| Hmotnosť                 |                        | 191 g                                                                                             |
| Prevádzkové<br>podmienky | Prevádzková<br>teplota | -10 °C až 70 °C (14 °F až 158 °F)                                                                 |
|                          | Skladovacia<br>teplota | -20 °C až 60 °C (-4 °F až 140 °F)                                                                 |
|                          | Vlhkosť<br>vzduchu     | 0 % až 90 %, bez kondenzácie                                                                      |
| CPU                      |                        | STM Cartesio 2064 (533MHz)                                                                        |
| Operačný systén          | n                      | Microsoft Windows CE                                                                              |
| Displej                  |                        | 5" LCD farebný displej s rezistívnym<br>dotykovým panelom, 320 cd/m².<br>480 x 272 pixlov (WQVGA) |
| Damäť                    | RAM                    | 256 MB                                                                                            |
| Faillat                  | Flash                  | 4 GB                                                                                              |
| GPS                      |                        | áno (STM STA5630, ST-AGPS)<br>Zabudovaná anténa                                                   |
| TMC                      |                        | áno                                                                                               |
| Tlačidlá prístroja       |                        | 1 ( <i>Zap/Vyp</i> )                                                                              |
|                          | Klávesnica             | Softvérová klávesnica                                                                             |
| I/O                      | Reproduktor            | áno                                                                                               |
|                          | Pamäťová karta         | microSD                                                                                           |
|                          | USB                    | 1 x USB 2.0                                                                                       |
|                          | Bluetooth              | zabudované                                                                                        |
| Napájanie                |                        | cez držiak do auta                                                                                |
| Batéria                  | Тур                    | LilonPo / Lilon, 1200 mAh                                                                         |
| Nabíjanie                | Elektronika            | zabudovaná                                                                                        |

## 16.2 Licenčná zmluva pre koncového používateľa softvéru a dát

Softvér vo vašom produkte značky Garmin (ďalej len "softvér") je vo vlastníctve spoločnosti Garmin Ltd. alebo jej dcérskych spoločností (ďalej len "Garmin"). Mapové údaje zabudované alebo pribalené s vašim produktom značky Garmin (ďalej len "mapové údaje") sú vlastníctvom externého subjektu a spoločnosť Garmin ich využíva na základe licencie. Spoločnosť Garmin obstaráva na základe licencie aj informácie, text, obrázky, grafiku, fotografie, zvuk, video, snímkv a iné aplikácie a údaje od iných externých poskytovateľov údajov (ďalej len "údaje obsahu tretích strán"). Mapové údaje a údaje obsahu tretích strán sú označované spoločným pomenovaním "údaje". Softvér aj údaje sú chránené autorskými právami a medzinárodnými dohodami o autorských právach. Softvér a údaje sa poskytujú na základe licencie, nepredávajú sa. Softvér a údaje sú poskytnuté na základe nasledujúcej licencie a podliehajú nasledujúcim zmluvným podmienkam, ktoré odsúhlasí koncový používateľ (ďalej len "vy" alebo "váš") na jednej strane a spoločnosť Garmin a jej poskytovatelja licencií (vrátane poskytovateľov licencií a dodávateľov) a pridružené spoločnosti na strane druhej.

DÔLEŽITÉ: PRED POUŽÍVANÍM TOHTO PRODUKTU SI DÔKLADNE PREČÍTAJTE TÚTO LICENCIU. INŠTALÁCIA, KOPÍROVANIE ALEBO INÉ POUŽITIE ZNAMENÁ VAŠE POTVRDENIE, ŽE STE SI PREČÍTALI LICENCIU A SÚHLASÍTE S JEJ PODMIENKAMI. AK NESÚHLASÍTE, VRÁŤTE PREDAJCOVI, OD KTORÉHO STE PRODUKT ZAKÚPILI, KOMPLETNÝ PRODUKT DO 7 DNÍ OD NÁKUPU (AK STE SI PRODUKT ZAKÚPILI NOVÝ) KVÔLI ÚPLNÉMU VRÁTENIU PEŇAZÍ.

### Licenčné podmienky

Spoločnosť Garmin (ďalej len "my" alebo "nás") vám poskytuje pamäťové médium obsahujúce počítačový softvér (ďalej len "Softvér") a nahraté alebo pribalené údaje, vrátane celej "online" alebo elektronickej dokumentácie a tlačených materiálov (spolu nazývané ako "Produkt" na účely licenčnej zmluvy) a udeľuje vám obmedzenú a neexkluzívnu licenciu na využívanie produktu v súlade s podmienkami tejto zmluvy. Súhlasíte, že budete používať tieto údaje spolu s produktom značky Garmin výlučne pre osobné účely, alebo na účely interných operácií vášho obchodu a nie na poskytovanie služieb, dočasné zdieľanie, opätovný predaj alebo iné podobné účely. Obdobne, ale pri zohľadnení obmedzení v ďalších odsekoch, môžete kopírovať tieto údaje len v prípade potreby na vaše osobné použitie pre (i) ich sledovanie a (ii) ukladanie, pričom neodstránite žiadne oznámenia o autorských právach a žiadnym spôsobom nezmeníte softvér alebo údaje. Súhlasíte, že nebudete žiadnym iným spôsobom reprodukovať, kopírovať, modifikovať, dekompilovať, rozoberať, vykonávať spätné inžinierstvo ani vytvárať derivatívne práce akejkoľvek časti produktu a v žiadnej forme ich nebudete prenášať ani distribuovať, na žiadny účel, okrem rozsahu povoleného zákonmi. Spoločnosť Garmin si tiež vyhradzuje právo na prerušenie ponuky akýchkoľvek údajov dodávaných dodávateľom tretej strany, ak takýto dodávateľ prestane dodávať takýto obsah, prípadne sa z akéhokoľvek dôvodu zruší zmluva spoločnosti Garmin s takýmto dodávateľom.

**Obmedzenia**. Okrem prípadov špecifického udelenia licencie spoločnosťou Garmin a bez obmedzenia podľa predchádzajúceho odseku, nemôžete využívať tieto údaje s inými produktmi, systémami alebo nainštalovanými aplikáciami, alebo inak pripojenými k vozidlám, alebo komunikujúcimi s vozidlami, ktoré sú schopné odosielať, spravovať vozový park alebo s podobnými aplikáciami, kde sa údaje využívajú centrálnym riadiacim centrom pre vysielanie vozového parku vozidiel.

Okrem toho nie je povolené požičiavať alebo prenajímať údaje alebo produkty značky Garmin, ktoré obsahujú údaje, iným osobám alebo tretej strane. Len tie požičovne automobilov, ktoré majú špeciálnu autorizáciu od spoločnosti Garmin v písomnej forme, že môžu požičiavať svojim zákazníkom produkty značky Garmin, ktoré obsahujú údaje, majú povolenie takéto produkty požičiavať.

Žiadna záruka. Tento produkt (vrátane údajov) je vám poskytnutý vo forme "ako je," a súhlasíte s jeho použitím na vlastné riziko. Spoločnosť Garmin a jej poskytovatelia licencií (a ich poskytovatelia licencií a dodávatelia) neposkytujú žiadne záruky, náhrady alebo ručenia akéhokoľvek druhu, vyslovené alebo implikované, vyplývajúce zo zákona alebo inak, vrátane, ale nielen, obsahu, kvality, presnosti, kompletnosti, efektivity, spoľahlivosti, predajnosti, vhodnosti na určité účely, použiteľnosti, použitia a výsledkov získaných z produktu, alebo, že údaje alebo server nebudú prerušené a nebudú obsahovať chyby.

Zrieknutie sa záruky. SPOLOČNOSŤ GARMIN A JEJ POSKYTOVATELIA LICENCIÍ (VRÁTANE ICH POSKYTOVATEĽOV LICENCIÍ A DODÁVATEĽOV) SA ZRIEKAJÚ AKÝCHKOĽVEK ZÁRUK, VYSLOVENÝCH ALEBO IMPLIKOVANÝCH, ZA KVALITU, VÝKON, PREDAJNOSŤ, VHODNOSŤ NA URČITÝ ÚČEL ALEBO ZHODU. ŽIADNE ÚSTNE ALEBO PÍSOMNÉ VYJADRENIE POSKYTNUTÉ SPOLOČNOSŤOU GARMIN ALEBO JEJ DODÁVATEĽMI LICENCIÍ NEVYTVÁRA ZÁRUKU A NEMÔŽETE SA SPOLIEHAŤ NA TAKÉTO VYJADRENIE ALEBO INFORMÁCIU. TOTO ZRIEKNUTIE SA ZÁRUK JE ZÁKLADNOU PODMIENKOU TEJTO ZMLUVY. Niektoré štáty, teritóriá a krajiny nepovoľujú vylúčenie záruk, takže vyššie uvedené ustanovenia sa nemusia vzťahovať na vás. Zrieknutie sa zodpovednosti. SPOLOČNOSŤ GARMIN A JEJ POSKYTOVATELIA LICENCIÍ (VRÁTANE ICH POSKYTOVATEĽOV LICENCIÍ A DODÁVATEĽOV) SA ZRIEKAJÚ ZODPOVEDNOSTI: S OHĽADOM NA AKÝKOĽVEK NÁROK. POŽIADAVKU ALEBO AKCIU. BEZ OHĽADU NA CHARAKTER PRÍČINY NÁROKU. POŽIADAVKY ALEBO AKCIE ZDÔVODŇUJÚCEJ AKÚKOĽVEK STRATU. ZRANENIE ALEBO POŠKODENIA. PRIAME ALEBO NEPRIAME. KTORÉ MÔŽU VZNIKNÚŤ Z POUŽÍVANIA ALEBO VLASTNÍCTVA INFORMÁCIÍ: ALEBO ZA AKÝKOĽVEK UŠLÝ ZISK. ODMENU. ZMLUVY ALÉBO KAPITÁL, ALEBO INÉ PRIAME, NEPRIAME, NÁHODNÉ. ŠPECIÁLNE ALEBO KONZEKVENTNÉ STRATY VYPLÝVAJÚCE Z POUŽÍVANIA ALEBO NESCHOPNOSTI POUŽÍVANIA TEJTO INFORMÁCIE. ZA VŠETKY CHYBY V ÚDAJOCH ALEBO INFORMÁCIÁCH. ALEBO PORUŠENIA TÝCHTO ZMLUVNÝCH PODMIENOK. ČI UŽ NA ZÁKLADE ZMLUVNÉHO KONANIA ALEBO ÚMYSLU. AJ V PRÍPADE. ŽE SPOLOČNOSŤ GARMIN ALEBO JEJ POSKYTOVATELIA LICENCIÍ BOLI O MOŽNOSTI TAKÝCHTO ŠKÔD OBOZNÁMENÍ. ZODPOVEDNOSŤ SPOLOČNOSTI GARMIN A JEJ DODÁVATEĽOV S OHĽADOM NA ICH ZÁVÄZKY Z TEJTO ZMLUVY ALEBO INÝCH. A TO S OHĽADOM NA PRODUKT ZNAČKY GARMIN ALEBO ÚDAJE. NESMIE PREKROČIŤ 1.00 USD. Niektoré štáty, teritóriá a kraijny nepovoľujú vylúčenie zodpovednosti alebo obmedzenia náhradv škôd, takže vyššie uvedené ustanovenia sa nemusia vzťahovať na vás.

Zrieknutie sa prevodu. Žiadny odkaz na produkty, služby, procesy, hypertextové odkazy na tretiu stranu, alebo iné údaje o obchodnom mene, obchodnej známke, výrobcovi, dodávateľovi, alebo inom obsahu nevyhnutne nezakladajú ani neimplikujú prevod, sponzorstvo alebo odporúčanie spoločnosťou Garmin, prípadne jej poskytovateľmi licencie. Informácie o produkte a službe sú výlučne na zodpovednosti každého individuálneho poskytovateľa.

Kontrola exportu. Súhlasíte, že nebudete vykonávať export žiadnej časti údajov, ktoré vám boli poskytnuté, ani žiadneho priameho produktu, okrem prípadov konania v zhode a prípadov vlastníctva všetkých potrebných licencií a schválení a dodržiavania platných exportných zákonov, pravidiel a nariadení.

Náhrada škody. Súhlasíte s náhradou škody, ochranou a udržaním spoločnosti Garmin a jej licenčných partnerov a dodávateľov (vrátane, ale nielen jej príslušných zmocnencov, dcérskych spoločností, pridružených spoločností a ich príslušných úradníkov, riaditeľov, zamestnancov a akcionárov, agentov a zástupcov) bez zodpovednosti voči strate, zraneniu, pohľadávke, akcii, nákladom, výdavkom alebo nárokom akéhokoľvek druhu, vrátane, ale nielen poplatkov za advokáta, ktoré vyplynú v spojení s vašim používaním alebo vlastníctvom produktu (vrátane údajov).

Doba platnosti. Táto zmluva platí do času, (i) (ak je to váš prípad) kedy sa zruší alebo exspiruje vaše prihlasovacie obdobie (vami alebo spoločnosťou Garmin), prípadne (ii) spoločnosť Garmin z akéhokoľvek dôvodu zruší túto zmluvu, a to vrátane, ale neobmedzujúce sa len na prípady, kedy spoločnosť Garmin zistí, že ste porušili ktorúkoľvek so zmluvných podmienok tejto zmluvy. Okrem toho táto zmluva stráca platnosť okamžite potom, ako skončí platnosť zmluvy medzi spoločnosťou Garmin a treťou stranou, od ktorej spoločnosť Garmin na základe licencie preberá údaje. Vyjadrujete súhlas s tým, že po ukončení zničíte všetky kópie dát. Výluky záruk a zodpovedností uvedené vyššie budú platiť aj po akomkoľvek ukončení.

Úplná zmluva. Tieto zmluvné podmienky zakladajú úplné znenie zmluvy medzi spoločnosťou Garmin (a jej poskytovateľmi licencií, vrátane ich poskytovateľov licencií a dodávateľov) a vami, ktorá sa vzťahuje na daný subjekt a svojou úplnosťou nahrádza všetky predchádzajúce ústne a písomné zmluvy medzi nami s ohľadom na daný subjekt.

**Rozhodujúce právo**. Vyššie uvedené zmluvné podmienky sa budú spravovať zákonmi štátu Kansas, bez ohľadu na (i) ich konflikt so zákonnými ustanoveniami, alebo (ii) konvenciou spojených národov pre medzinárodný predaj tovaru, ktorá je vyslovene vylúčená.

Súhlasíte, že všetky spory, nároky a žaloby vyplývajúce z, alebo ktoré sú v spojení s údajmi vytvorenými spoločnosťou Garmin a/alebo jej licenčnými partnermi, vrátane ich licenčných partnerov a dodávateľov, spadajú pod jurisdikciu štátu Kansas.

Vládni koncoví používatelia. Ak je koncovým používateľom agentúra, oddelenie alebo iný subjekt vlády Spojených štátov amerických, alebo je z časti, alebo vcelku založený vládou Spojených štátov, potom je používanie, duplikovanie, reprodukcia, vydávanie, modifikácia, šírenie alebo prenos produktu a príslušnei dokumentácie subiektom obmedzení podľa ustanovení DFARS 252.227-7014(a)(1) (JÚN 1995) (DOD definícia softvéru komerčného počítača), DFARS 27.7202-1 (DOD pravidlá softvéru komerčného počítača), FAR 52.227-19 (JÚN 1987) (softvérová klauzula komerčného počítača pre civilné agentúry). DFARS 252.227-7015 (NOV 1995) (DOD technické údaje - klauzula o komerčných položkách); FAR 52.227-14 alternatívy I, II a III (JÚN 1987) (technické údaie civilných agentúr a softvérová klauzula nekomerčného počítača); a/alebo FAR 12.211 a FAR 12.212 (akvizície komerčných položiek), podľa určenia. V prípade konfliktu medzi niektorými ustanoveniami FAR a DFARS a touto licenciou, platí ustanovenie, ktoré poskytuje väčšie obmedzenia vládnych práv. Zmluvnou stranou/výrobcom je spoločnosť Garmin International, Inc., 1200 East 151st Street, Olathe, KS 66062, USA.

Garmin® je obchodná známka spoločnosti Garmin Ltd. alebo jej dcérskych spoločností, ktoré sú registrované v USA a v iných krajinách. Tieto obchodné známky sa nemôžu používať bez výslovného súhlasu spoločnosti Garmin.

## 16.3 Vyhlásenie o zhode

Spoločnosť Garmin týmto vyhlasuje, že tento produkt zodpovedá všetkým dôležitým požiadavkám a ďalším relevantným predpisom smernice 1999/5/ES.

Kompletné vyhlásenie o zhode nájdete na webovej stránke www.garmin.com/pid.

## 17 Riešenie problémov

V tejto kapitole nájdete riešenia problémov, ktoré sa môžu vyskytnúť pri zaobchádzaní s navigačným prístrojom.

Zoznam neponúka úplne všetky možné riešenia problémov. Odpoveď na ďalšie otázky nájdete na internetovej stránke Garmin Würzburg GmbH (pozri "Otázky k produktu", strana 10).

## Pripojil(a) som nabíjačku k navigačnému prístroju. Na displeji je zobrazené prepojenie s počítačom.

- alebo -

## Pripojil(a) som navigačný prístroj k počítaču, ale nebol rozpoznaný ako vymeniteľný disk.

USB konektor nabíjačky nie je kompletne zasunutý do portu.

- alebo -

USB konektor nie je správne pripojený.

1. Vytiahnite konektor.

Navigačný prístroj sa reštartuje. Počkajte, kým sa navigačný softvér opäť načíta.

 Zasuňte USB konektor nabíjačky plynulo a úplne do USB portu navigačného prístroja (pozri "Popis navigačného prístroja", strana 11).

#### Môj navigačný prístroj úplne prestal reagovať, obrazovka zamrzla.

Prístroj reštartujte.

- Podržte tlačidlo (<u>Zap/Vyp</u>) stlačené tak dlho, kým sa prístroj nevypne (cca. 5 sekúnd).
- 2. Počkajte niekoľko sekúnd.
- Držte tlačidlo (<u>Zap/Vyp</u>) stlačené tak dlho, až kým sa prístroj nezapne.

Vaše nastavenia, ako aj uložené ciele a trasy, zostanú pritom zachované.

# Mám pocit, že sa batéria môjho navigačného prístroja relatívne rýchlo vybije, keď nie je prístroj pripojený k externému zdroju napájania.

Niektoré nastavenia môžete nakonfigurovať tak, aby bola spotreba energie čo najnižšia.

- Klepnite v okne NAVIGÁCIA na <u>Možnosti</u> > <u>Nastavenia</u> > <u>Všeobecné</u> <u>info</u>.
- Nastavte hodnoty pre <u>Jas počas dňa</u> a <u>Jas v noci</u> na čo najnižšiu úroveň.
- 3. Klepnite na OK.
- 4. Klepnite na (Späť).

Okno Navigácia je opäť otvorené.

# Vložil(a) som pamäťovú kartu, ale nebola rozpoznaná. Nemôžem prehrávať hudbu a ani si prezerať obrázky z pamäťovej karty.

Vyskúšajte nasledovné:

- 1. Skontrolujte, či ste pamäťovú kartu správne vložili do prístroja.
- Podržte tlačidlo (<u>Zap/Vyp</u>) stlačené tak dlho, kým sa prístroj nevypne (cca. 5 sekúnd).
- 3. Počkajte niekoľko sekúnd.
- Držte tlačidlo <sup>(Zap/Vyp)</sup> stlačené tak dlho, až kým sa prístroj nezapne.

Ak znovu nebude karta rozpoznaná, môže byť poškodená.

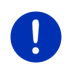

**Upozornenie:** Používajte iba príslušenstvo, ktoré spoločnosť Garmin určila výhradne pre váš navigačný prístroj. Spoločnosť Garmin Würzburg GmbH nepreberá záruku za chyby alebo škody, ktoré vznikli používaním iného príslušenstva.

## 18 Zoznam hesiel

## Α

| Adresa domov    |        |
|-----------------|--------|
| Upraviť         | 52     |
| Adresa domov    | 46, 50 |
| Aktivovať       | 140    |
| Aktuálna poloha |        |
| Uložiť          |        |
|                 |        |

## В

| Bezpečnostné pokyny 11         | ١ |
|--------------------------------|---|
| Blokovanie                     | 3 |
| Bluetooth                      |   |
| Aktivovať 140                  | ) |
| Párovanie137                   | 7 |
| Pripojiť 139                   | 9 |
| Bluetoothpozri Modul handsfree | 9 |
| Bluetooth spojenie             | 7 |
| Bod záujmu                     |   |
| Body záujmu na trase 87        | 7 |
| Rýchly prístup 42              | 2 |
| Sightseeing 90                 | ) |
| v celej krajine 40             | ) |
| v okolí 39                     | 9 |
| v určitej lokalite 41          | ۱ |
| Body trasy                     |   |
| Miesto štartu 53               | 3 |
| Poradie54                      | ł |
| Pridať 53                      | 3 |
| Vymazať 54                     | ł |
| Body záujmu na trase           | 7 |
|                                |   |

## С

| Cena               | 151    |
|--------------------|--------|
| Cieľ               |        |
| Adresa domov       | 46, 50 |
| Bod záujmu         | 38     |
| Rýchly prístup     | 42     |
| v celej krajine    | 40     |
| v okolí            | 39     |
| v určitej lokalite | 41     |
| Domov              | 46, 50 |
| Hlasové ovládanie  | 35     |
|                    |        |

### Cieľ

| Importované adresy        |     |
|---------------------------|-----|
| Z telefónneho zoznamu 45, | 148 |
| Miestne vyhľadávanie      | 154 |
| Moje ciele                | 34  |
| Nový cieľ                 | 34  |
| Obľúbené                  | 44  |
| Popis trasy               | 47  |
| Posledné ciele            | 44  |
| Rýchly prístup            | 42  |
| Spustiť navigáciu         | 47  |
| Uložiť                    | 49  |
| Z mapy                    | 46  |
| Z telefónneho zoznamu     | 148 |
| Zadať súradnice           | 37  |
|                           |     |

## D

| Domov                    | 46, 50   |
|--------------------------|----------|
| Dopravné hlásenia        | 106      |
| Nové vygenerovanie trasy |          |
| Rádio                    | 130      |
| Režim ladenia            | 109      |
| Symboly                  | 25, 26   |
| Traffic Live             | 156      |
| Trasa Multi-Stop         | 100, 104 |
| Zobrazovať               | 107      |
| Dosah                    |          |
| 360°-dojazd              | 75       |
| Dojazdová výstraha       | 100, 104 |
| Trasa Multi-Stop         | 99, 103  |
|                          |          |

### Ε

| Elektro     |     |
|-------------|-----|
| e-manager   | 115 |
| Rekuperácia | 120 |
| Tok energie | 113 |
| e-manager   | 115 |
| Energia     | 165 |

## G

| GPS           |    |
|---------------|----|
| Inicializovať | 33 |
| Rušený príjem | 32 |
| Signály       | 16 |
| Symboly       | 22 |

## Н

| História hovorov         |             |
|--------------------------|-------------|
| Import histórie hovorov. | 142         |
| História hovorov         | 146         |
| Hlasitosť                |             |
| Hlasové ovládanie        | 30, 35, 144 |

## I

| Importované adresy       |  |
|--------------------------|--|
| Z telefónneho zoznamu 45 |  |

## Κ

| Klávesnica           |         |
|----------------------|---------|
| Kniha jázd           | 27, 110 |
| Kompas               | 23      |
| Konfigurácia         |         |
| Live                 | 156     |
| Konfigurácia         | 157     |
| Konvencie v príručke | 9       |

## L

| Live         |       |
|--------------|-------|
| Cena         | . 151 |
| Konfigurácia | . 156 |
| Nastavenia   | . 156 |
| Predplatné   | . 151 |
| Symboly      | 24    |

## Μ

| Мара                       |      |
|----------------------------|------|
| 360°-dojazd                | . 75 |
| Chodec                     | . 70 |
| Hľadať cieľ                | . 73 |
| Náhľad                     | . 63 |
| Offroad                    | . 72 |
| Reality View               | . 69 |
| Štandardná                 | . 62 |
| Track                      | . 72 |
| Vozidlo                    | . 66 |
| Miestne vyhľadávanie       | 154  |
| Modul handsfree            |      |
| Aktivovať                  | 140  |
| Bluetooth spoienie         | 137  |
| História hovorov           | 146  |
| Hlasové ovládanie          | 144  |
| Import histórie hovorov    | 142  |
| Import telefónneho zoznamu | 141  |
| Nastavenia                 | 149  |
| Otvoriť                    | 135  |
| Párovanie                  | 137  |
| Položiť                    | 147  |
| Prebiehajúci hovor         | 146  |
| Prepojiť                   | 147  |
| Prevziať                   | 146  |
| Prichádzaiúci hovor        | 143  |
| Pripoiiť                   | 139  |
| Prišla SMS                 | 143  |
| Rýchla voľba 145.          | 149  |
| SMS vstup                  | 148  |
| Stlmenie hlasitosti        | 147  |
| Symboly                    | . 26 |
| Telefónny zoznam           | 145  |
| Vymazať prístroj           | 141  |
| Vytočiť číslo              | 145  |
| Zadávanie číslic           | 147  |
| Zavolať                    | 144  |
| Zobraziť mapu              | 146  |
| Moje ciele                 | . 34 |
| Monitorovanie dverí        | . 98 |
| Možnosti 21, 30            | , 58 |

#### Multimédiá

| Prehrávač médií   | 125    |
|-------------------|--------|
| Dopravné hlásenia | 130    |
| TP                | 130    |
| Zdroj multimédií  | 126    |
| Zvuk              | 130    |
| Rádio             | 121    |
| Dopravné hlásenia | 130    |
| TP                | 130    |
| Zvuk              | 130    |
| Multimédiá        | 27     |
| MyPOIs            | 82     |
| MyRoutes          | 47, 57 |
|                   |        |

## Ν

| Nabíjacia stanica          | 101       |
|----------------------------|-----------|
| Nabíjanie                  | . 99, 101 |
| Náhľad TMC                 | 106       |
| Nastavenia                 |           |
| Hlasitosť                  | 69        |
| Konfigurácia               | 157       |
| Live                       | 156       |
| Modul handsfree            | 149       |
| Nastavenia Modul handsfree |           |
| Bluetooth spojenie         | 137       |
| Rýchla voľba               | 149       |
| Vymazať prístroj           | 141       |
| Nastavenia TMC             |           |
| Dopravné hlásenia          | 109       |
| Nové vygenerovanie trasy   | 110       |
| Režim ladenia              | 109       |
| TMC                        | 109       |
| Navigácia                  |           |
| Bez GPS                    | 48, 58    |
| Blokovanie                 | 94, 96    |
| MyRoutes                   | 47, 57    |
| Popis trasy                | 47, 57    |
| Profil trasy               | 47. 56    |
| Spustiť                    | 47, 56    |
| Spustiť navigáciu          | 48. 57    |
| Zrušiť blokovanie          |           |
| Navigačný softvér          |           |
| Spustiť                    |           |
|                            |           |

#### Navigačný systém

| Bez TMC                  | 15  |
|--------------------------|-----|
| Energia                  | 15  |
| Inštalácia               | 13  |
| Pamäťová karta           | 15  |
| Popis                    | 11  |
| Rozsah dodávky           | 10  |
| Spustiť                  | 16  |
| Technické údaje          | 159 |
| Nedostatok paliva        |     |
| Nové vygenerovanie trasy | 110 |
| Nový cieľ                | 34  |
|                          |     |

## 0

| Obhliadkové trasy        | 92     |
|--------------------------|--------|
| Obľúbené                 | 44, 49 |
| Obrázky                  | 131    |
| Ochrana heslom           |        |
| Ochranné známky          | 10     |
| OPS                      |        |
| Optický parkovací systém |        |
| Otáčkomer                | 112    |
|                          |        |

## Ρ

| Palubný počítač       | 111       |
|-----------------------|-----------|
| Pamäťová karta        | 15, 165   |
| Parkovací asistent    |           |
| Párovanie             | 137       |
| Plánovanie trasy      | 52        |
| Počasie               | 153       |
| Podpora               | 10        |
| POI                   |           |
| Body záujmu na trase  | 87        |
| Rýchly prístup        | 42        |
| Sightseeing           | 90        |
| v celej krajine       | 40        |
| v okolí               | 39        |
| v určitej lokalite    | 41        |
| Pomoc v prípade núdze | 93        |
| Ponuka                | 30        |
| Popis trasy           |           |
| Blokovanie            | 96        |
| Zobrazovať 47         | 7, 57, 95 |
| Posledné ciele        | 44, 49    |
|                       |           |

| Použiť hlasové ovládanie 30 |
|-----------------------------|
| Prebiehajúci hovor          |
| Položiť147                  |
| Prepojiť 147                |
| Prevziať146                 |
| Stlmenie hlasitosti 147     |
| Zadávanie číslic 147        |
| Zobraziť mapu 146           |
| Predplatné 151              |
| Prehliadač obrázkov 131     |
| Prehrávač médií             |
| Dopravné hlásenia130        |
| TP 130                      |
| Zdroj multimédií 126        |
| Zvuk 130                    |
| Prehrávač médií 125         |
| Pripojiť 139                |
| Príručka                    |
| Konvencie9                  |
| Symboly9                    |
| Príručka                    |
| Profil trasy 47, 56, 78     |

## R

| Rádio              |         |
|--------------------|---------|
| Dopravné hlásenia  | 130     |
| TP                 | 130     |
| Zvuk               | 130     |
| Rádio              | 27, 121 |
| Reality View       | 69      |
| Rekuperácia        | 120     |
| Režim ladenia      | 109     |
| Riešenie problémov | 164     |
| Rozsah dodávky     | 10      |
| Rýchla voľba       | 149     |

## S

| Servis                | 10    |
|-----------------------|-------|
| Sightseeing           | 90    |
| Simulácia             |       |
| Skončiť               | 56    |
| Spustiť               | 56    |
| SMS vstup             | . 148 |
| Softvérová klávesnica | 28    |
|                       |       |

| Stav GPS<br>StImenie hlasitosti<br>Súkromná nabíjacia stanica | 94<br>26<br>101 |
|---------------------------------------------------------------|-----------------|
| Sylliboly<br>Deprovné blésonia                                | 25 26           |
|                                                               | . 20, 20        |
|                                                               |                 |
| Live                                                          | 24              |
| Modul handsfree                                               | 26              |
| Multimédiá                                                    | 27              |
| Rádio                                                         | 27              |
| Stlmenie hlasitosti                                           | 26              |
| TMC                                                           | 25              |
| TP                                                            | 26              |
| Traffic Live                                                  | 25              |
| Symboly v príručke                                            | 9               |
|                                                               |                 |

## Т

| Technické údaje<br>Telefónpozri Modul hands | 159<br>sfree |
|---------------------------------------------|--------------|
| Telefónny zoznam                            |              |
| Aktualizovať                                | 1/2          |
| Import tolofónnoho zoznamu                  | 1/1          |
|                                             | 141          |
| Telefonny zoznam                            | 145          |
| l epiota chiadiacej kvapaliny               | 112          |
| TMC                                         |              |
| Náhľad TMC                                  | 106          |
| Nové vygenerovanie trasy                    | 110          |
| Režim ladenia                               | 109          |
| Symboly                                     | 25           |
| Zobrazovať                                  | 107          |
| Tok energie                                 | 113          |
| TP                                          |              |
| Rádio                                       | 130          |
| Symboly                                     | 26           |
| Track                                       | 20           |
| Načítať                                     | 55           |
| Nabrania tracku 23                          |              |
|                                             | ), 04        |
| Tranic Live                                 | 450          |
| Dopravne niasenia                           | 156          |
| Symboly                                     | 25           |
| Trasa Multi-Stop                            |              |
| Dopravné hlásenia 100,                      | 104          |
| Dosah 99,                                   | 103          |
|                                             |              |

#### Trasy

| Body trasy        | 53 |
|-------------------|----|
| Miesto štartu     | 52 |
| Načítať           | 55 |
| Popis trasy       | 57 |
| Profil trasy      | 56 |
| Simulácia         | 56 |
| Správa cieľov     | 54 |
| Spustiť navigáciu | 56 |
| Uložiť            | 54 |
| Zobrazovať        | 55 |
| Trasy a tracky    |    |
| Načítať           | 55 |
| Plánovanie        | 52 |
| Trasy a tracky    | 52 |
|                   |    |

## U

| Ukazovatele                                       |       |
|---------------------------------------------------|-------|
| Otáčkomer                                         | . 112 |
| Teplota chladiacej kvapaliny                      | . 112 |
| Vonkajšia teplota                                 | . 112 |
| Teplota chladiacej kvapaliny<br>Vonkajšia teplota | . 112 |

## V

| 87    |
|-------|
| 82    |
| . 112 |
|       |
| . 111 |
| . 112 |
|       |

## Ζ

| Zadanie údajov            | 29  |
|---------------------------|-----|
| Zadať súradnice           | 37  |
| Zadať údaje               | 29  |
| Zákaznícka linka          | 10  |
| Zaparkovať                |     |
| Clever Parking            | 86  |
| Nabitie v blízkosti cieľa | 86  |
| Parkovanie blízko cieľa   | 85  |
| Posledný cieľ             | 86  |
| Režim Chodec              | 85  |
| Záruka                    | 9   |
| Zavolať                   |     |
| História hovorov          | 146 |
| Hlasové ovládanie         | 144 |
| Rýchla voľba              | 145 |
| Telefónny zoznam          | 145 |
| Vytočiť číslo             | 145 |
| Zrušiť blokovanie         | 95  |
|                           |     |